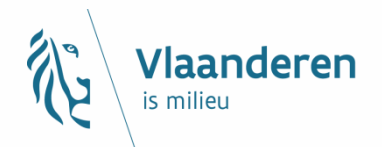

# Opleiding e-DOV meldpunt boringen

**VLAAMSE** 

**MILIEUMAATSCHAPPIJ** 

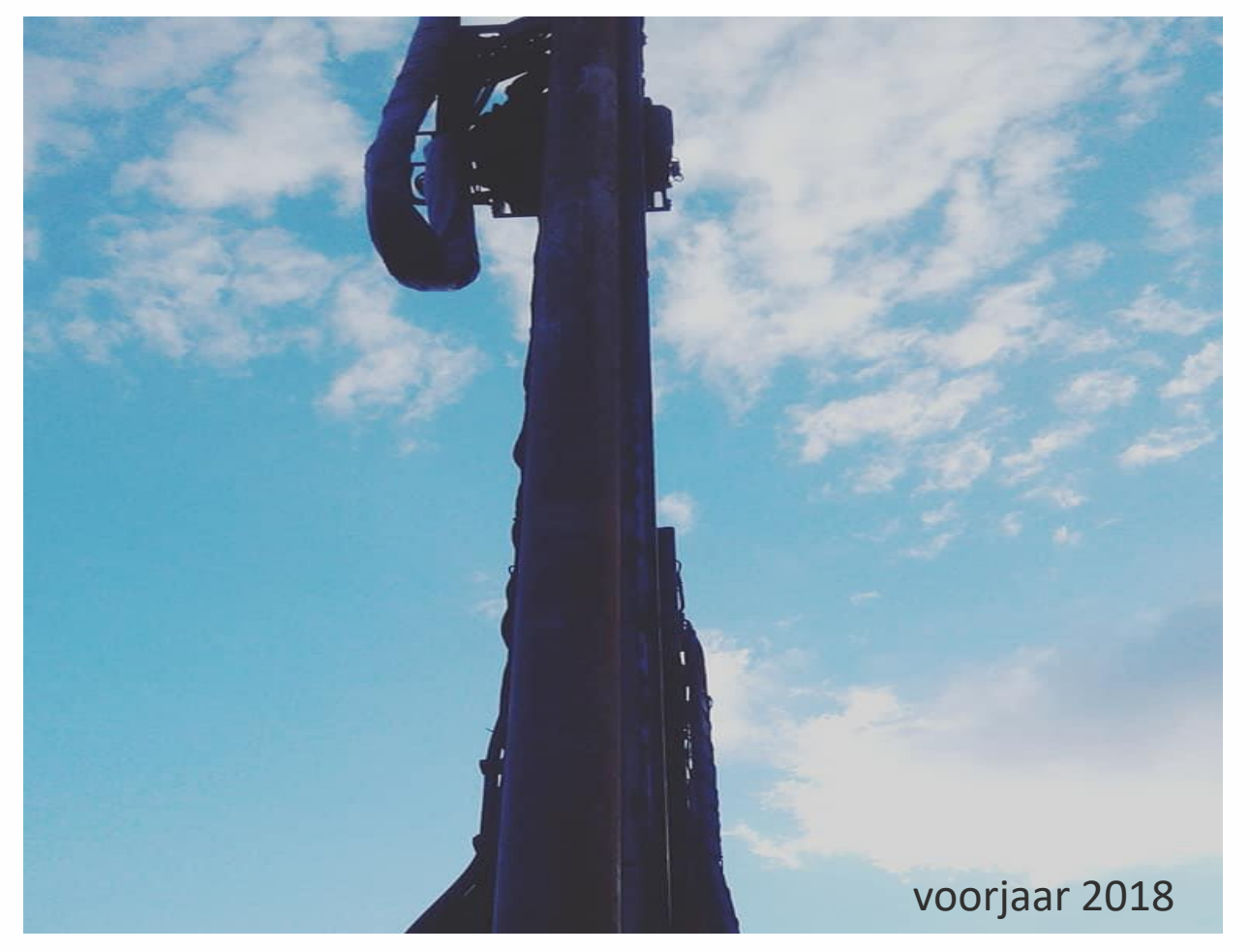

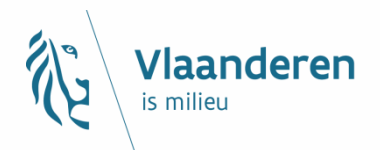

# Voorstelling team e-DOV meldpunt boringen

- Ywan De Jonghe
- Tinneke De Rouck
- Hilde Raes
- Koen Ceuppens

### contact: erkenning.boorbedrijf@vmm.be

#### VLAAMSE MILIEUMAATSCHAPPIJ

voorjaar 2018

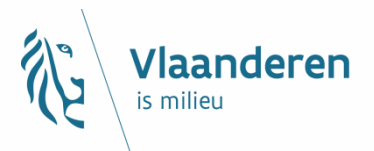

# Wettelijke verplichtingen naar e-DOV

- Voorafmeldingen voor vergunningsplichtige grondwaterwinningen en boringen en de opvulling ervan:
  - > Artikel 53/6.7° van het VLAREL
- Bijhouden van inventaris van uitgevoerde werken
  - > Artikel 53/6.8° van het VLAREL
- Bezorgd minimaal tweemaandelijks de inventaris met boorverslagen
  - > Artikel 53/6.9° van het VLAREL

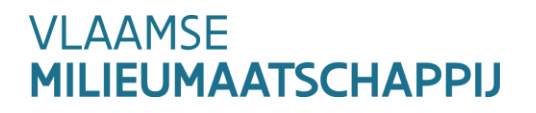

## Waarom?

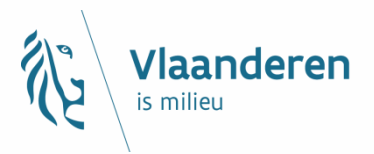

 Vraag vanuit toenmalig kabinet Leefmilieu om erkenning voor boorbedrijven uit te werken in het VLAREL (decretale basis bestaat al sinds 1997)

Voordeel rapporteringsverantwoordelijkheden verschuiven van exploitant naar boorbedrijf

- → Aanleveren gegevens rechtstreeks van boorbedrijf naar administratie (eDOV)
- → Toezicht op boorbedrijven is mogelijk voor uitvoering van de werken

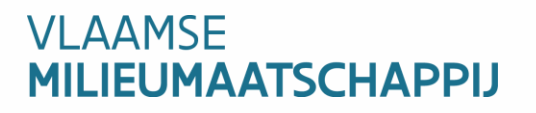

# Wat doet DOV?

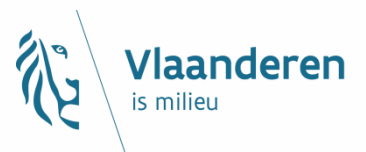

→ Webpagina met verzameling van alle informatie over ondergrond in Vlaanderen

### → Persoonlijk e-loket per boorbedrijf

- X <u>Voorafmelding</u> van de boorwerkzaamheden
   + overzicht van de voorafmeldingen van jouw bedrijf
- × Aangifte van de boorverslagen
  - → Invoer van de boringen + interpretaties (min. een lithologische beschrijving) + bijlagen
    - ► Via invoerschermen of
    - Via xml
  - → Aanleveren van de boringen aan DOV
  - → Overzicht van de boringen

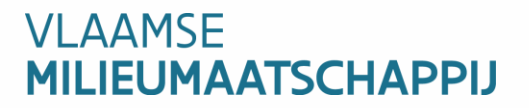

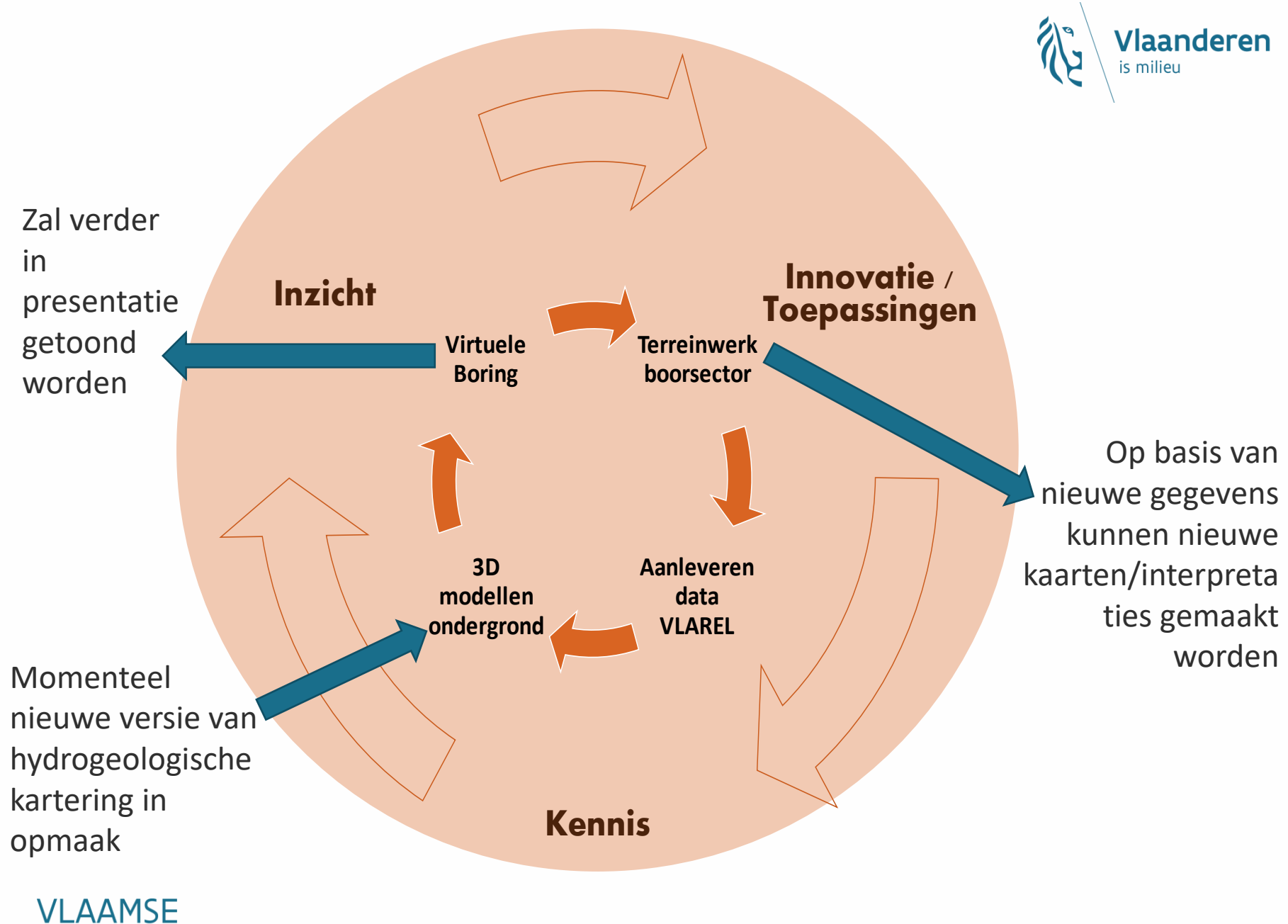

MILIEUMAATSCHAPPIJ

# Bepaling rubriek 53.2

Start

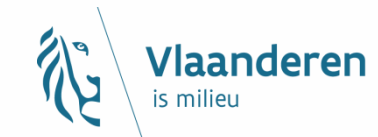

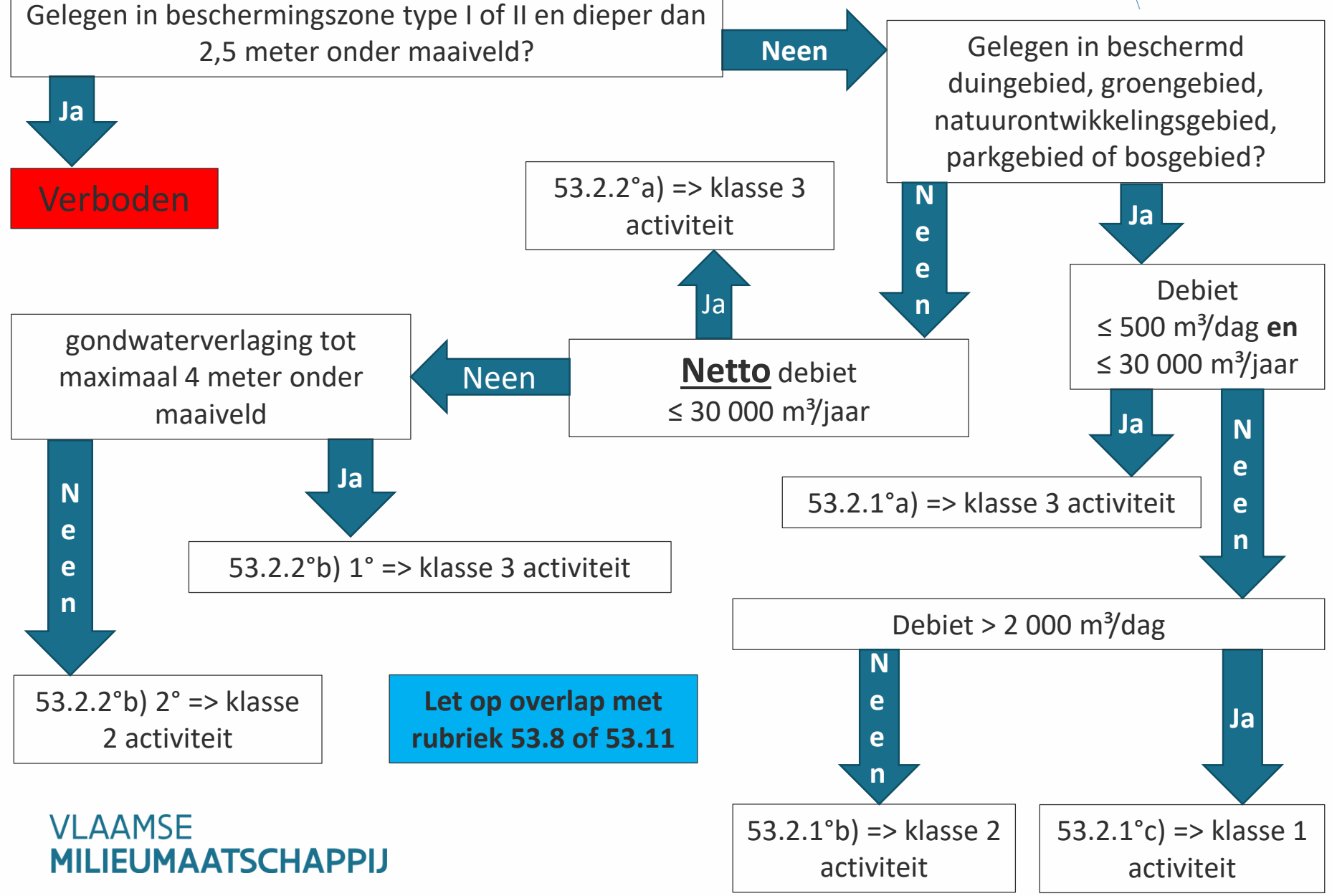

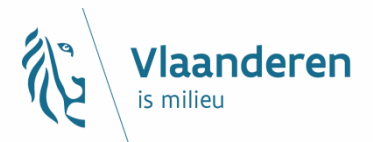

# Waar kan DOV helpen?

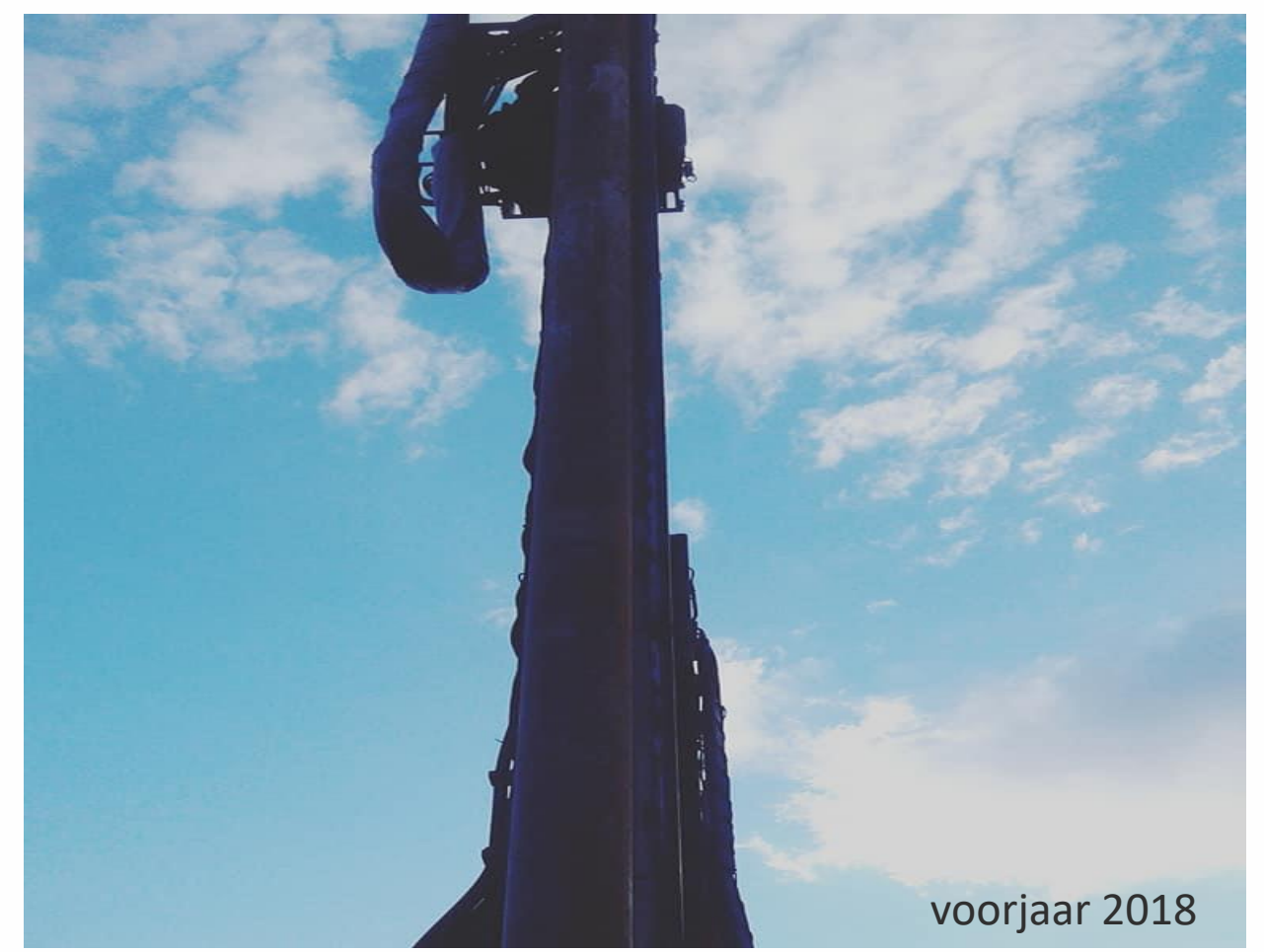

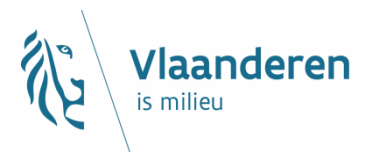

### DOV-verkenner

- $\rightarrow$  Hoe kan je eigen boringen en voorafmeldingen opzoeken?
- → Boorstaat voor jouw klanten en je eigen archief
- $\rightarrow$  TIP: hoe maak ik makkelijk een liggingsplan?
- → Boringen, sonderingen, grondwaterwinningen in de omgeving?
- $\rightarrow$  Boorgatmetingen
- $\rightarrow$  Virtuele boring
- $\rightarrow$  Themaloket VLAREM rubriek 53.8 en rubriek 55.1

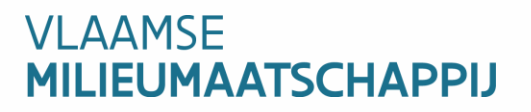

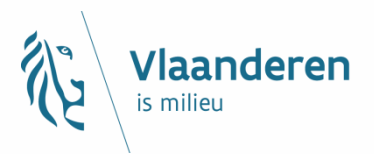

### DOV-website

- $\rightarrow$  Korte check om correct aan te leveren
- $\rightarrow$  Overzicht van de beschikbare formulieren en attesten
- $\rightarrow$  Veel gestelde vragen
- $\rightarrow$  Handleidingen

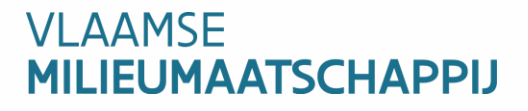

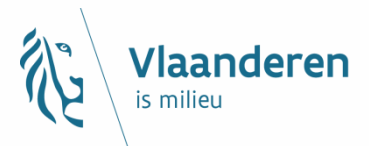

# Hoe kan je jouw eigen boringen nadien terug opzoeken in DOV?

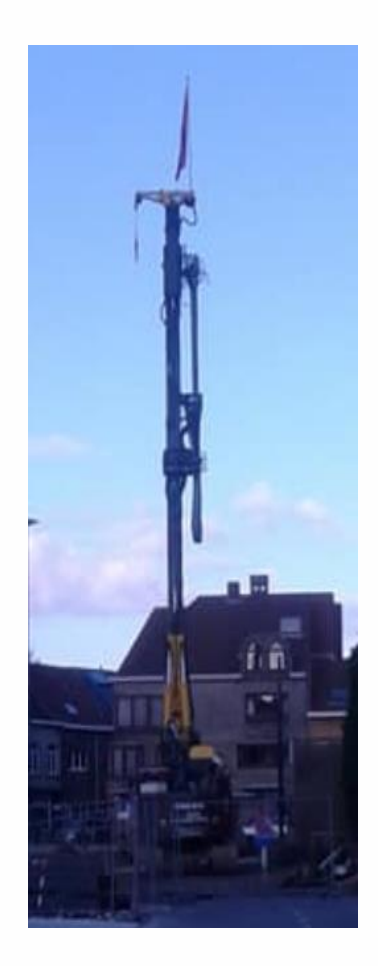

# Inloggen in de <u>DOV-verkenner</u>

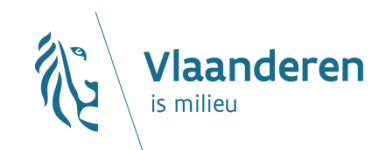

### https://www.dov.vlaanderen.be/portaal

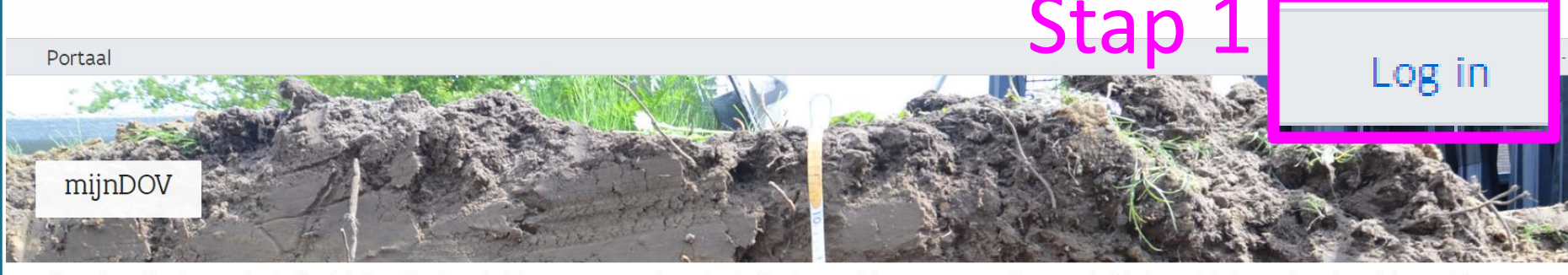

Welkom op het meldpunt boringen. Als erkend boorbedrijf kan je hier de ingeplande (maar nog uit te voeren boringen) en de effectief uitgevoerde boringen rapporteren. Indien u vragen heeft bij de aangeboden functionaliteiten kan u altijd DOV raadplegen.

| Gegevens zoeken          |                  |                                 | Stan 2 | XML-validatie              |
|--------------------------|------------------|---------------------------------|--------|----------------------------|
| DOV Verkenner 🖉          | • Rubriek 55.1 🖉 | • Verkenner meldpunt boringen 🖉 | Jupz   | Valideren van XML-bestand: |
| • Delfstoffenverkenner 🖉 | • Rubriek 53.8 🖉 |                                 |        | • XML-validatie 🖉          |

De boorwerkzaamheden die vermeld worden onder artikel 5.53.5.2 en 5.55.1.3, §3 van titel II van VLAREM moeten minimaal twee dagen vooraf aan de toezichthouders gemeld worden.

Deze werkzaamheden zijn:

- Aanleggen en opvullen van een vergunningsplichtige grondwaterwinning
- Aanleggen en opvullen van een vergunningsplichtige boring

Alle verplichte voorafmeldingen kunnen via dit meldpunt boringen gebeuren. Meer informatie hoe je een voorafmeldingen correct kan in geven staat in deze handleiding.

#### Voorafmeldingen

- Ingeven geplande boringen
- minimaal 2 dagen vooraf

#### Aanleveren boringen

- Aanleveren effectief uitgevoerde
- tot 2 maand na uitvoering

Het rapporteren van boringen valt onder de verplichtingen opgenomen in de bijzondere gebruikseisen uit artikel 53/6 van VLAREL. Het aanleveren gebeurt in 2 stappen:

- Ingeven van de boringfiche, de lithologische interpretatie en eventuele bijlagen (locatiekaart, putopbouw, ...) .
- Aanleveren van de boring aan DOV. Hiervoor heeft u tot 2 maand na de uitvoeringsdatum de tijd. In tussentijd kan je de gegevens nog controleren en aanpassen.

DOV high 2 maniaran and ne honowarkaan wat an intervention wat and the intervention of via aan vml import. Der tuna honord and richtlinen uitraechraven over wat er neeries most resteren worden. Maer informatie over hoe is de honowarkaan

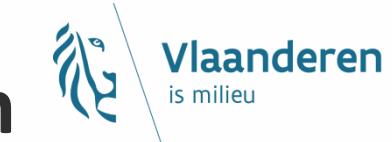

# Met als resultaat een lijst + kaart van de door jouw bedrijf gemelde boringen

#### Verkenner meldpunt boringen

| -           | *                                                                                     |      | ~ |
|-------------|---------------------------------------------------------------------------------------|------|---|
| Kaar        | tbeeld instellen                                                                      |      |   |
| Ind<br>1:20 | ien de kaartlaag niet zichtbaar is, zoom in (to<br>).000 voor sommige kaartlagen).    | t op |   |
|             | Voorafm <mark>eldingen (actuele)</mark><br>► Legende                                  | 0    | × |
|             | Grondwatervergunningen (huidige)<br>► Legende                                         | 0    | × |
|             | Grondwaterlocaties<br>► Legende                                                       | 0    | × |
|             | Boringen<br>► Legende                                                                 | 0    | × |
|             | Voorafmeldingen (alle)<br>► Legende                                                   | 0    | × |
|             | Grondwatervergunningen (historische en<br>huidige)<br>▶ Legende                       | 0    | × |
|             | Grondwaterwingebieden en<br>beschermingszones<br>► Legende                            | 0    | × |
|             | Gemeenten<br>► Legende                                                                | 0    |   |
|             | Provincies<br>► Legende                                                               | 0    |   |
|             | Topo 10 kleur (2009) (NGI)<br>► Legende                                               | 0    | × |
| ۲           | GRB-basiskaart selectie                                                               | 0    |   |
| 2           | Orthofotomozaïek, middenschalig,<br>winteropnamen, kleur, meest recent,<br>Vlaanderen | 0    |   |

| ringen     |                       |                                                                                                    |                         |                |               |              |             |                       |            | Tinneke De R | ouck - Ondernem                | ing met                |          |
|------------|-----------------------|----------------------------------------------------------------------------------------------------|-------------------------|----------------|---------------|--------------|-------------|-----------------------|------------|--------------|--------------------------------|------------------------|----------|
| ~          | Vul hier een          | 1 zoekterm of adres in                                                                                                    |                         |                |               |              |             |                       |            | X Geavance   | erd 🧟 😧                        | Meldpunt boring        | gen 🔻    |
| in (tot op | + @ @                 | XY i Ø                                                                                                    | Kndkke-Heist<br>Brugge  |                |               |              | Brasse/haat | r ·                   | Turnhout   |              | Lommel                         |                        | J.       |
| ο×         |                       | Costende                                                                                                    |                         |                | 1-1-          | A. Mar .     | 7 -         | X.                    | a constant | Mol          | Self and                       | 191                    |          |
| ο×         | Ē 🥒                   | A State of the state of the sta | X                       | Evergen        |               | Sint-Niklaas |             |                       | Geel       | 110          | 1 - Anta                       |                        | ×        |
| o x        | ~                     |                                                                                                    |                         | Gent           | Lokeren       | <            | The second  | ller<br>Heist-op-den- | Berg       | -            |                                | J. Star                |          |
| οx         |                       | THE THE AVER                                                                                                    |                         | X              | 17 . 50       | endermonde   | Mechelen    |                       |            | He           | Houthalen-Heli<br>usden-Zolder | chteren                |          |
| en 🗘 🗙     |                       | Roes                                                                                                    | elare                   | •              | R             | Aalst        | Vilveorde   |                       | 2          |              | Hasselt                        | Genk Maasmechelen      |          |
| o×         | 10 km<br>Schaal = 1 : | 500000                                                                                                    | Warege                  |                |               | Asso         | Zaventem    | Leuven                |            |              |                                | Bilzen                 |          |
| 0          | XY (Lambert)          | 72):                                                                                                    |                         | Oudenaarde     |               | Dilber       | ek.         |                       |            | State State  |                                | powered by             | GEOMAJAS |
| 0          | Zoekresul             | ltaten                                                                                                    |                         | 2              |               |              |             |                       |            |              |                                | Ľ                      |          |
| 0 X        | Selectie 🔻            | Acties Toon resultaten va                                                                                                    | n: Boringen (100/118) • |                |               |              |             |                       |            |              |                                | + - Aantal zoekresult  | aten     |
|            | -                     | A Boornummer                                                                                                    | Rapport                 | Diepte tot (m) | Datum aanvang | Namen        | Putnummer   | X (mL72)              | Y (mL72)   | Z (mTAW)     | Uitvoerder                     | Doel                   |          |
| 0          |                       | 1411-B-1612239-B3 🖉                                                                                                    | rapport 🖉               | 20,00          | 30/01/2017    |              |             | 147049,50             | 213523,00  | 5,59         | GEOLAB                         | Geotechnisch onderzoek | -        |
|            | • •                   | 1411-B-1612239-B4 🖉                                                                                                    | rapport 🖉               | 20,00          | 31/01/2017    |              |             | 147058,90             | 213758,70  | 8,01         | GEOLAB                         | Geotechnisch onderzoek |          |
| 0          |                       | 1411-B-1612239-B5 🖉                                                                                                    | rapport 🖉               | 35,00          | 30/01/2017    |              |             | 148537,10             | 213138,40  | 4,35         | GEOLAB                         | Geotechnisch onderzoek |          |
|            |                       | 1411-B-1612239-B6 🖉                                                                                                    | rapport 🖉               | 35,00          | 01/02/2017    |              |             | 149028,90             | 213127,00  | 3,08         | GEOLAB                         | Geotechnisch onderzoek |          |
|            |                       | 1411-B2017-02-06-WT03 🖉                                                                                                    | rapport 🖉               | 30,00          | 06/02/2017    |              |             | 185952,00             | 204782,00  | 21,50        | GEOLAB                         | Geotechnisch onderzoek |          |
|            | •                     | 1411-B2017-02-06-WT04 🖉                                                                                                    | rapport 🖉               | 30,00          | 08/02/2017    |              |             | 186200,00             | 204675,00  | 21,50        | GEOLAB                         | Geotechnisch onderzoek |          |
|            | • •                   | 1411-B2017-02-16-B1 🖉                                                                                                    | rapport 🖉               | 30,00          | 16/02/2017    |              |             | 88173,70              | 184558,20  | 9,83         | GEOLAB                         | Geotechnisch onderzoek |          |

87977.50

07014 00

184573.40

104546 50

9.89

0 66

GEOLAB

CEOLAD

Geotechnisch onderzoel

#### VLAAMSE MILIEUMAATSCHAPPIJ

I (+) 1411-B2017-02-16-B2 Ø

-----

rapport 🖉

connect /

30,00

20/02/2017

11/01/1017

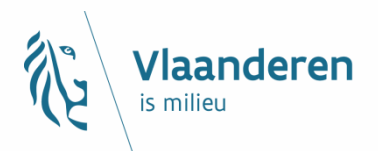

| Zoekr  | esultaten        |                  |                        |               |       |          |            |         |                  |               | <u>P                                </u> | С  |
|--------|------------------|------------------|------------------------|---------------|-------|----------|------------|---------|------------------|---------------|------------------------------------------|----|
| Select | ie ▼ Acties ▼ To | on resultaten va | : Boringen (100/472) 🔻 |               |       |          |            |         |                  | •             | Aantal zoekresultate                     | n  |
|        | Boornummer       | Rapport          | Diepte tot (m)         | Datum aanvang | Namen | Putnumme | r X (mL72) | Y (mL72 | ) Z (mTAW)       | Uitvoerde     | r Doe                                    | al |
|        | E '-B109 🖉       | rapport 🖉        | 3,00                   | 19/05/2017    |       |          | 107982,00  | 21      |                  |               | Aantal zoekresultater                    |    |
|        | E -B113 🖉        | rapport 🖉        | 3,00                   | 20/05/2017    |       |          | 85553,00   | 2       |                  |               |                                          | 1  |
|        | E '-B114 🖉       | rapport 🖉        | 4,00                   | 22/05/2017    |       |          | 86539,00   | 2       | Stel het maximur | n aantal zoel | kresultaten per                          |    |
|        | E -B119 🖉        | rapport 🖉        | 5,00                   | 24/05/2017    |       |          | 80360,00   | 20      | laag in:         |               |                                          |    |
|        | E '-B13 🖉        | rapport 🖉        | 3,00                   | 04/03/2017    |       |          | 105815,00  | 18      | 100              |               | Ok                                       |    |
|        | E -B130 🖉        | rapport 🛛        | 7,00                   | 02/06/2017    |       |          | 105123,00  | 19      |                  |               |                                          |    |

- Standaard krijgt je maar 100 zoekresultaten;
- Deze kan je verhogen (tot max. 5000) door te klikken op de knop 'aantal zoekresultaten' rechts in het scherm van de zoekresultaten;
- De query kan dan wel iets langer duren.

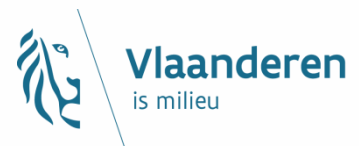

### De bevraging die hier achter zit is een query op de kaartlaag boringen. Die kan je ook manueel opbouwen.

- je voegt de kaartlaag "boringen" toe.

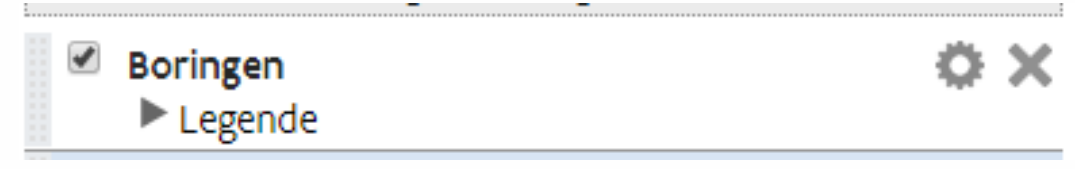

- En voeg een 'geavanceerde' zoekactie uit.

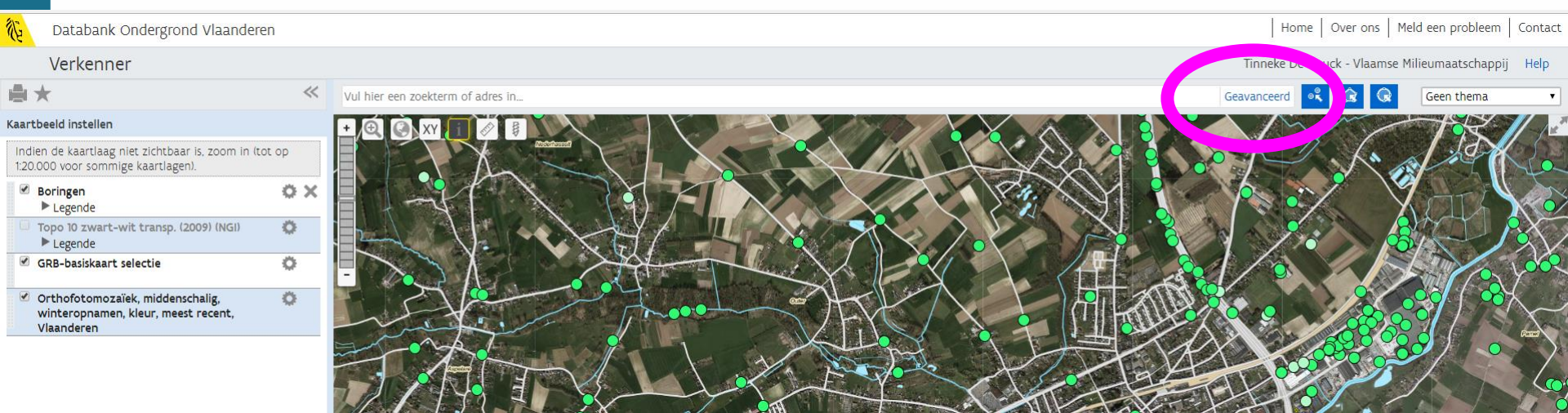

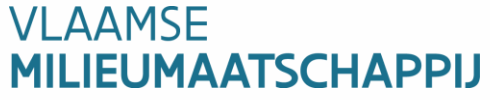

# **Geavanceerd zoeken**

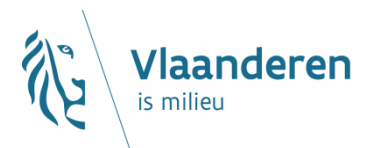

| Boringen   Databeheerder | is ▼ KBOnr + NAAM |
|--------------------------|-------------------|
| Gelegen in Vlaanderen 🔹  | BOORBEDRIJF       |

- Als resultaat krijg je alle boringen die door jouw boorbedrijf reeds zijn gerapporteerd;
- Je kan met deze query-opbouwer ook andere bevragingen doen. Zo kan je bijvoorbeeld kijken naar lithologische beschrijvingen in de omgeving van je perceel.

| Zoek in                         | waarvan             | waarvan |                                                 |     |  |  |  |  |  |
|---------------------------------|---------------------|---------|-------------------------------------------------|-----|--|--|--|--|--|
| Boringen                        | ▼ Diepte tot        | ▼ >=    | ▼ 60                                            | •   |  |  |  |  |  |
| Boringen                        | Interpretatie       | ▼ is    | <ul> <li>Lithologische beschrijving </li> </ul> | + - |  |  |  |  |  |
| Voldoe aan alle 🔹 van de        | bovenstaande regels |         |                                                 |     |  |  |  |  |  |
| Gelegen in Huidig kaartbereik 🔻 |                     |         |                                                 |     |  |  |  |  |  |
| VLAAMSE<br>MILIEUMAATSCHA       | PPU                 |         |                                                 |     |  |  |  |  |  |

# **Boorfiche en boorrapport**

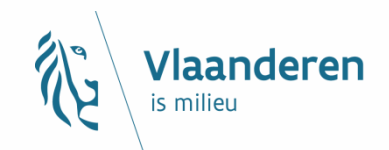

| Zoekresul  | taten                      |                       |                |               |                            |           |           |       |
|------------|----------------------------|-----------------------|----------------|---------------|----------------------------|-----------|-----------|-------|
| Selectie 🔻 | Act <sup>il</sup> s ▼ Toon | resultated van: Borin | gen (5) 🔻      |               |                            |           |           |       |
|            | A Boornummer               | Rapport               | Diepte tot (m) | Datum aanvang | Namen                      | Putnummer | X (mL72)  | Y (mL |
| •          | kb30d86e-B185 🖉            | rapport 🖉             | 10,25          | 01/01/1932    | BGD86e0185                 |           | 123900,00 | 16    |
| •          | kb30d86e-B244 🖉            | rapport 🖉             | 60,00          | 01/11/1977    | BGD86e0244                 |           | 124450,00 | 16    |
| • •        | kb30d86e-B87 🖉             | rapport 🖉             | 5,00           | 01/01/1883    | 0015 - rutot<br>BGD86e0087 |           | 123460,00 | 16    |
| • +        | kb30d86e-B88 🖉             | rapport 🖉             | 8,50           | 01/01/1883    | BGD86e0088<br>0016 - rutot |           | 123340,00 | 16    |
| •          | kb30d86e-B90 🖉             | rapport 🖉             | 10,00          | 01/01/1883    | 0018 - rutot<br>BGD86e0090 |           | 123940,00 | 16    |

Vanuit deze zoekresultaten kan je het <u>boorrapport (een pdf)</u> oproepen.
 Of de hyperlink naar de <u>boorfiche (een url van de webpagina)</u> gebruiken.

Deze kan je makkelijk doorgeven naar je klanten of collega's.

# **Boorfiche en boorrapport**

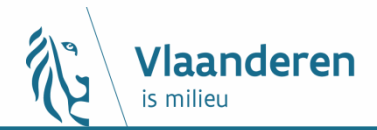

#### Boring kb30d86e-B244

衔

| Acties ▼                  | Boornummer: kb30d86e<br>Putnummer:<br>Boorgatmeting:<br>Stalen bewaard:<br>Opdracht(en): | -B244 I<br>Grond | Datum aanvang: 01/11/1977       Uitvoerder: Smet - Dessel       Opdrachtgever: onbekend         Diepte tot (m): 0,0 - 60,00       Boormeester:       Dataleverancier: onbekend         dwaterstand (m):       Doel:         Helling:       Richting:                                                                                                    |  |
|---------------------------|------------------------------------------------------------------------------------------|------------------|----------------------------------------------------------------------------------------------------|--|
| Ligging Boorstaatgegevens | Namen (1) Grondwater                                                                     | rstanden 🖉 Wet   | tteliik kader / Interpretaties (4) / Monsters (0) / Opmerkingen (1) / Biilagen (0)                                                                                                    |  |
| Manier van uitvoering     | Van (m) Tot (m)                                                                          | Methode          | Vlaanderen<br>is ondergeond DOV Boorrapport                                                                                                    |  |
| Consistentie              | 0,00 60,00                                                                               | spoelboring      | Boring<br>Proefnummer: kb30d86e-B244 Aanvangsdatum: 01/11/1977                                                                                                    |  |
| Vochtgehalte              |                                                                                          |                  | X (mLambert):     124450.0 (XY_gedigitaliseerd op topokaart)     Uitvoeringsmethode: spoelboring       Y (mLambert):     168850.0 (XY_gedigitaliseerd op topokaart)     Diepte (m):     0.00 - 60.00                                                                                                    |  |
| Kleur                     |                                                                                          |                  | Z (mTAW): 13.00 (Z_uit dossier) Water op (m):<br>Gemeente: Ninove (Pollare)<br>Uitvoerder: Smet - Dessel<br>Ommediates - and addresses - Bellen                                                                                                    |  |
|                           |                                                                                          |                  | Lithologische beschrijving         p       onbekend (bedrijf-dienst onbekend)       Betrouwbaarheid: goed         Van(m)       Tot(m)       M       Beschrijving         0.00       11.00       half fijn tot half grof zand licht leemachtig met enkele zoetwater mollusken       11.00         11.00       45.00       grijsachtige klei, niet kalkhoudend       45.00       60.00       zandachtige klei         Formele stratigrafie - 01/02/1994         ‡       Van Lancker, V. (Universiteit Gent)       Betrouwbaarheid: twijfelachtig         Van(m)       Tot(m) Beschrijving       Betrouwbaarheid |  |
|                           |                                                                                          |                  | 11.00     60.00 Ko - Formatie van Kortrijk     onbekend       Formele stratigrafie - 08/04/2003     Betrouwbaarheid: goed                                                                                                    |  |
|                           |                                                                                          |                  | Van(m)Tot(m) BeschrijvingBetrouwbaarheid0.0011.00 Q - Quartaire afzettinggoed11.0045.00 Ko - Formatie van Kortrijkgoed45.0065.00 HnGr - Lid van Grandglise (Formatie van Hannut)goed                                                                                                    |  |
| VLAAMSE<br>MILIEUMAA      | ATSCHAPPIJ                                                                               |                  | Informele stratigrafie - 09/02/1978         Image: Provide the stratigrafie - 09/02/1978       Betrouwbaarheid: onbekend         Van(m)       Tot(m)       Beschrijving         0.00       11.00       Kwartair         11.00       60.00       Yperiaan                                                                                                    |  |

# Hoe vraag ik de voorafmeldingen op in de verkenner?

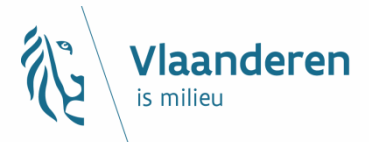

- Maak een rechthoekselectie over gans Vlaanderen.
- Kies de kaartlaag "voorafmeldingen (alle)" of "voorafmeldingen (actuele)"
- Je krijgt dan een lijst van de alle voorafmeldingen die door jouw boorbedrijf reeds zijn opgeleverd.

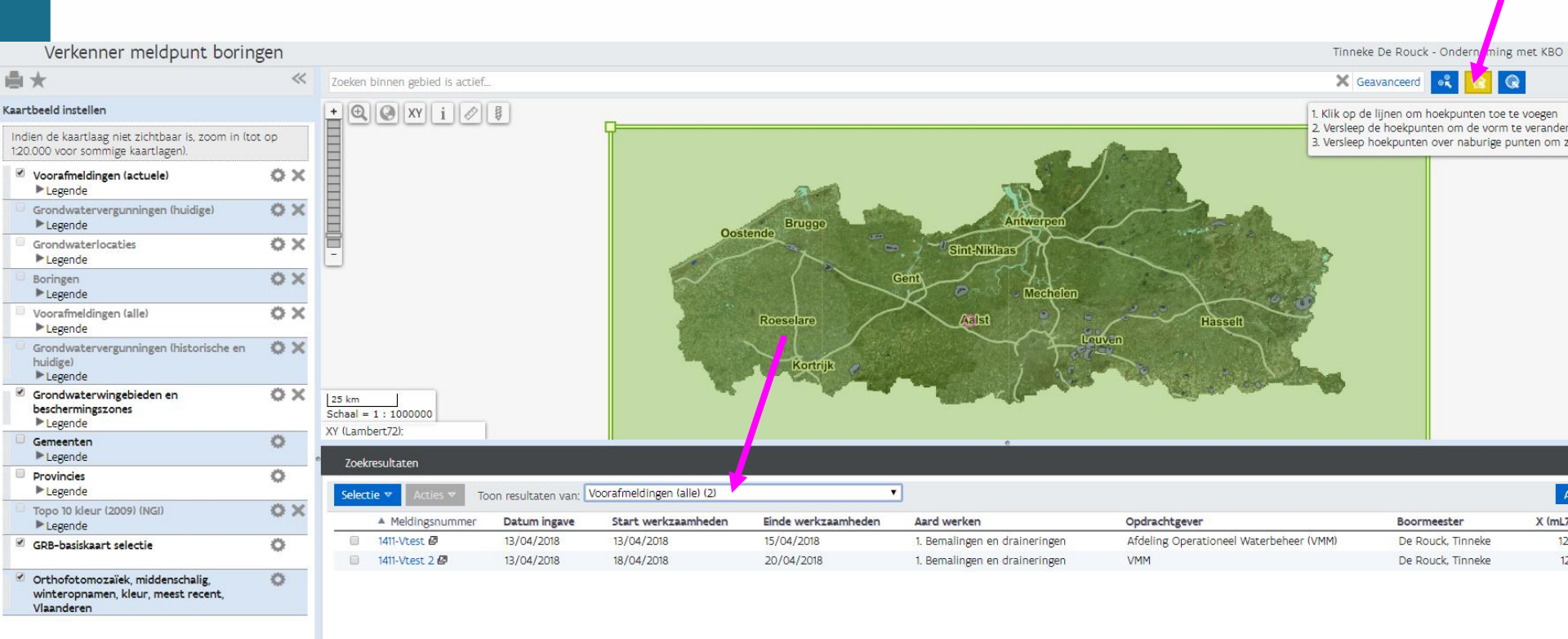

# TIP: hoe maak je in DOV makkelijk 🌾 een liggingsplan?

### liggingsplan van één boring

Dit is niet noodzakelijk.

Als je in de DOV-applicatie goed genoeg in detail hebt aangeduid waar de boring zal plaatsvinden is dit genoeg.

Vlaanderen is milieu

Wel genoeg inzoomen !

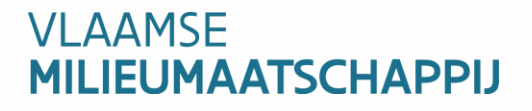

# Vb. van liggingsplan van één boring

Vlaanderen

is milieu

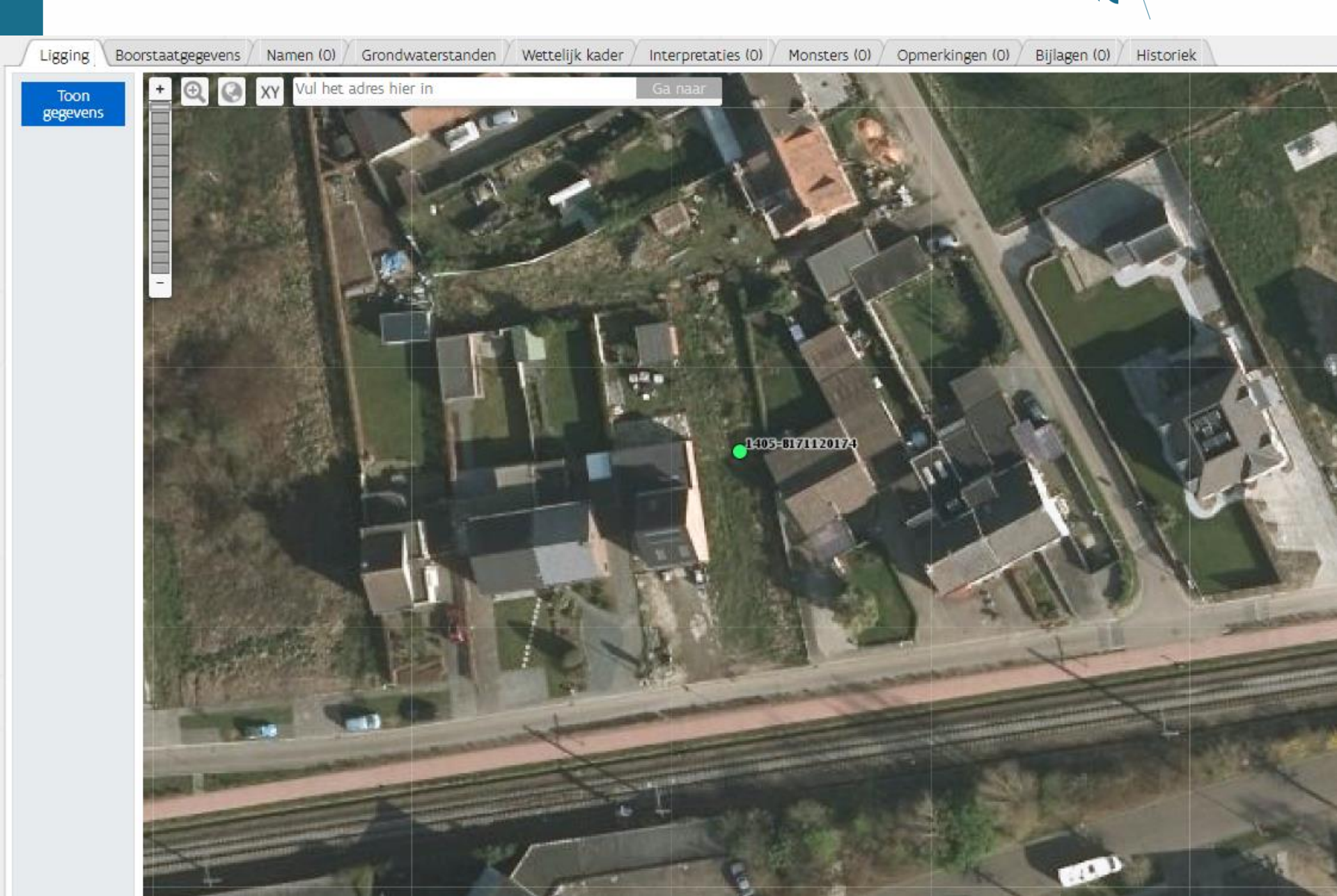

# TIP: hoe maak je in DOV makkelijk 🕅 een liggingsplan?

- liggingsplan van lijn of polygoon opstelling
  - → Ga naar de juiste locatie (zoom naar adres OF via XYcoördinaten).
  - → Klik op het meetliniaal of het symbool om een oppervlakte te meten. Dubbelklik om lijn/polygoon af te sluiten.

Vlaanderen

 → Neem een printscreen of gebruik een knipprogramma
 → Tip: zie dat er steeds voldoende herkenningspunten zijn (straatnaam, gebouwen, ...)

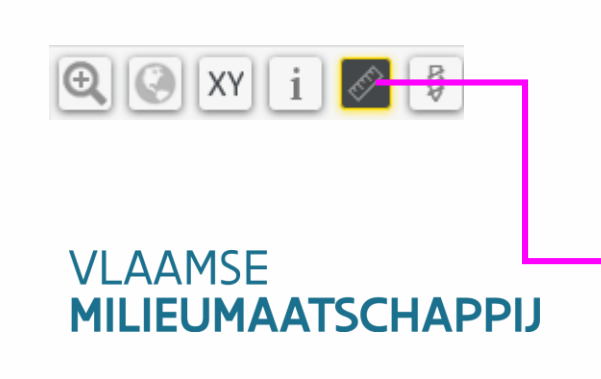

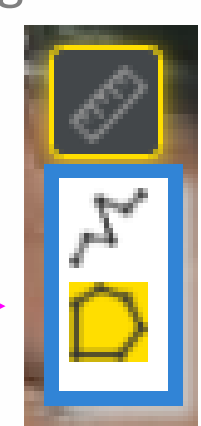

# liggingsplan van boorwerkzaamheden langs een lijnopstelling

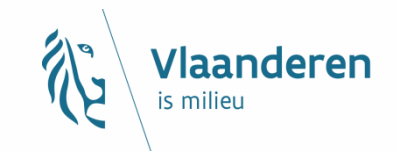

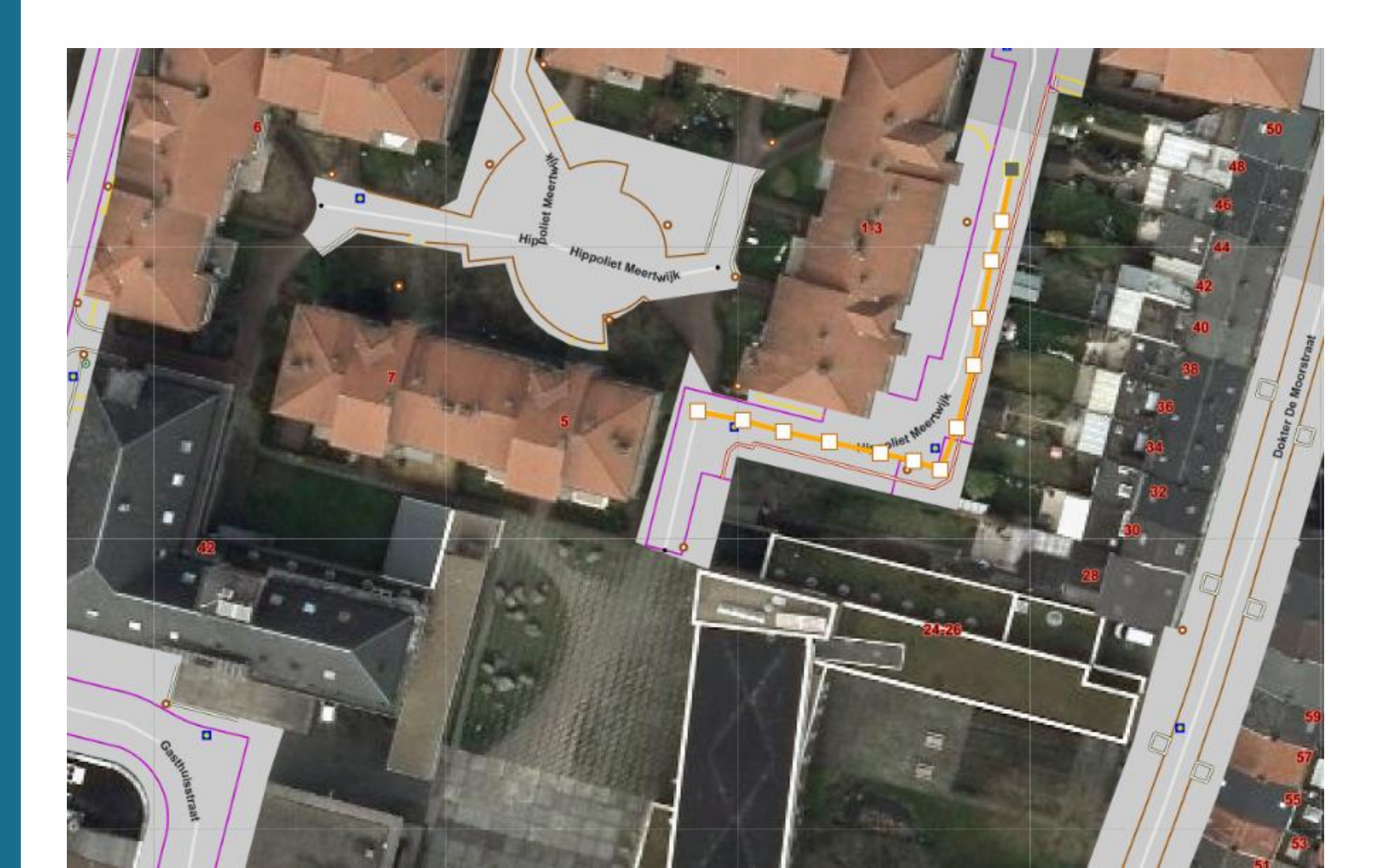

## liggingsplan van boorwerkzaamheden in bvb. een bouwput

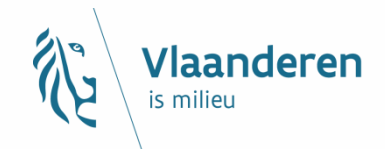

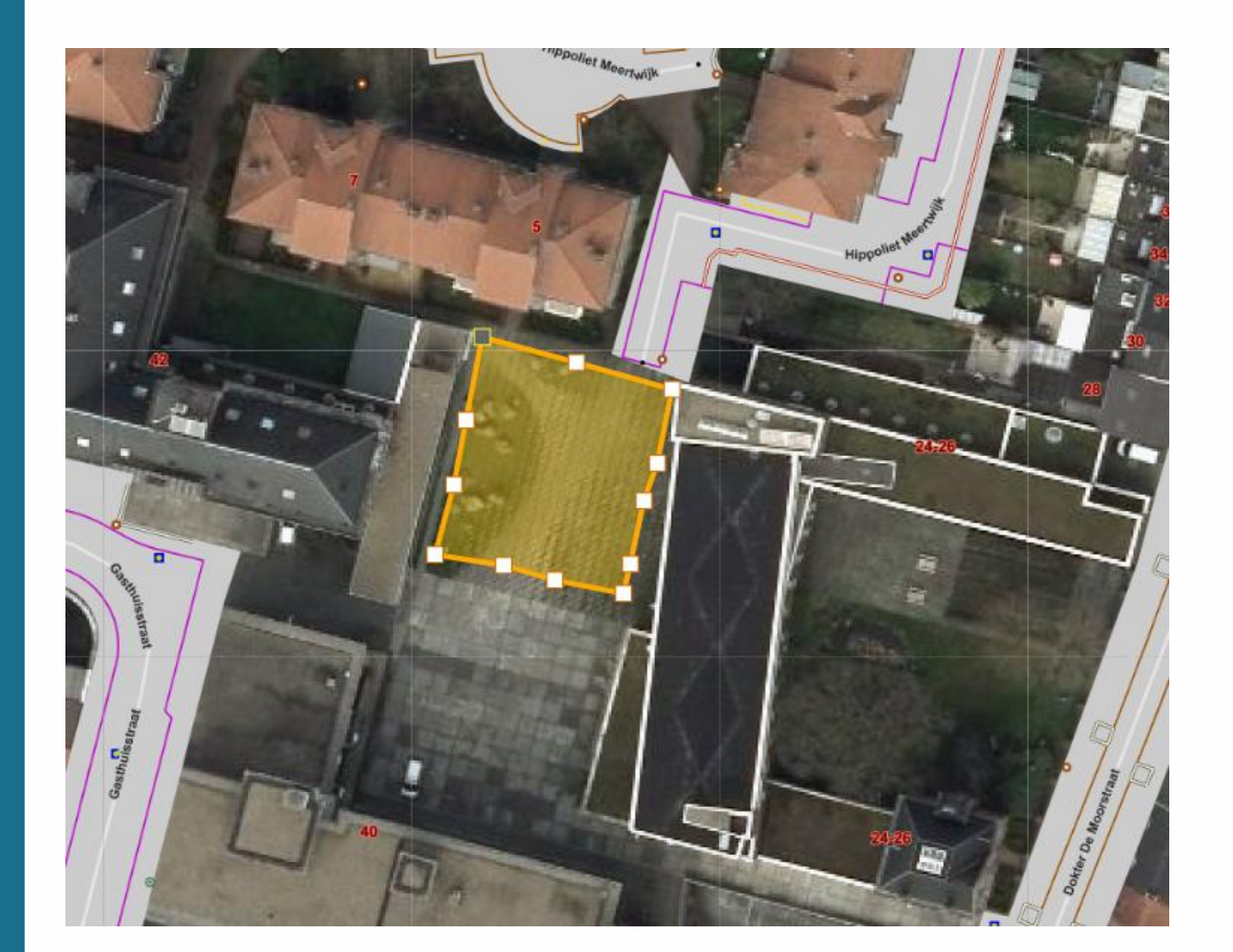

## Tal van informatie in **DOV-verkenner**

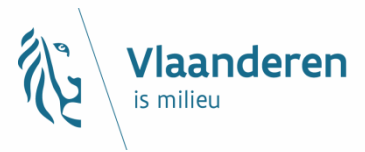

Databank Ondergrond Vlaanderen

#### Verkenner

征

|               | *                                                                                     |      | << |
|---------------|---------------------------------------------------------------------------------------|------|----|
| aart          | beeld instellen                                                                       |      |    |
| Indi<br>1:20. | en de kaartlaag niet zichtbaar is, zoom in (to<br>000 voor sommige kaartlagen).       | t op |    |
| •             | Boorgatmetingen<br>▶ Legende                                                          | ¢    | ×  |
|               | Grondwatermeetnetten Legende                                                          | 0    | ×  |
|               | Grondwatervergunningen (historische en huidige)<br>Legende                            | Ô    | ×  |
| •             | Sonderingen<br>► Legende                                                              | 0    | ×  |
|               | Boringen<br>Legende                                                                   | 0    | ×  |
|               | Topo 10 zwart-wit transp. (2009) (NGI)<br>Legende                                     | 0    |    |
|               | GRB-basiskaart selectie                                                               | 0    |    |
|               | Orthofotomozaïek, middenschalig,<br>winteropnamen, kleur, meest recent,<br>Vlaanderen | 0    |    |

Vul hier een zoekterm of adres in...

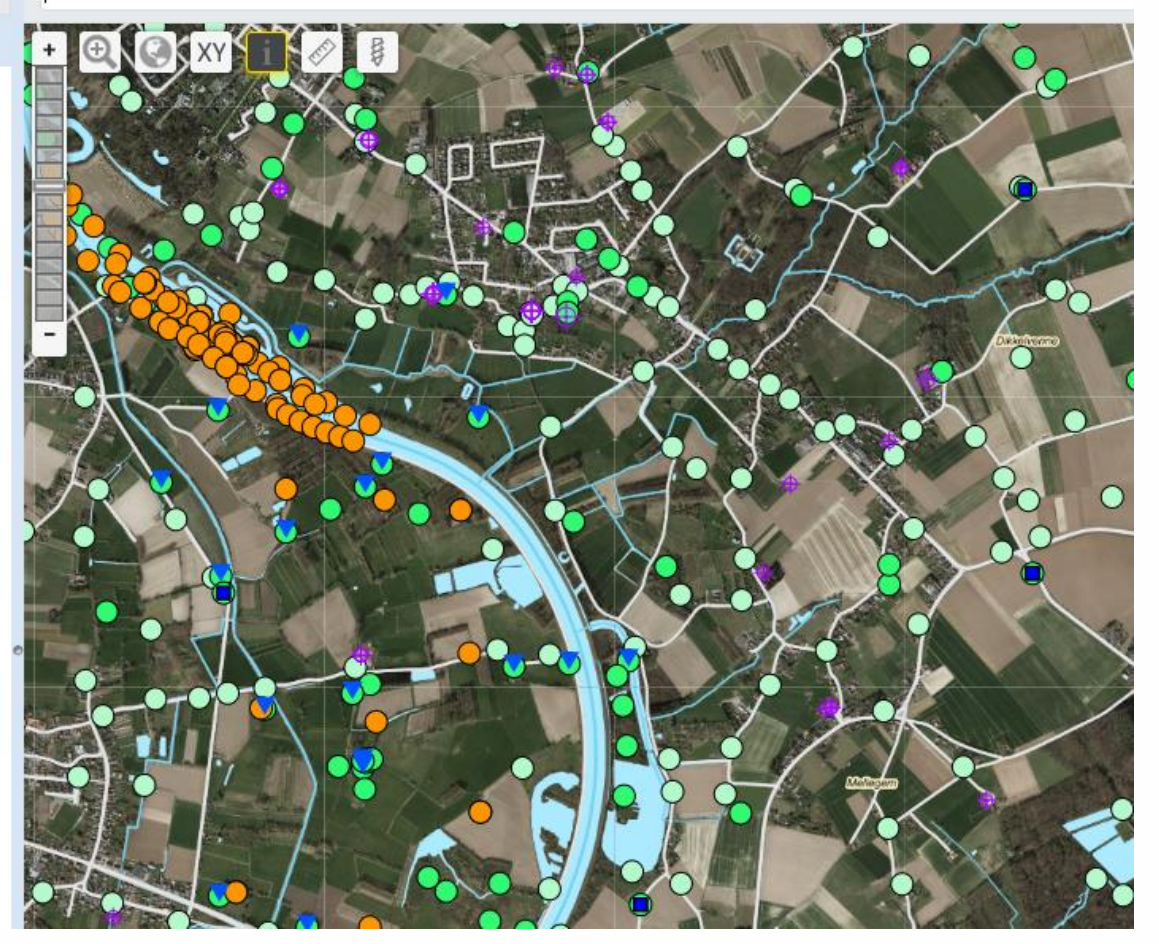

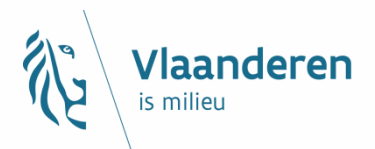

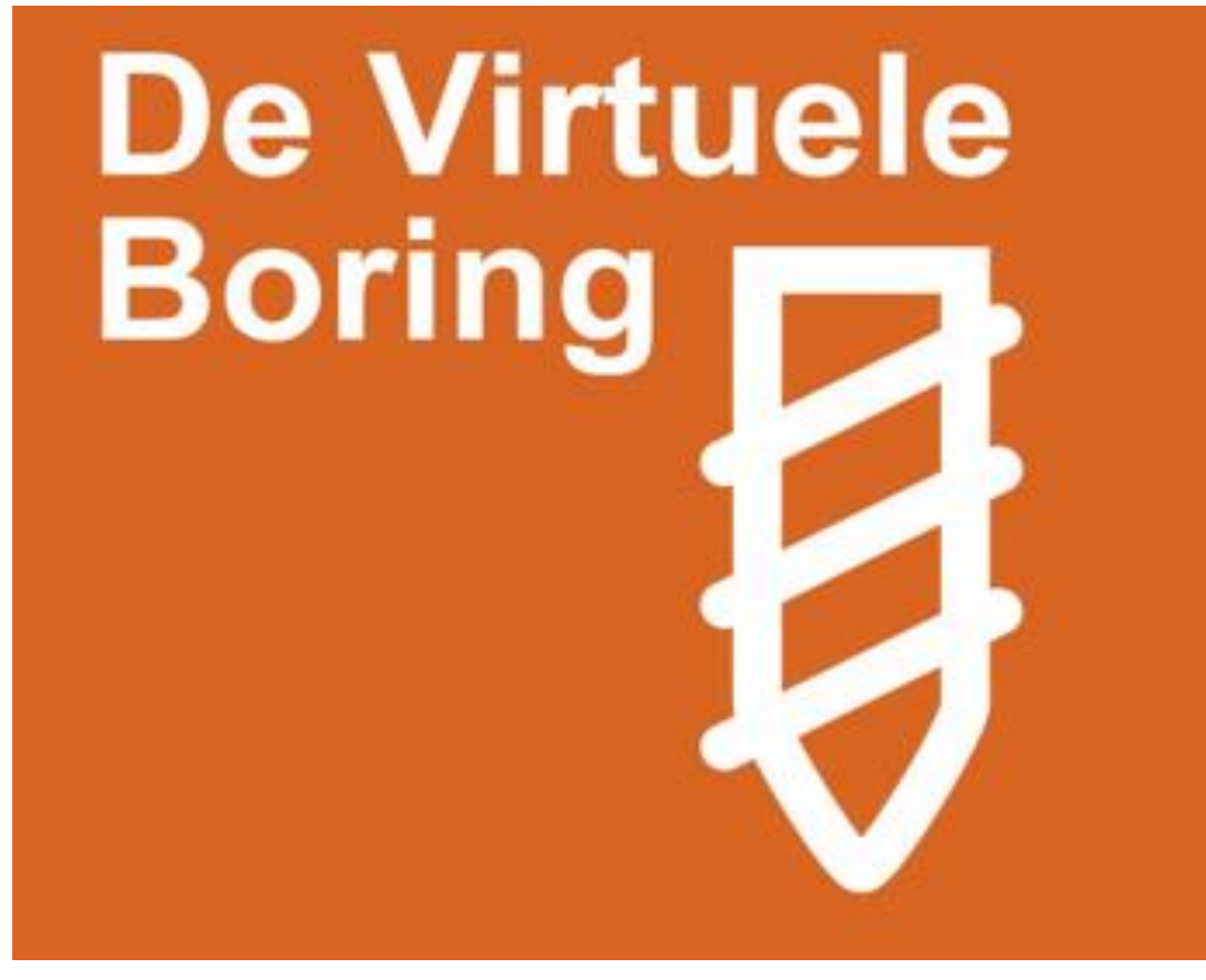

# **MODEL > < WERKELIJKHEID**

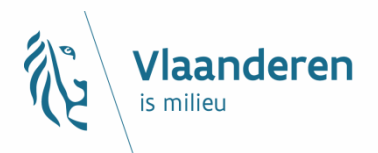

- Geologische data kritisch bekijken !
- Een model is geen realiteit
- Boorbeschrijvingen op perceelsniveau blijven noodzakelijk

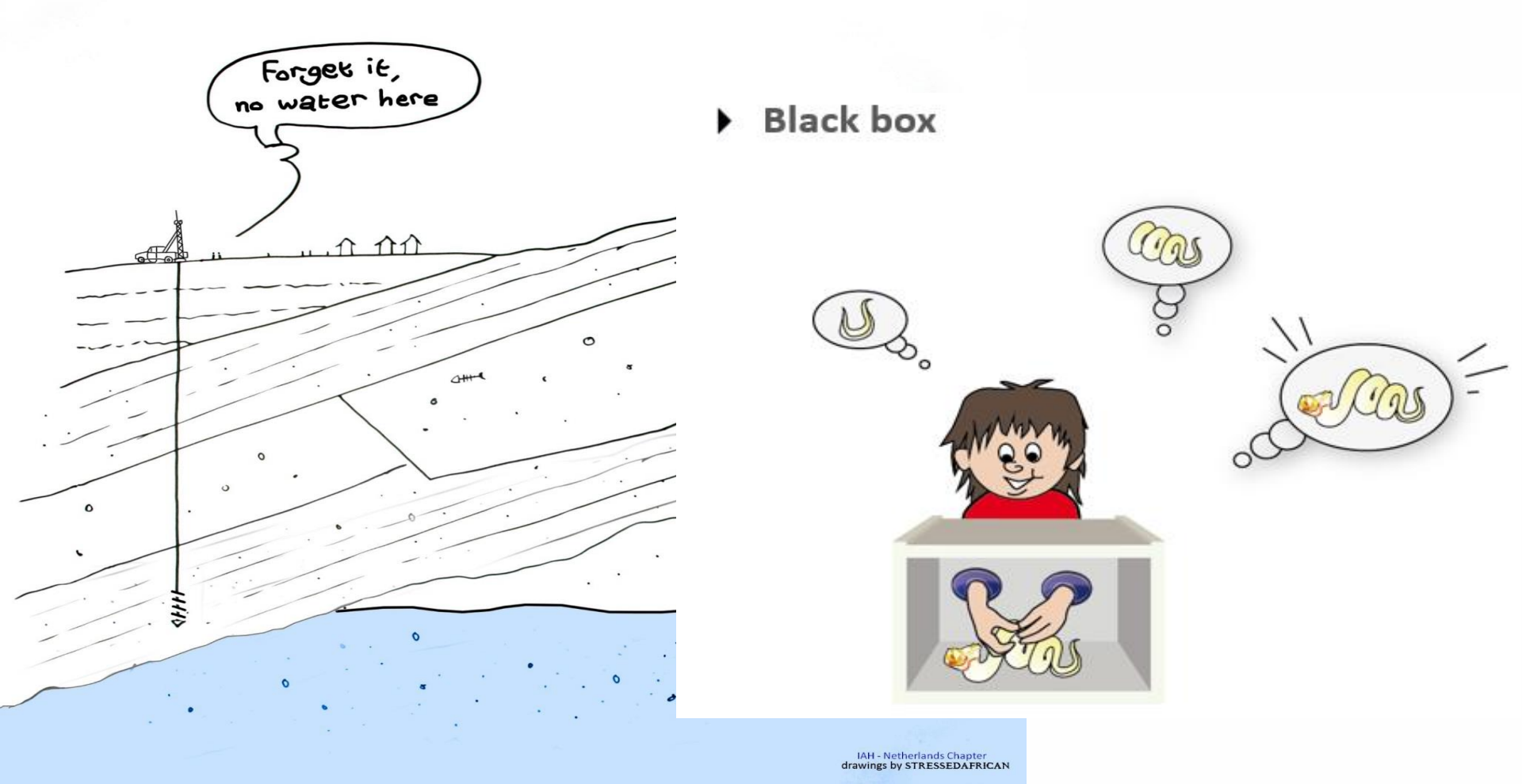

## Virtuele boring

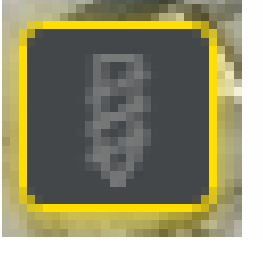

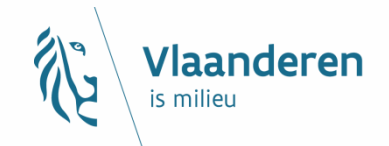

Vul hier een zoekterm of adres in...

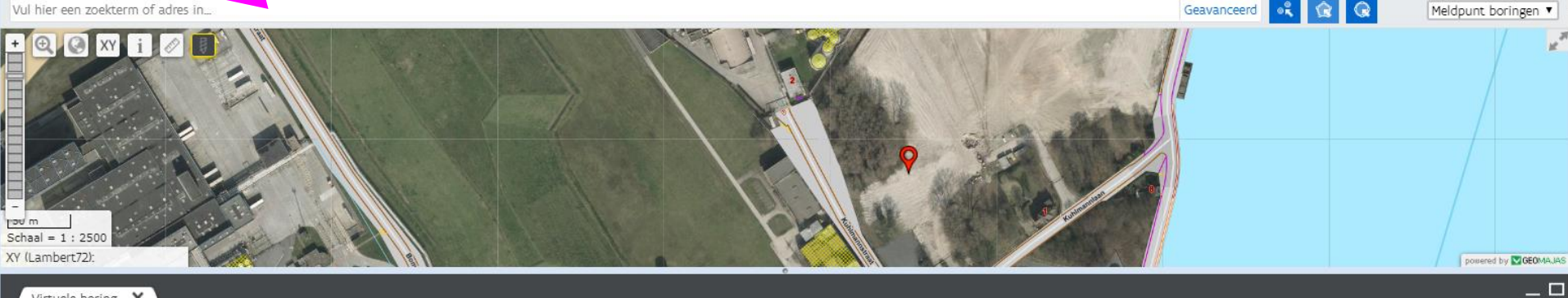

Virtuele boring 🗙

Hoogle(mTAW)

Acties 🔻 De virtuele boring geeft slechts een benaderend beeld van de werkelijke opbouw van de ondergrond. Locatie: XY (Lambert72) = 109700 207700 / GPS (Lat/Long) = 51,1779 3,7925 / Z (DHMV2) = 9,1 mTAW

Dichtstbijzijnde adres: Kuhlmannlaan 1, 9042 Gent

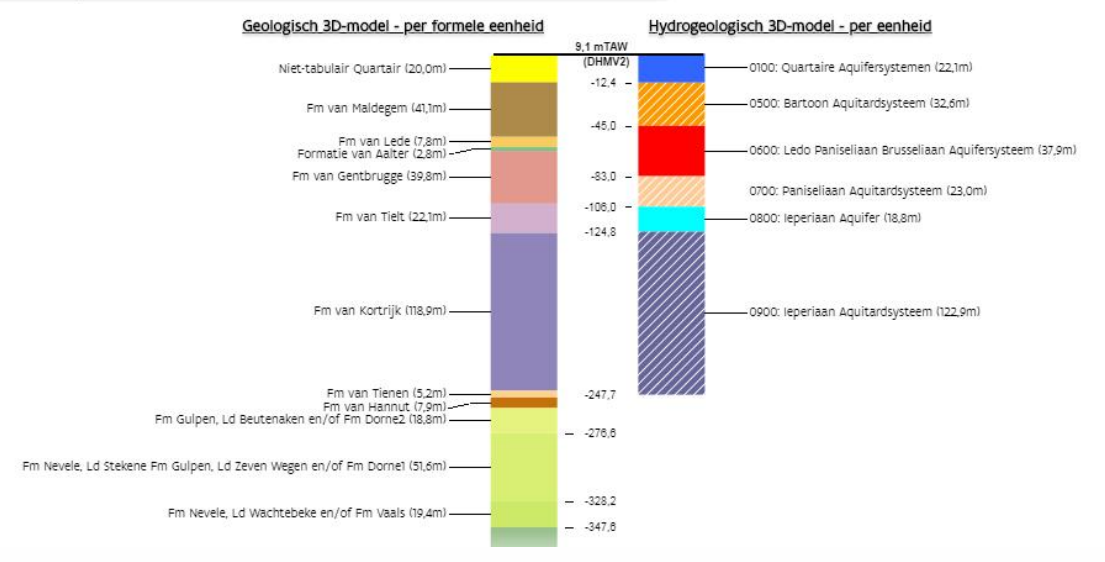

#### **VLAAMSE MILIEUMAATSCHAPPIJ**

#### >>

#### Modelkolommen weergeven

Opties

Hoofdmodel Geologisch 3D-model - per formele een 🔻 Vergelijk met Hydrogeologisch 3D-model - per eenhe 🔻

#### Begrenzing weergave modelkolom

mTAW \*

#### Markering weergeven

vanaf

tot en met

mTAW 🔻 op m voor een lengte van

## **Virtuele boring**

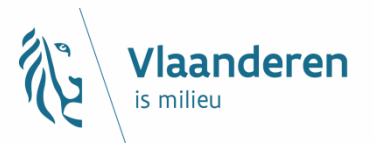

| V           |                                 |                                                                                                    |
|-------------|---------------------------------|----------------------------------------------------------------------------------------------------|
| , v         |                                 |                                                                                                    |
| Act         | ies ▼ De virtuele bor           | ring geeft slechts een benaderend beeld van de werkelijke opbouw van de ondergrond.                                                                                                    |
| Locat       | tie: XY (Lambert72              | 2) = 109700 207700 / GPS (Lat/Long) = 51,1779 3,7925 / Z (DHMV2) = 9,1 mTAW                                                                                                    |
| Dicht       | stbijzijnde adres: Kuhlmannlaan | n 1, 9042 Gent                                                                                                    |
|             | Geologisch 3D-mo                | del - ner formele eenheid                                                                                                    |
|             | 9.1 mTAW (DHMV2)                | <u>active per torriere centrelo</u>                                                                                                    |
| 1           | 3,1 m XW (01mV2)                | Meer informatie over: Fm van Tielt                                                                                                    |
|             | 20,0 / -12,2 -                  | Formatie van Kortrijk                                                                                                    |
|             |                                 | Top     133,6m-MV     -125,8mTAW       Basis     252,5m-MV     -244,7mTAW       Dikte     118,9m       Deze formele eenheid werd gevormd tijdens het Palengeen en bestaat voornamelijk uit klei                                                                           |
|             | 61,1 / -53,3 -                  | Meer informatie over: <u>Fm van Kortrijk</u>                                                                                                    |
|             | 68,97-61,1 -                    | Formatie van Tienen                                                                                                    |
|             |                                 | Top     252,5m-MV     -244,7mTAW       Basis     257,7m-MV     -249,9mTAW       Dikte     5,2m       Deze formele eenheid werd gevormd tijdens het Paleogeen en bestaat voornamelijk uit klei en zand                                                                     |
|             | 111,07-103,7 -                  | Meer informatie over: Fm van Tienen                                                                                                    |
|             | 133.6 / -125.8 -                | Formatie van Hannut                                                                                                    |
| bogte(mTAW) |                                 | Top       257,7m-MV       -249,9mTAW         Basis       265,6m-MV       -257,8mTAW         Dikte       7,9m         Deze formele eenheid werd gevormd tijdens het Paleogeen en bestaat voornamelijk uit klei en zand.         Meer informatie over: <u>Fm van Hannut</u> |
| ž           |                                 | Formatie van Gulpen, Lid Beutenaken en/of Formatie van Dorne2                                                                                                    |
| pte(m-Mv    |                                 | 70p 265,6m-MV -257,8mTAW<br>Basis 284,8m-MV -276,6mTAW<br>Dikte 18,8m<br>Data formele explaint word gevormd tildens bet Kritten bestaat voornamelijk wit Mergelig Kritte Tandige mergel                                                                                   |
| ē           |                                 | Meer informatie over: Fm Gulben, Ld Beutenaken, Fm Dorne2.                                                                                                    |
|             |                                 | Formatie van Nevele, Lid Stekene Formatie van Gulpen, Lid Zeven Wegen en/of Formatie van Dorne                                                                                                    |
|             | 252,5 / -244,7 -                | 70p 284,4m-MV -276,6mTAW                                                                                                    |
|             | 265.6 / -257.8 -                | Basis 336,0m-MV -328,2m1AW<br>Dikte 51,6m                                                                                                    |
|             |                                 | Deze formele eenheid werd gevormd tijdens het Krijt en bestaat voornamelijk uit Krijt tot Zandig krijt.                                                                                                    |
|             | 284,4 / -276,6 -                | Meer informatie over: <u>Fm Nevele, Fm Gulpen, Fm Dorne</u> ]                                                                                                    |
| _           |                                 | Formatie van Nevele, Lid wachtedeke en/of Formatie van vaais                                                                                                    |
|             |                                 | Ten 224 0m MM 220 2mT MM                                                                                                    |
|             |                                 | Top     336,0m-MV     -328,2mTAW       Basis     355,4m-MV     -347,6mTAW       Dikte     19,4m       Deze formele eenbeid werd gevormd tijdens bet Krijt en bestaat voornamelijk uit Krijt tot 7and                                                                      |

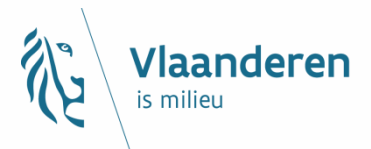

# **Op terrein met de app!**

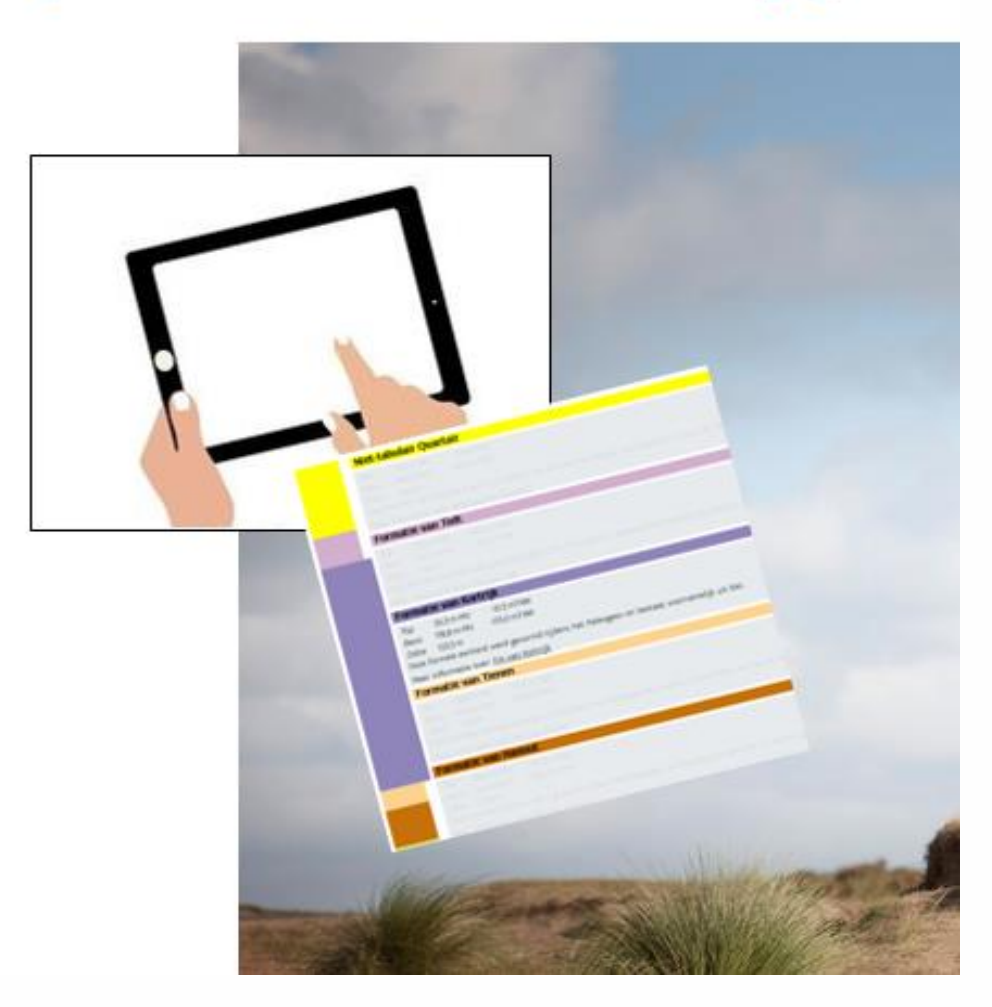

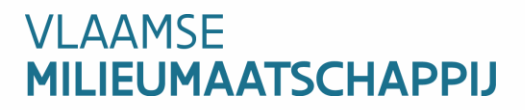

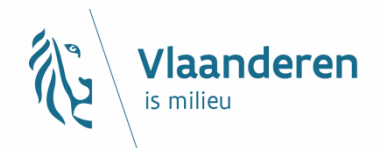

# Toelichting website > voor experts > eDOV meldpunt boringen

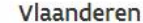

DATABANK ONDERGROND VLAANDEREN

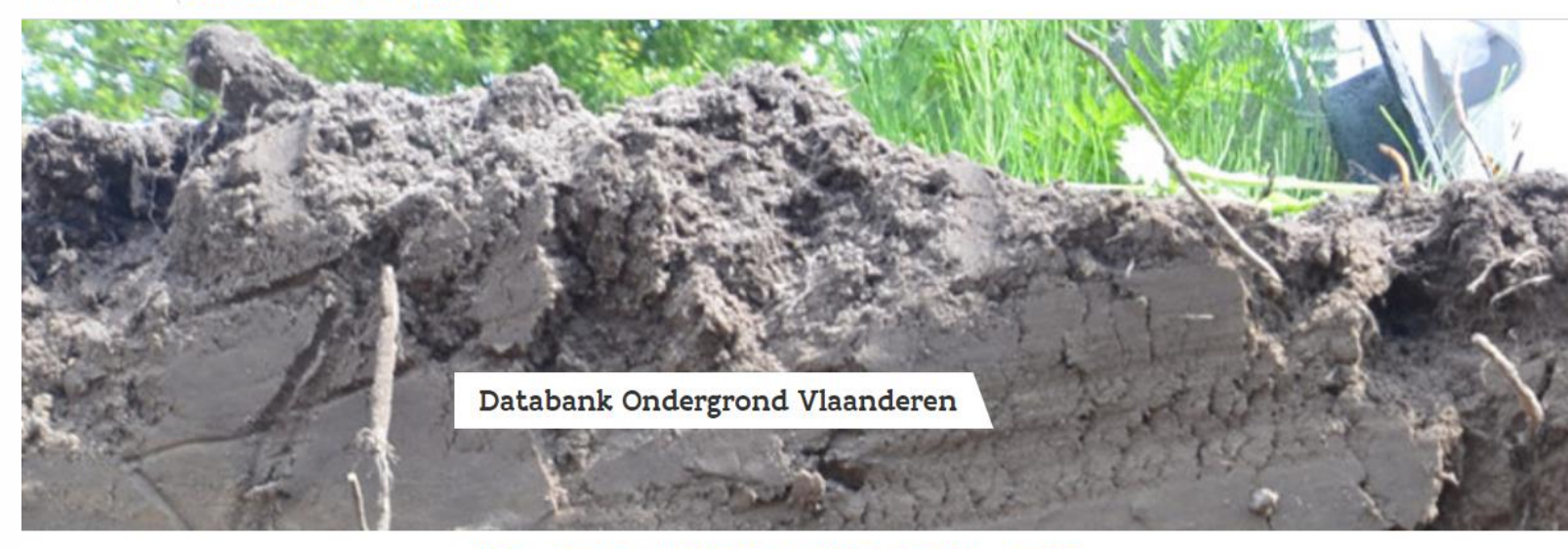

Home Thema's Voor Experts Kaarten Over DOV Contact

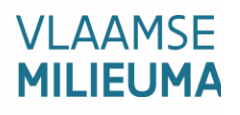

#### e-DOV Meldpunt boringen

Fenvoudig melden en rannorteren van hoorwerkzaamheden

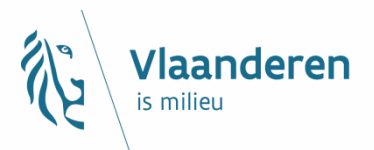

# **Toelichting website**

- > handleidingen
- > veel gestelde vragen

### Handleiding

Handleiding voorafmelden boringen

Handleiding aanleveren boringen

veel gestelde vragen

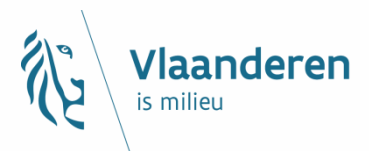

# **Toelichting website** > richtlijnen en korte check per type boring

#### Richtlijnen en korte check per type boring

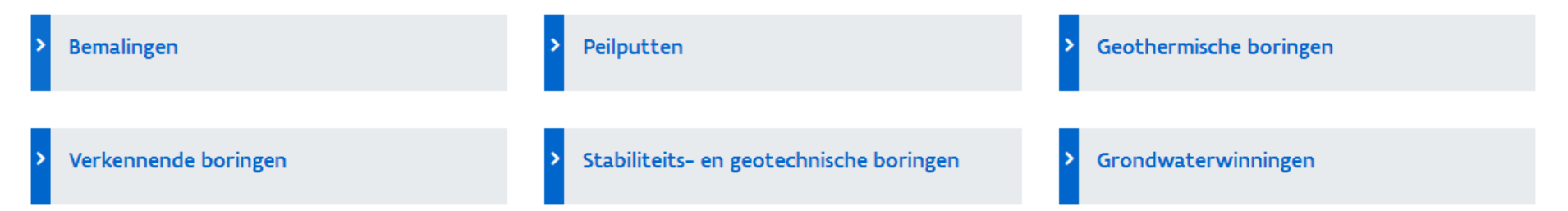

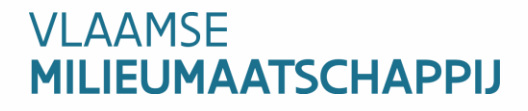

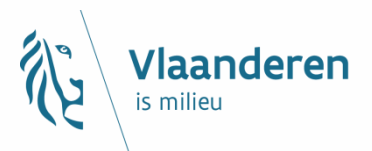

# **Toelichting website** > attesten en formulieren

#### Attesten en formulieren

| > Melding        | wijziging erkenningsvoorwaarden     | > | Verklaring niet-ingedeelde inrichting              | > | Nulmelding (geen boring laatste 2<br>maanden) |
|------------------|-------------------------------------|---|----------------------------------------------------|---|-----------------------------------------------|
| > Melding grondw | opvulling boring of<br>vaterwinning | > | Verklaring niet-erkenningsplichting<br>boorbedrijf |   |                                               |

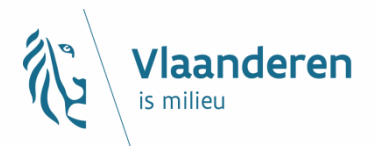

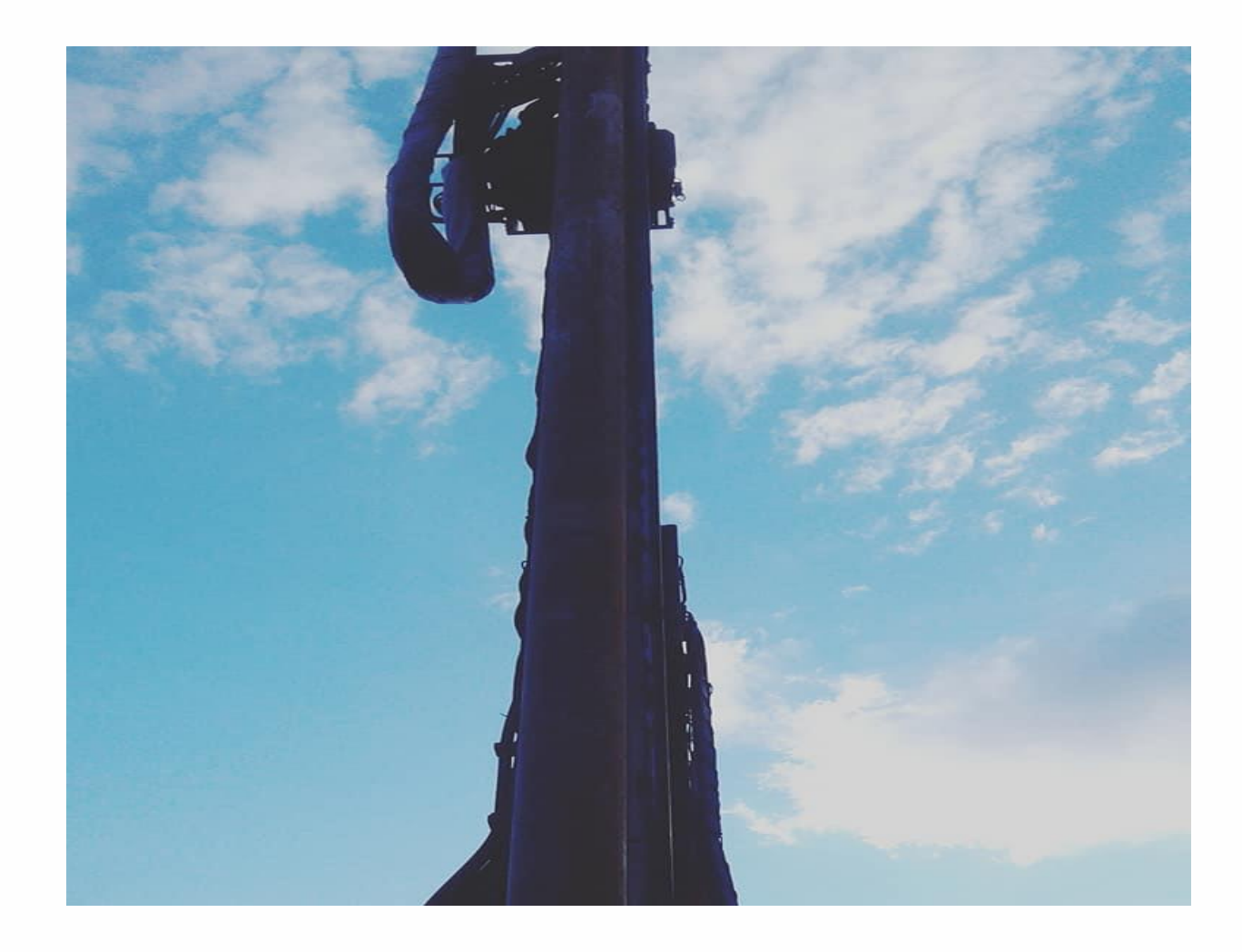

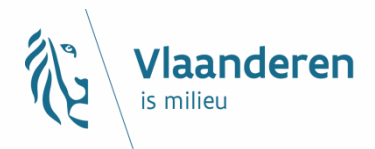

# Lithologische beschrijving

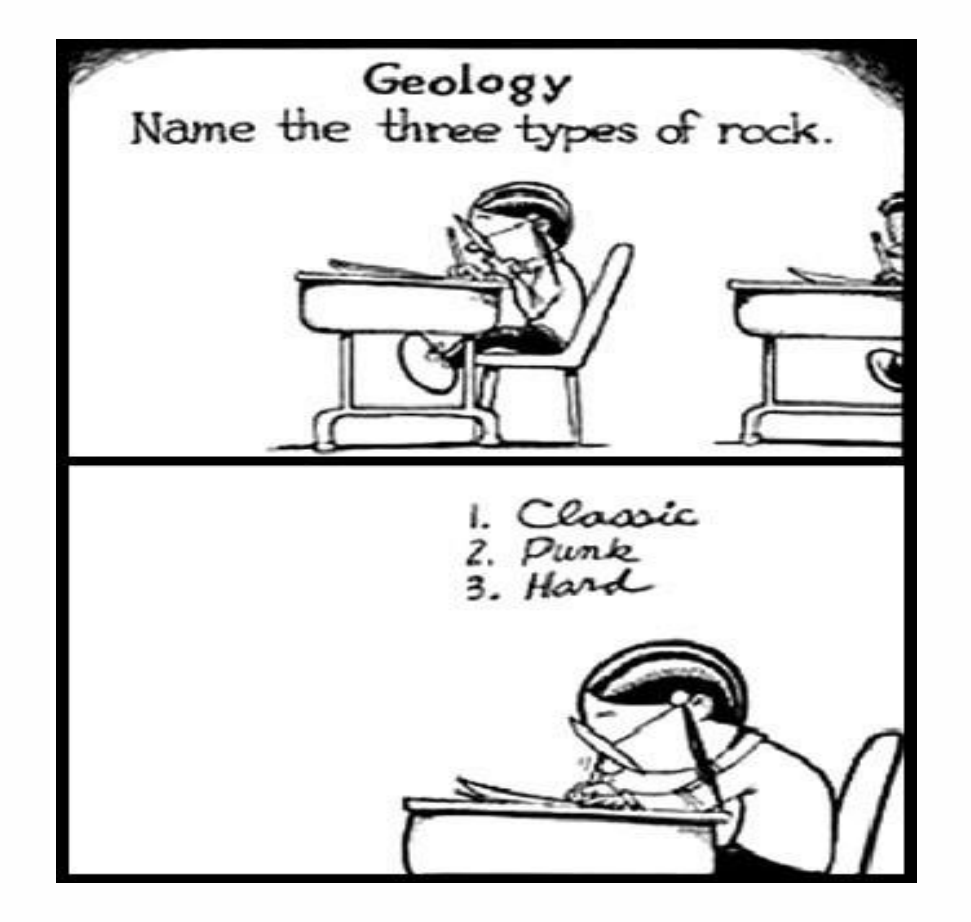
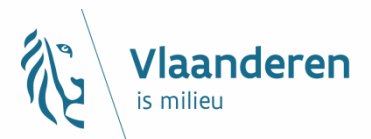

### **Expertise = cruciaal**

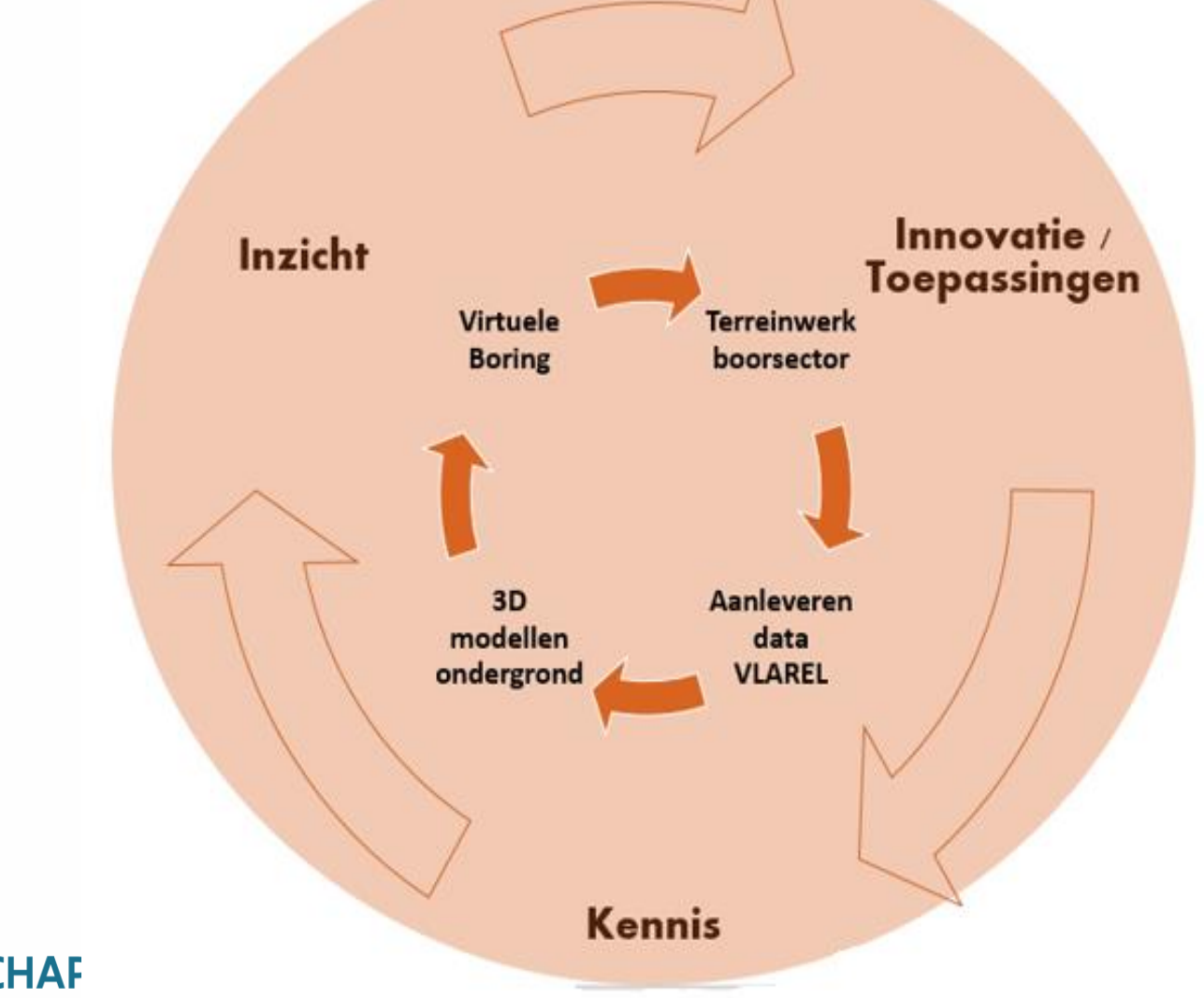

#### VLAAMSE MILIEUMAATSCHAF

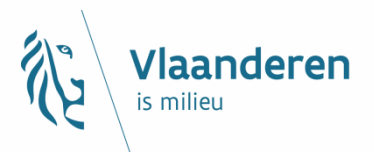

# Lithologische beschrijving

= beschrijving van het materiaal dat aangeboord wordt, per diepteinterval waarover men hetzelfde materiaal herkent:

- Soort materiaal (zand, klei, .....)
- Textuur (grof, middelmatig, fijn, ...)
- Kleur (geel, groen, grijs, grijs-groen, geel-grijs, ....)
- Mineralen (glauconiet, glimmers, ....)
- **Fossielen** (algemeen of specifiek: schelpenresten, nummulieten, ....)
- Andere (organisch materiaal, zandsteenbanken, grind, aanvullingen, structuur, gelaagdheid, .....)

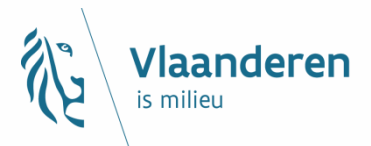

# Lithologische beschrijving

| voorbeeld | van een | lithologische | beschrijving |
|-----------|---------|---------------|--------------|
|-----------|---------|---------------|--------------|

| auteur:          | boormeester X (boorfirma Y) |
|------------------|-----------------------------|
| datum:           | 13/12/2006                  |
| betrouwbaarheid: | goed                        |

| van     | tot     | beschrijving                             |
|---------|---------|------------------------------------------|
| 0.00 m  | 6.20 m  | fijn grijs zand                          |
| 6.20 m  | 35.00 m | vaste blauwe klei                        |
| 35.00 m | 36.00 m | sterk zandhoudende klei                  |
| 36.00 m | 44.00 m | middelgrof grijs zand met schelpenresten |
|         |         |                                          |

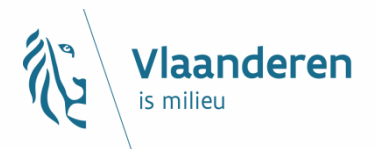

# Lithologische beschrijving

Per <u>diepte-interval</u> een aparte regel gebruiken.

Afhankelijk van <u>doel en type van de</u> <u>boring</u> meer of minder gedetailleerde lithologische beschrijving.

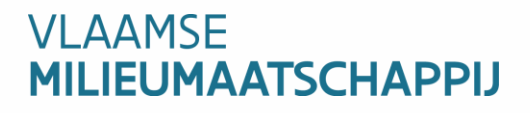

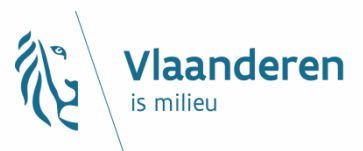

# Stukje Geschiedenis

| Lit            | thologische                      | beschrijvin                      | g - kb13d23w-B459@                                                                                        |
|----------------|----------------------------------|----------------------------------|----------------------------------------------------------------------------------------------------|
|                | Type interpretati<br>Opdracht(en | e: Lithologische<br>beschrijving | Datum: 01/01/1921 Auteur(s): Halet, Frans - Belgische Geologische Dienst (BGD)<br>Geldig Van.             |
|                |                                  |                                  | Geldig tot:                                                                                               |
|                |                                  |                                  | Betrouwbaarheid: goed                                                                                     |
| Lagen (17) Kaa | art Opmerkinger                  | n (0) 🗡 Bijlagen (               | 0                                                                                                    |
| Van (m)        | Tot (m)                          | Monsters                         | Beschrijving                                                                                              |
| 0,0            | 5,0                              |                                  | onbekend                                                                                                  |
| 5,0            | 9,0                              |                                  | Veenhoudend zand                                                                                          |
| 9,0            | 12,0                             |                                  | Grijsachtige leem met stukjes veen                                                                        |
| 12,0           | 14,0                             |                                  | Witachtig grijs zand met mergelachtige klei en grote brokstukken van groenachtige kwartsachtige zandsteen |
| 14,0           | 15,0                             |                                  | Mergelachtig zand met kleine sukjes zandsteen en sporen van schelpen                                      |
| 15,0           | 16,0                             |                                  | Licht groenachtig grijs grof zand met sporen van schelpen                                                 |
| 16,0           | 19,0                             |                                  | Groenachtig grijs zand met glauconiethoudende zachte zandstenen                                           |
| 19,0           | 20,5                             |                                  | Groenachtig grijs kwartsachtig zand                                                                       |
| 20,5           | 22,5                             |                                  | Groen half-fijn zand                                                                                      |
| 22,5           | 25,3                             |                                  | Grijs half-fijn zand                                                                                      |
| 25,3           | 28,5                             |                                  | Groenachtig grijs sterk kwartsachtig zand                                                                 |
| 28,5           | 35,5                             |                                  | Grijs samengeklonterd zand                                                                                |
| 35,5           | 40,0                             |                                  | Grijs samengeklonterd zand met humeuse plekken                                                            |
| 40,0           | 45,0                             |                                  | Donker grijs samengeklonterd zand                                                                         |
| 45,0           | 48,5                             |                                  | Donker grijs zand met sporen van schelpen                                                                 |
| 48,5           | 55,0                             |                                  | Grijze schistueuse plastische klei                                                                        |
| 55,0           | 58,0                             |                                  | Groenachtig grijs fijn zand                                                                               |

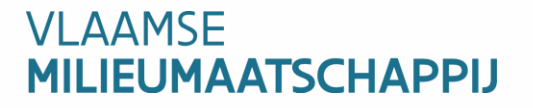

### Enkele voorbeelden aangeleverd via e-DOV

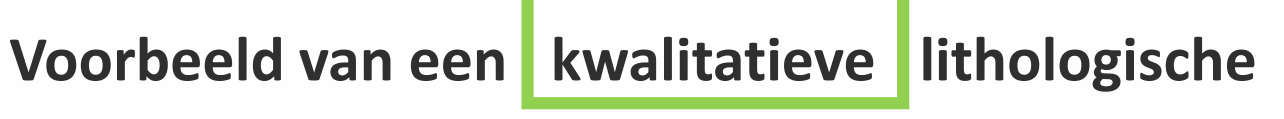

beschrijving

| 0.00m tot 2.00m:     | Teelaarde + aanvullingen: steengruis                  |
|----------------------|-------------------------------------------------------|
| 2.00m tot 33.50m:    | Geel-grijs glauconiethoudend fijn zand met            |
|                      | leemfracties                                          |
|                      | Voorkomen van zandsteenbanken tussen 15m – 30m        |
|                      | Voorkomen van grof zand van 21m – 28m                 |
| 33.50m tot 62.00m:   | Grijs-groene plastische klei met glauconiet           |
| 62.00m tot 106.00 m: | Middelmatig tot grofkorrelig zand met een             |
|                      | belangrijke fractie van grijs-groene plastische klei, |
|                      | glauconiethoudend                                     |
| 106.00m tot 113.00m: | Grijze <u>schist</u> /harde klei, glauconiethoudend   |

彩

Vlaanderen is milieu

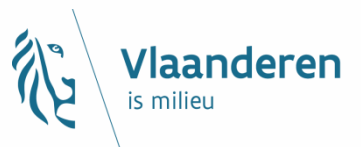

Voorbeeld van een niet-kwalitatieve lithologische

### beschrijving

0.5m tot 5.00m: 5.00m tot 20.0m: 20.0m tot 58.0m: 58.0m tot 100.0m: 100.0m tot 184.0m: 184.0m tot 202.0m: Geel zandleem Matig grijs met enkele leemlagen Grof grijs Matig grof donkergrijs met schelpen Fijn groen zwart vettig Fijn zwart groen met schelpjes en stukjes hout

Voorbeeld van een niet-kwalitatieve lithologische *Vlaanderen* beschrijving

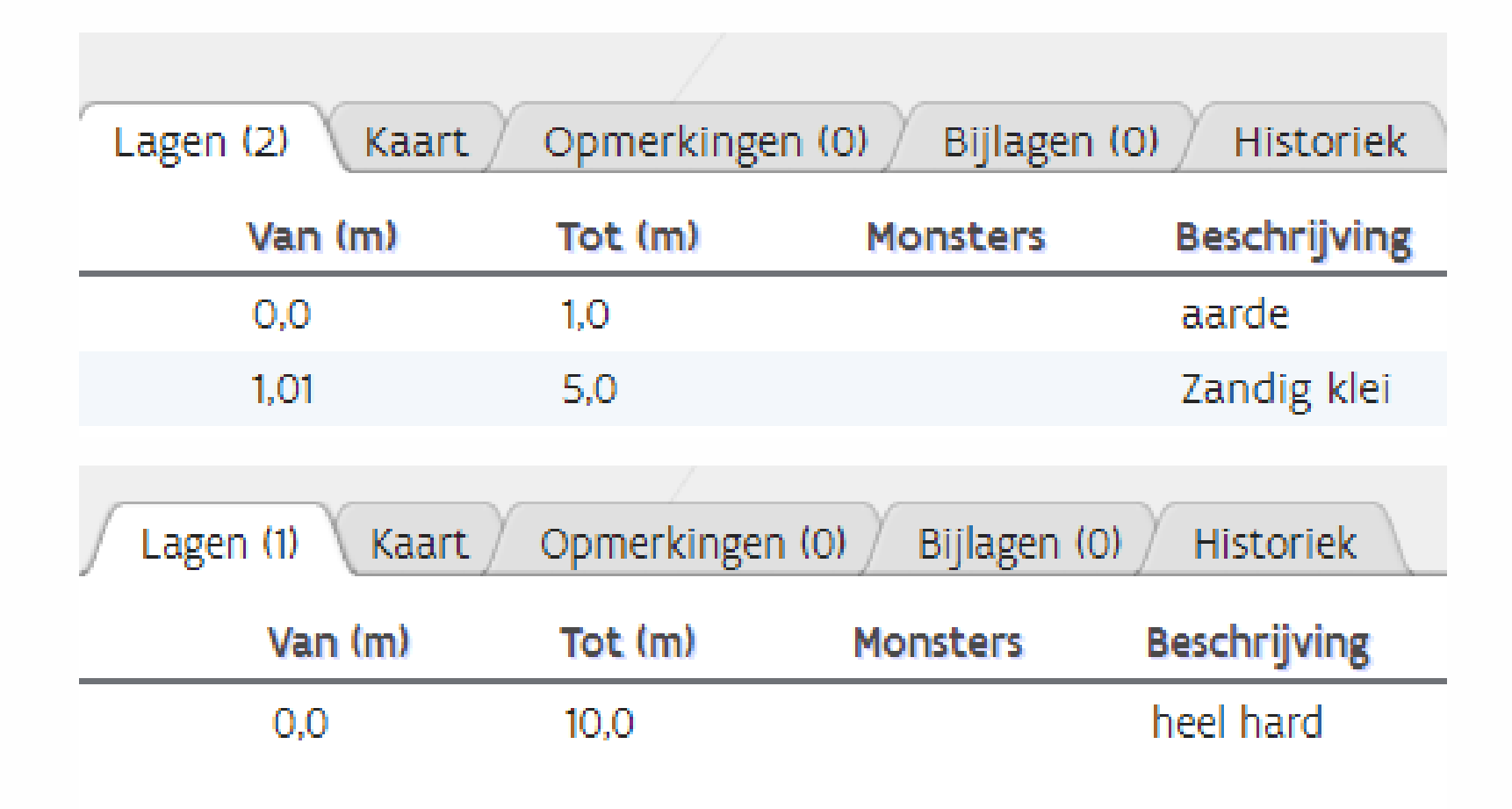

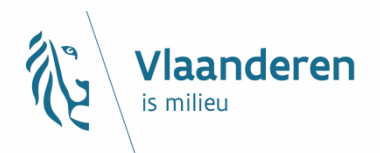

### Een lithologische beschrijving is verplicht

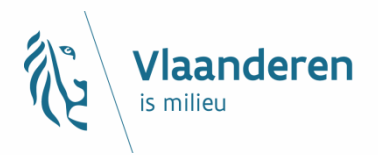

### Wanneer niet?

Enkel bij bemalingen of indien er bij een stabiliteits- of geotechnische spoelboring een <u>sondering</u> uitgevoerd werd, mag een sondering ter vervanging van de lithologische beschrijving als bijlage toegevoegd worden. Enkele regels van hoe zo een sondeerverslag moet opgebouwd zijn en meer info op:

https://www.dov.vlaanderen.be/page/stabiliteitsboringenen-geotechnische-boringen

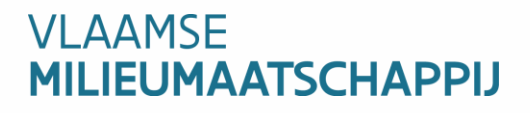

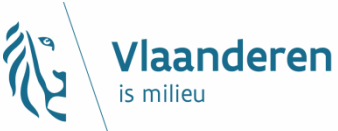

### Info over o.a. het invoeren van de lithologische beschrijving vind je ook in de verschillende handleidingen

https://www.dov.vlaanderen.be/sites/default/files/pfiles\_file s/Handleiding\_eDOVmeldpunt\_voorafmelding\_boringen\_0.pdf

https://www.dov.vlaanderen.be/sites/default/files/pfiles\_file s/Handleiding\_eDOV-meldpunt\_aanleveren\_boringen\_1.pdf

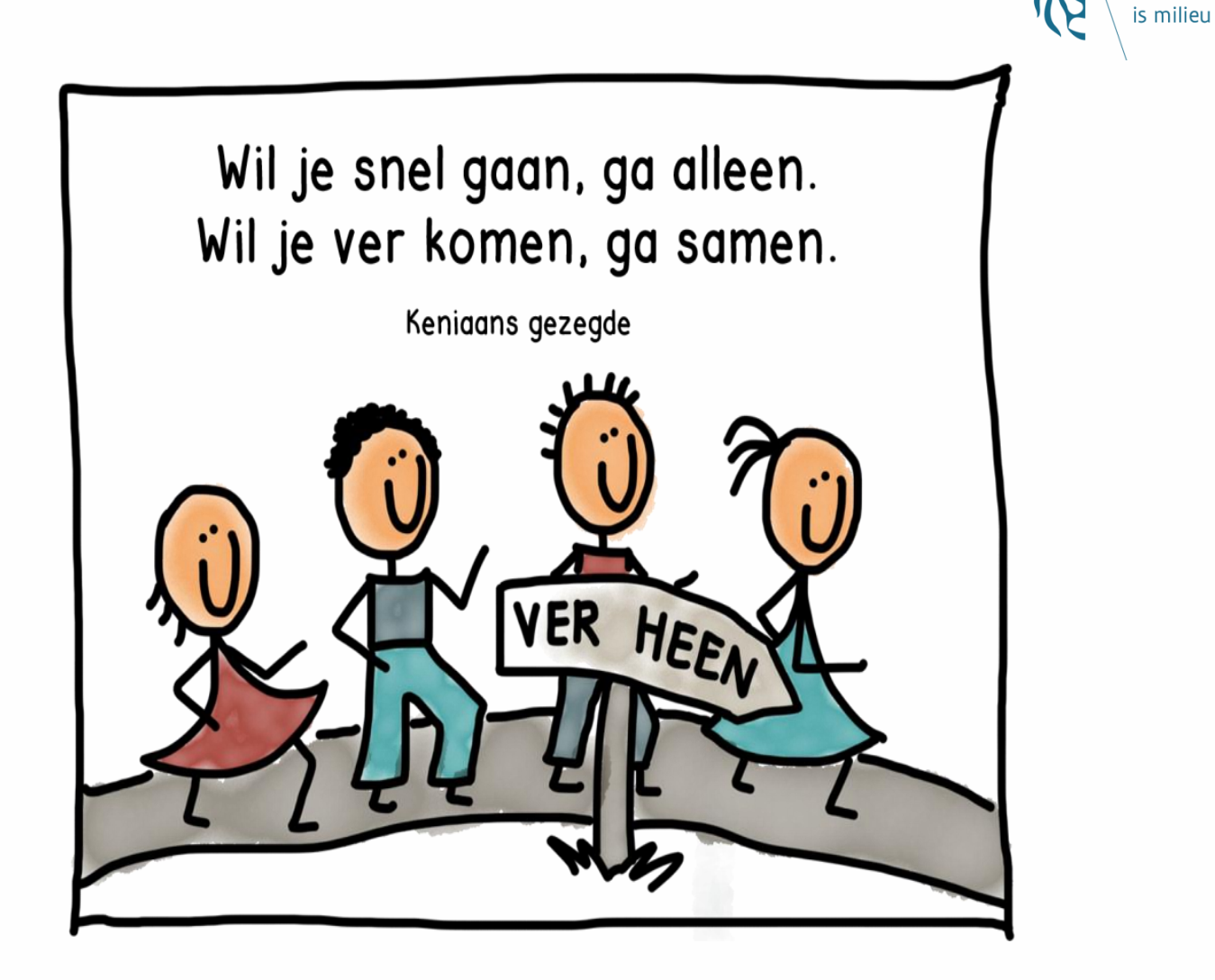

Vlaanderen

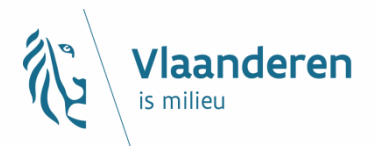

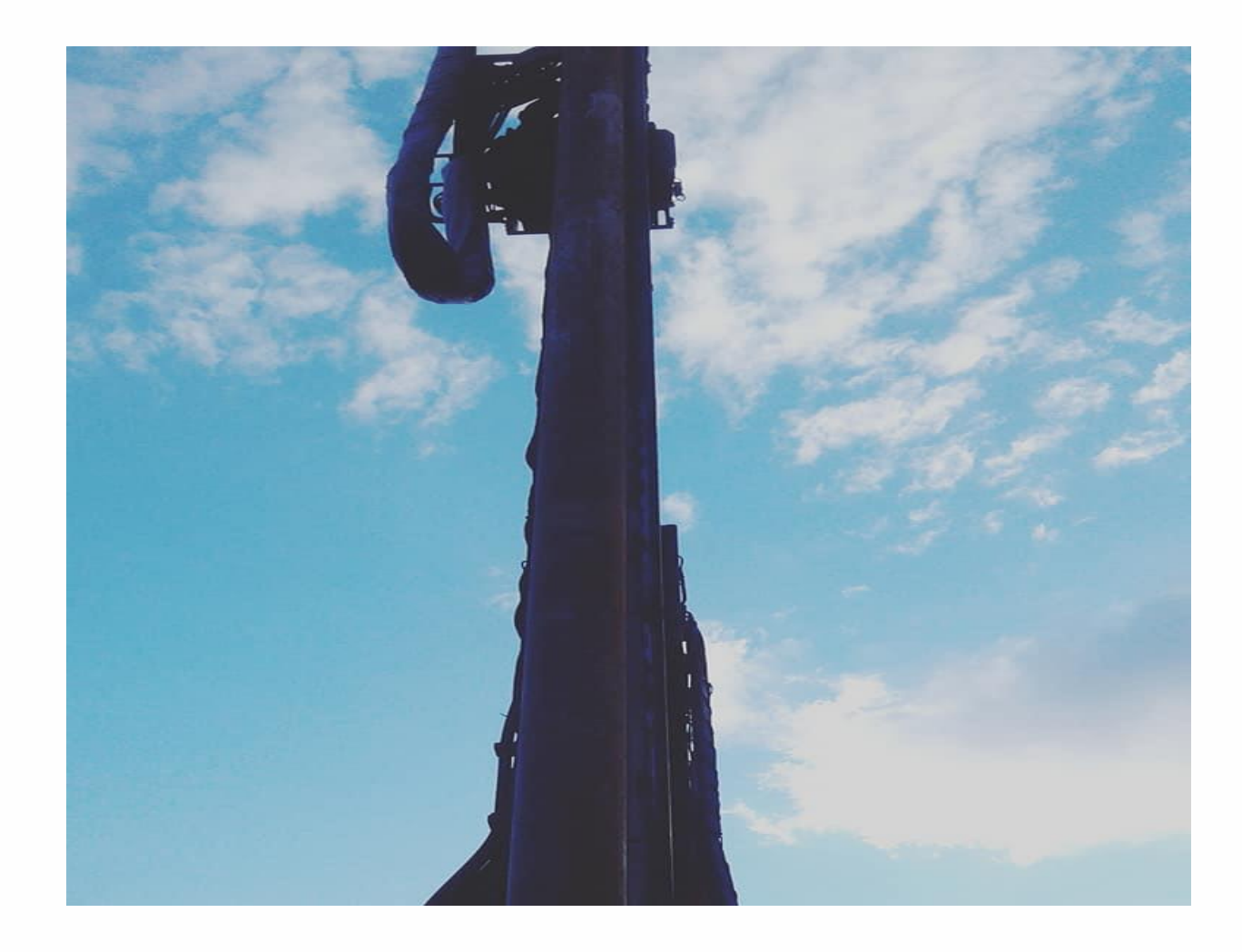

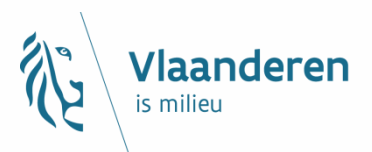

## e-DOV Tabbladen

| 從        | Boring                                                                          |           |                                    |                                                                                |                                         |                                |                 |                                              |                                                              |
|----------|---------------------------------------------------------------------------------|-----------|------------------------------------|--------------------------------------------------------------------------------|-----------------------------------------|--------------------------------|-----------------|----------------------------------------------|--------------------------------------------------------------|
| Acties 🕈 | Boornummer:<br>Putnummer:<br>Boorgatmeting:<br>Stalen bewaard:<br>Opdracht(en): | 8         | Datum a<br>Diepte<br>Grondwatersta | anvang: 18/01/2017<br>tot (m): 0,0 - 10,00<br>and (m):<br>Helling:<br>jchting: | Ultvoerder:<br>Boormeester b<br>Doel: D | pormeester<br>rainage en berna | ling            | Opdrach<br>Datalever<br>Databeh<br>Status mo | tgever:<br>ancier:<br>eerder:<br>Status: Publiek<br>tivatie: |
| Ligging  | Boorstaatgegevens                                                               | Namen (0) | Grondwaterstanden                  | Wettelijk kader                                                                | Interpretaties (1)                      | Monsters (0)                   | Opmerkingen (0) | Bijlagen (1)                                 | Historlek                                                    |

- Ligging
- Boorstaatgegevens
- Namen
- Grondwaterstanden
- Wettelijk kader

- Interpretaties
- Monsters
- Opmerkingen
- Bijlagen
- Historiek

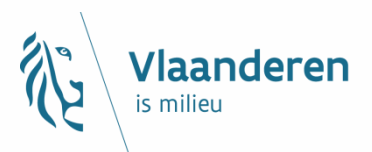

### Het Startscherm

| 1 N        | Nieuwe boring                                                                                                    |                                                 |                                                                                            |   |                                                            |    |                                                                                                    |
|------------|----------------------------------------------------------------------------------------------------|-------------------------------------------------|--------------------------------------------------------------------------------------------|---|------------------------------------------------------------|----|----------------------------------------------------------------------------------------------------|
| Bo<br>Sta  | Boornummer: 1440-B  Putnummer:  porgatmeting:  alen bewaard:  Grondwaterstanden Wettelijk kader                                                                                                    | Dat<br>Grondwa                                  | um aanvang:<br>Diepte (m): van: 0,0 tot: 0<br>terstand (m):<br>Heiling(*):<br>Richting(*): | 0 | Uitvoerder: PUTBORINGEN VERHEYDEN<br>Boormeester:<br>Doel: | 00 | Opdrachtgever: O<br>Dataleverancier: PUTBORINGEN VERHEYDEN<br>Databeheerder: PUTBORINGEN VERHEYDEN<br>Status: intern in verwerking *<br>Status motivatie: |
| Toon kaart | Locatie XY (in Lambert72)<br>X: 0<br>Y: 0                                                                                                    | Methode XY:<br>Origine XY:                      | PUTBORINGEN VERHEYDEN                                                                      |   |                                                            |    | <b>v</b>                                                                                                    |
|            | Aanvangspeil:<br>Copgemeten in mTAW Au<br>Is gestart<br>Cop het maaiveld<br>Conder het maaiveld (m):<br>Conder het maaiveld (m):<br>Con | anvangspeil (mTAW):<br>Methode Z:<br>Origine Z: | PUTBORINGEN VERHEYDEN                                                                      |   |                                                            |    | 0<br>• 0<br>•                                                                                                    |
|            | Huidig maaiveld bepaald met DHMV II:<br>Maaiveld (mTAW):                                                                                                    |                                                 |                                                                                            |   |                                                            |    |                                                                                                    |
|            | Ligging:<br>Gemeente:                                                                                                    | Beschrijving:                                   |                                                                                            |   |                                                            |    |                                                                                                    |

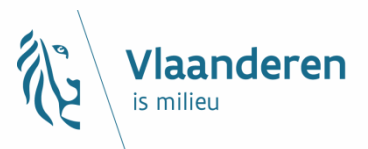

# Ligging

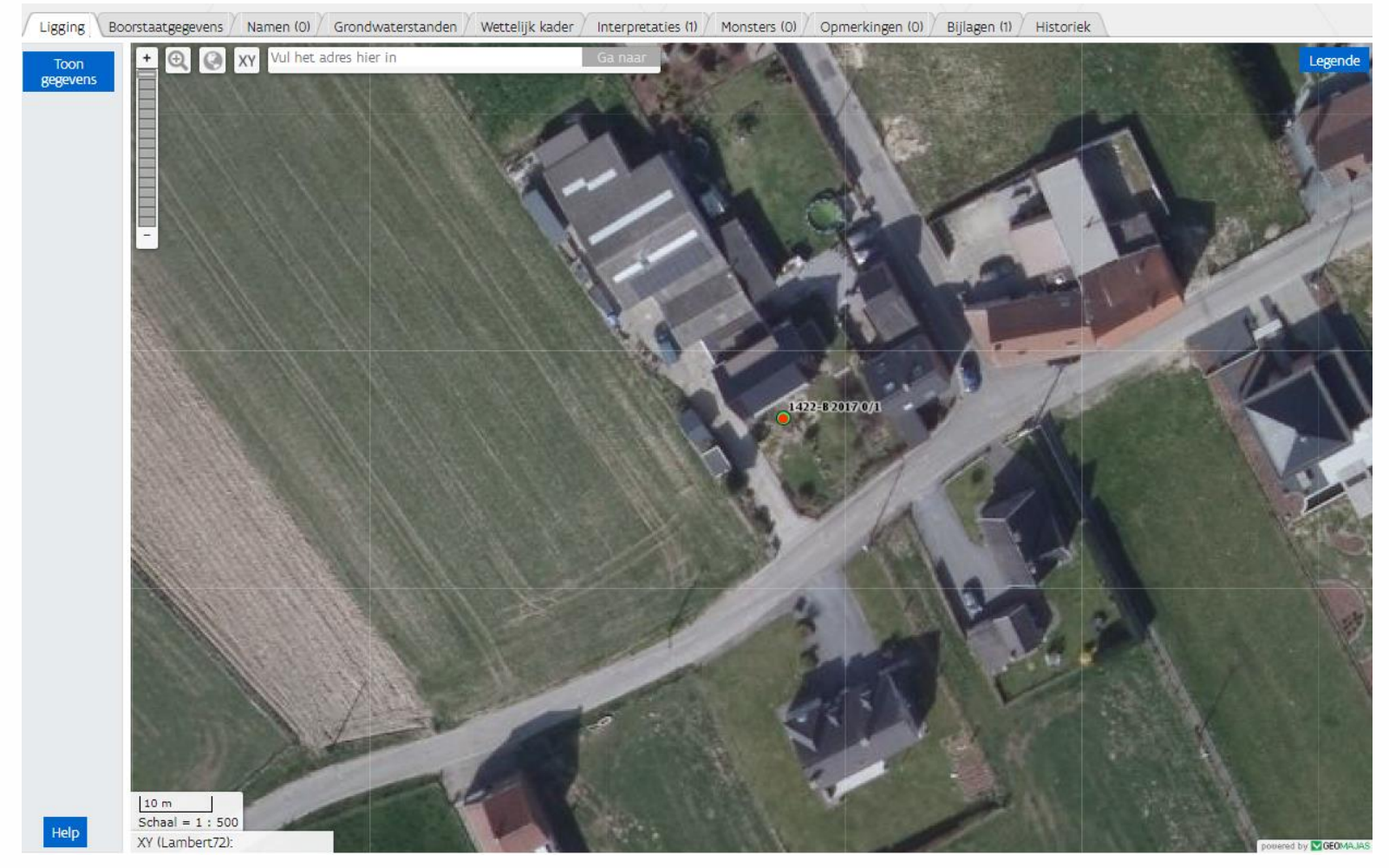

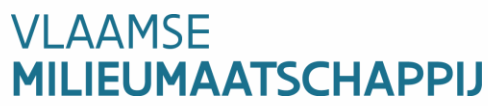

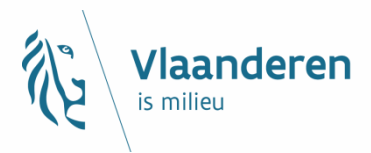

# Hoe de ligging bepalen?

Klik in het tabblad "ligging" op "toon kaart"

- Je kan kiezen om in te zoomen op adres of op XYcoördinaat (Lambert of GPS)

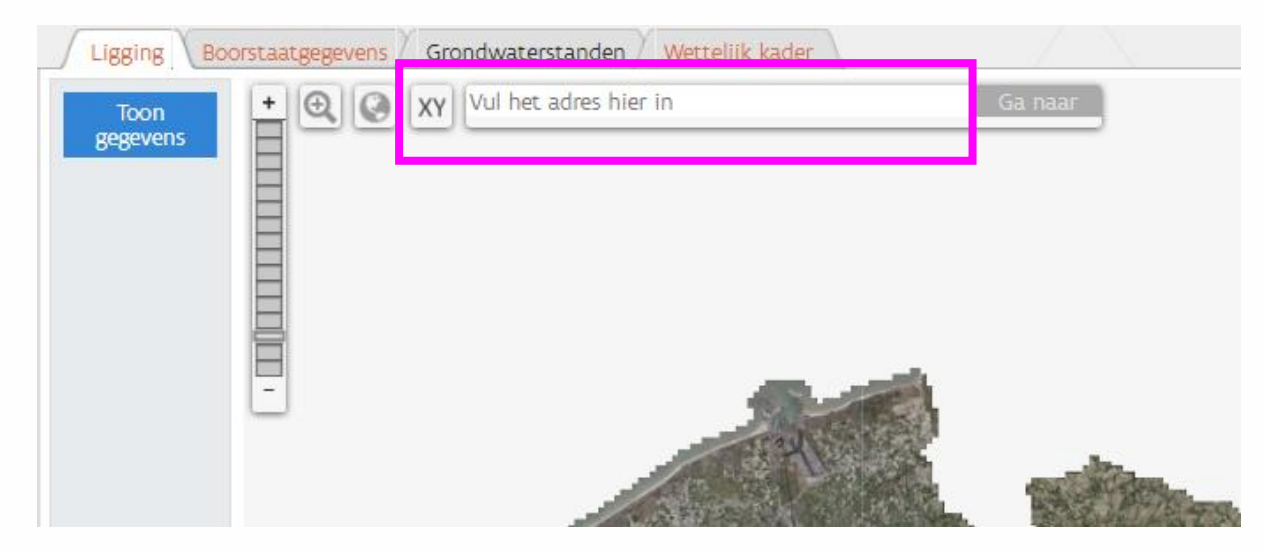

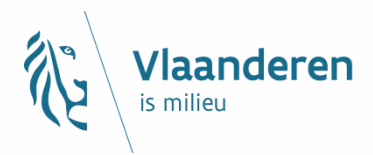

# Hoe de ligging bepalen?

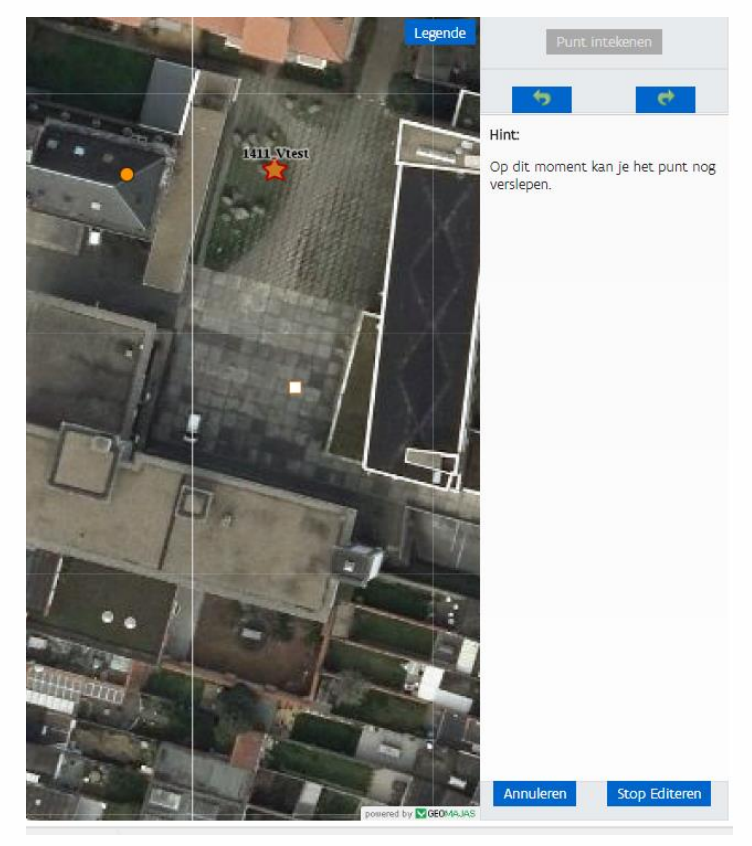

- Kies rechts "punt intekenen" en klik op je kaartbeeld op de plaats waar de boorwerkzaamheden uitgevoerd zijn.
- Je kan het punt nog verslepen om te verplaatsen. Is de boring correct ingetekend? Klik dan op 'stop editeren'.
  - Stop Euleren
- Als je nu terug naar 'toon gegevens' gaat, zijn de XY-coördinaten ingevuld

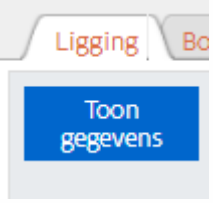

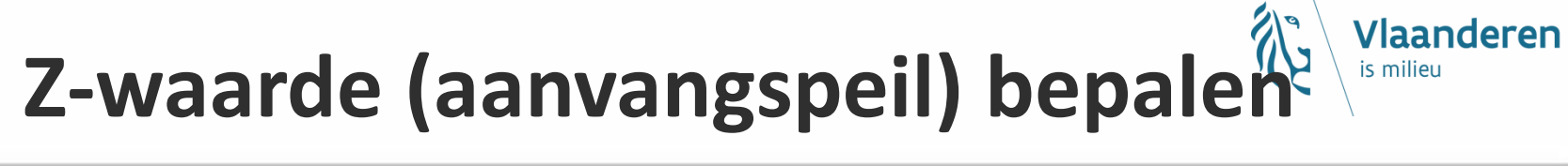

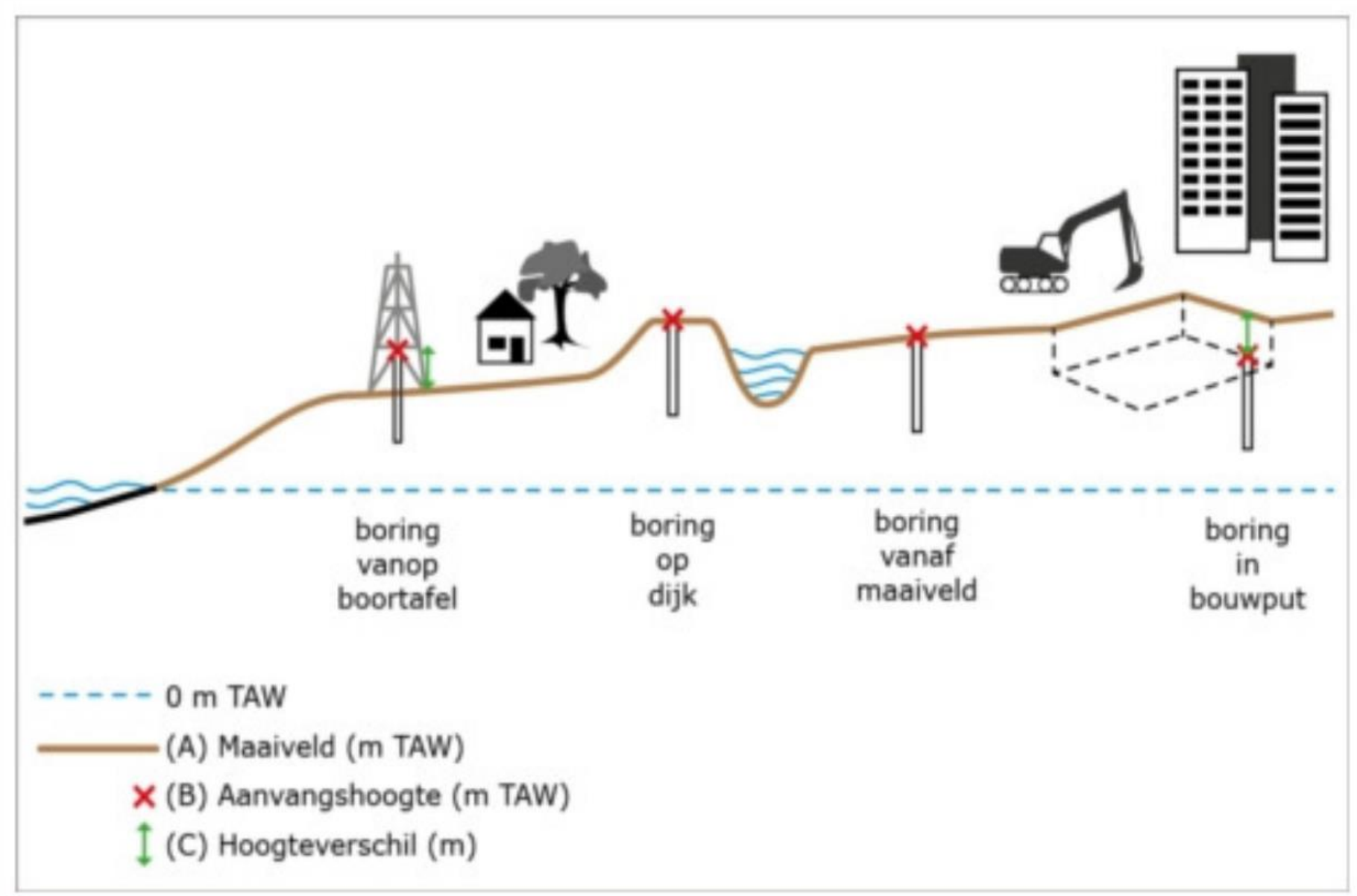

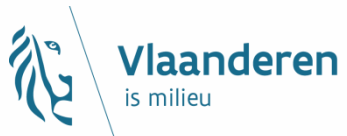

# Hoe het aanvangspeil bepalen?

| Ligging Bo | orstaatgegevens Grondwaterstanden Wettelijk kader |
|------------|---------------------------------------------------|
| Toon kaart | Locatie XY (in Lambert72)                         |
|            | X: 127188,1 Methode XY: XY_gedigitaliseerd op GRB |
|            | Y: 181606,36 Origine XY:                          |
|            | Aanvangspeil:                                     |
|            | Opgemeten in mTAW Aanvangspeil (mTAW):            |
|            | Methode Z:                                        |
|            | Origine 2:                                        |
|            | o p het maaiveld                                  |
|            | O boven het maaiveld (m):                         |
| - <b>-</b> | onder het maaiveld (m):                           |
|            | Huidig maaiveld bepaald met DHMV II:              |
| L          | Maaiveld (mTAW): 15,32                            |
|            | Ligging:                                          |
|            | Gemeente:   Beschrijving:                         |
|            | Deelgemeente:                                     |
|            |                                                   |
|            |                                                   |

**VI AAMSE** 

MILIEUMAATSCHAPPIJ

- Als de XY-coördinaat is ingevuld, wordt het huidig maaiveld <u>automatisch berekend</u> <u>op basis van DHMV II</u> (digitaal hoogtemodel, versie 2)
- Ofwel geef je aan <u>waar</u> de boring <u>gestart is</u> <u>t.o.v. het maaiveld.</u>
- Ofwel geef je <u>echt</u> <u>opgemeten Z-waarde</u>in (met gedetailleerde GPS)

# Het liggingsplan, een voorbeeld

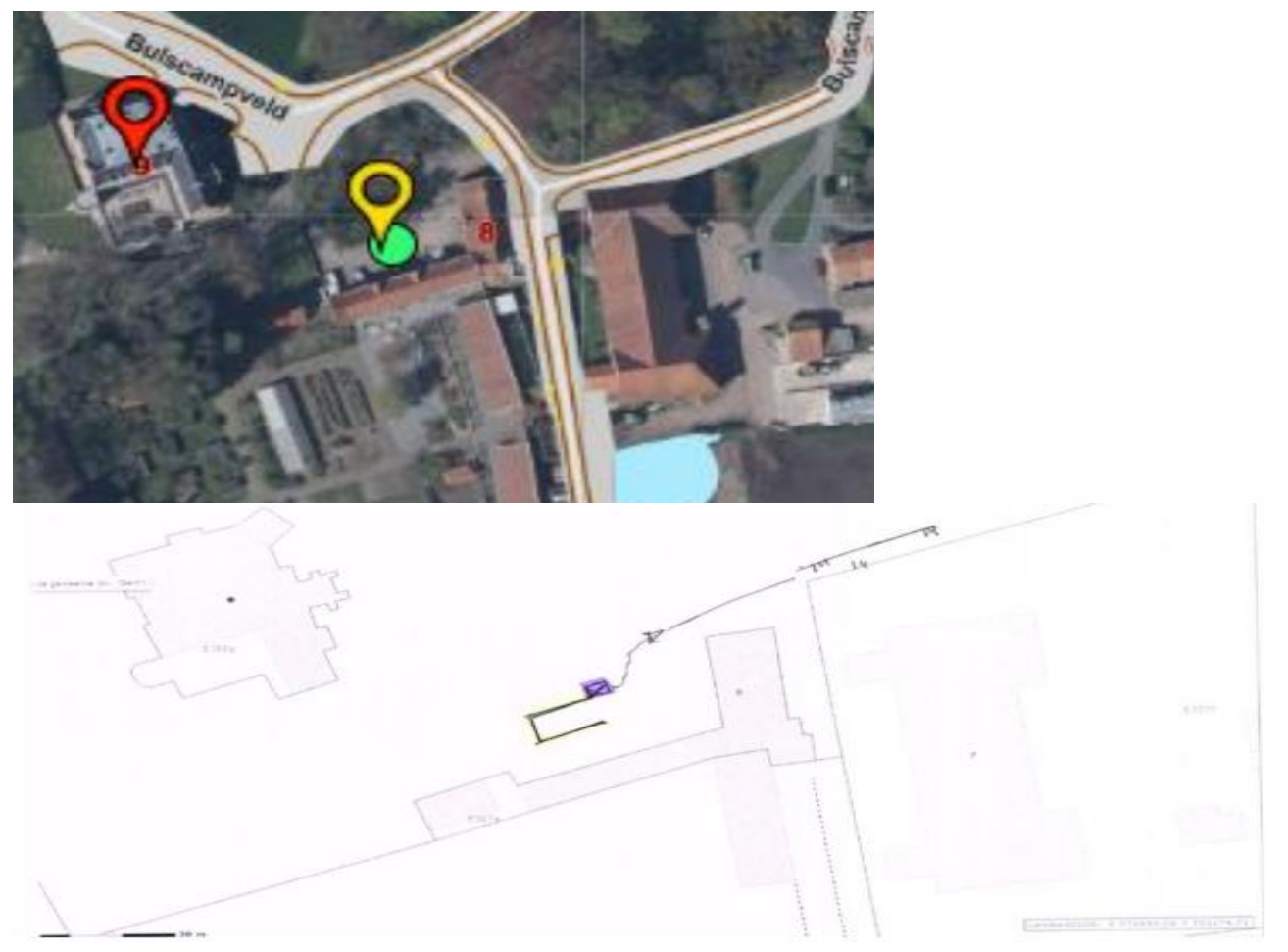

Geel = lijn waarlangs 9 filters zin geplaatst

Paars = pomp

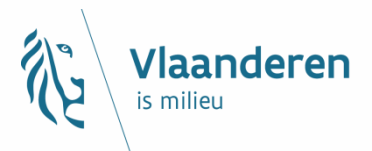

### Goed

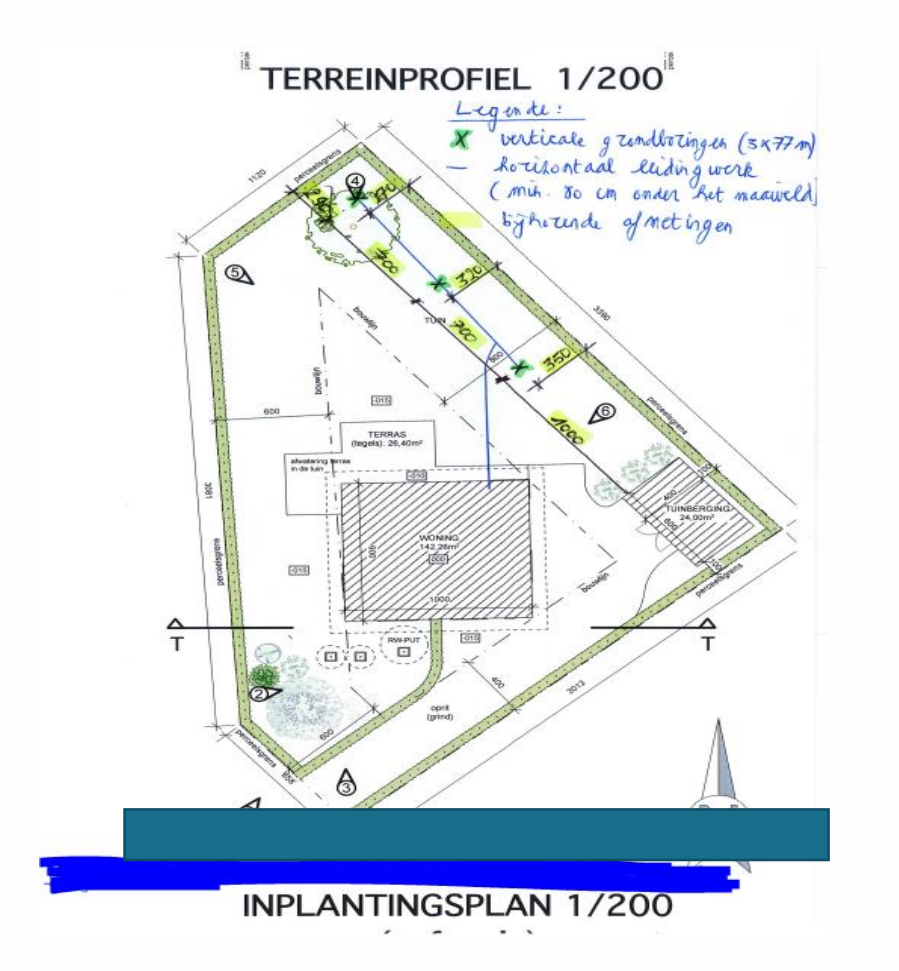

- \*schaal
- \*verhoudingen
- \*legende
- \*windroos
- \*maataanduidingen
- \*aanduiding werkzaamheden
- \*situatie voor en na
- \*fotoaanduiding
- \*dwarsdoorsnede
- \*terug te vinden in het echt

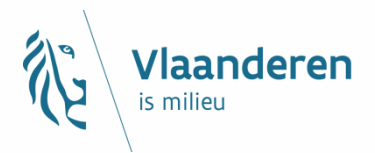

### Niet goed

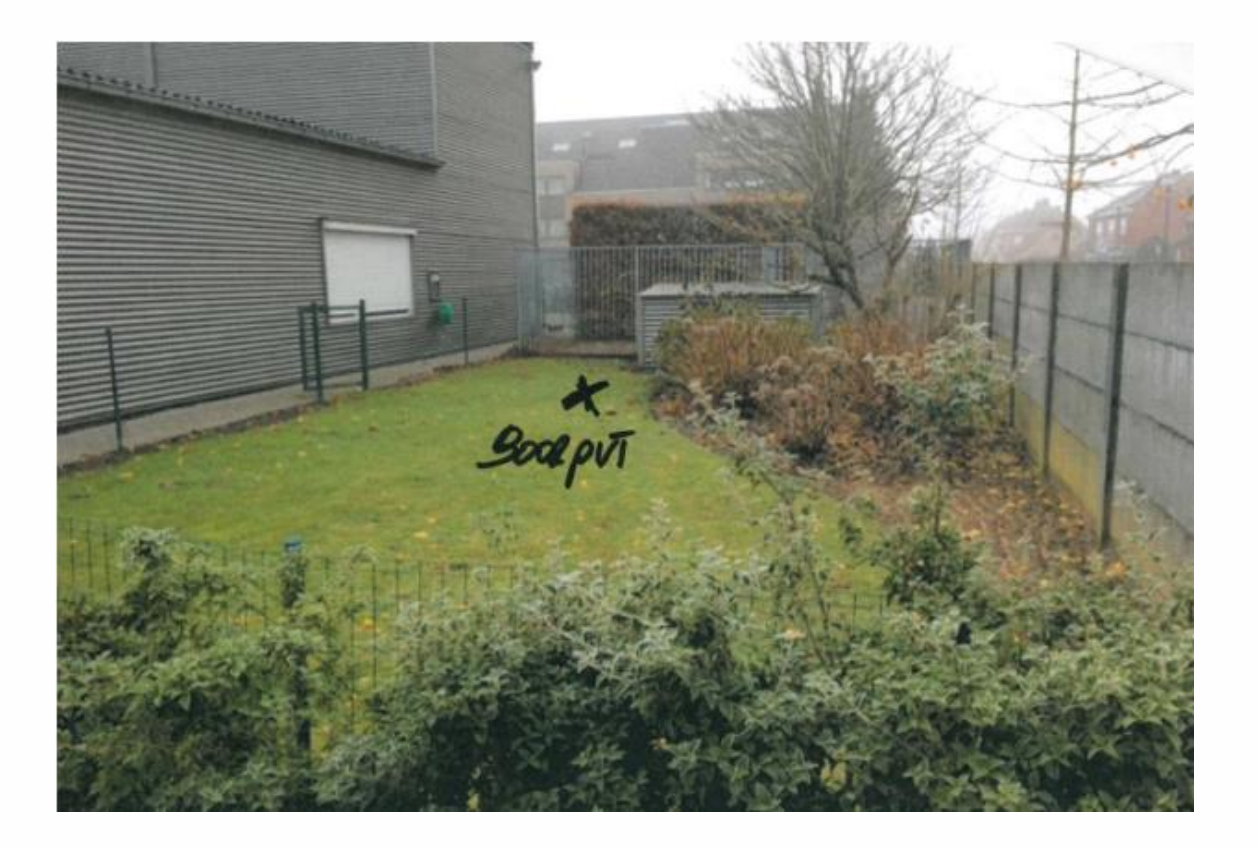

### Goed

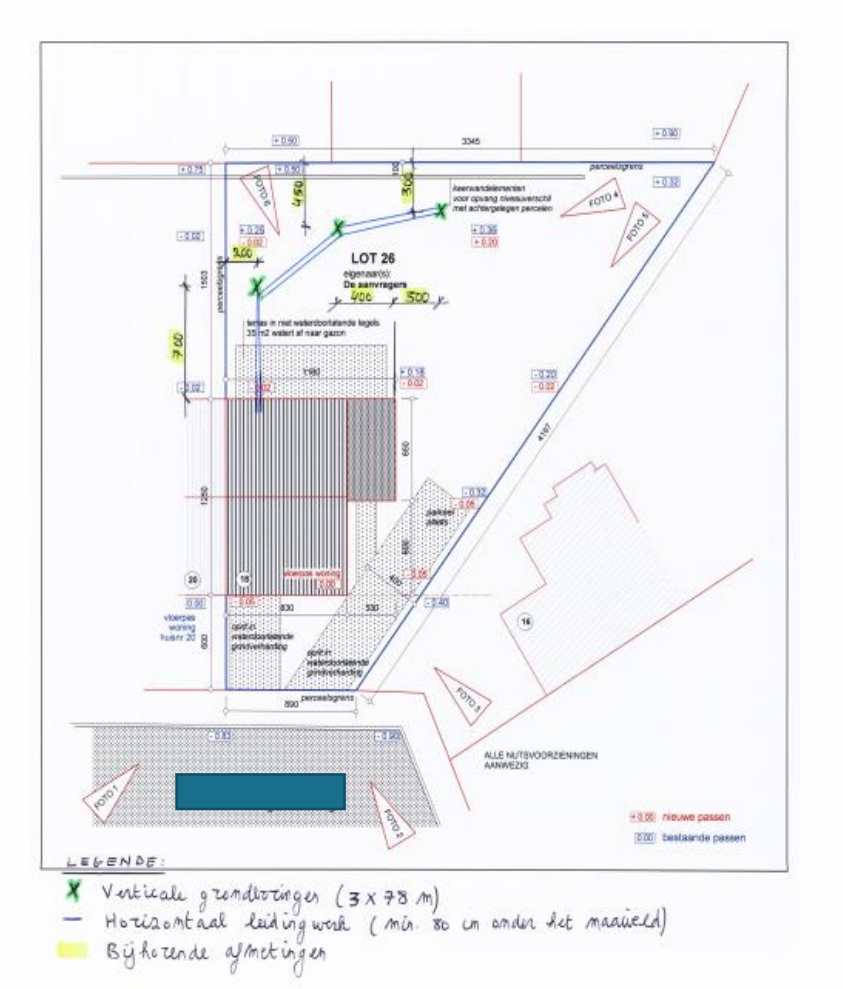

\*schaal \*verhoudingen \*legende \*schaallat is nog beter \*maataanduidingen \*aanduiding werkzaamheden \*situatie voor en na \*fotoaanduiding \*dwarsdoorsnede \*terug te vinden in het echt

Eender welk persoon moet het herkennen en zich kunnen situeren

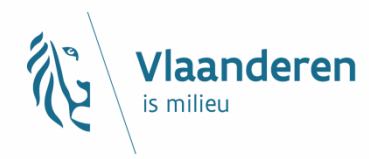

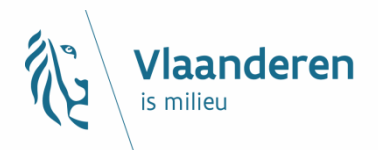

### Niet goed

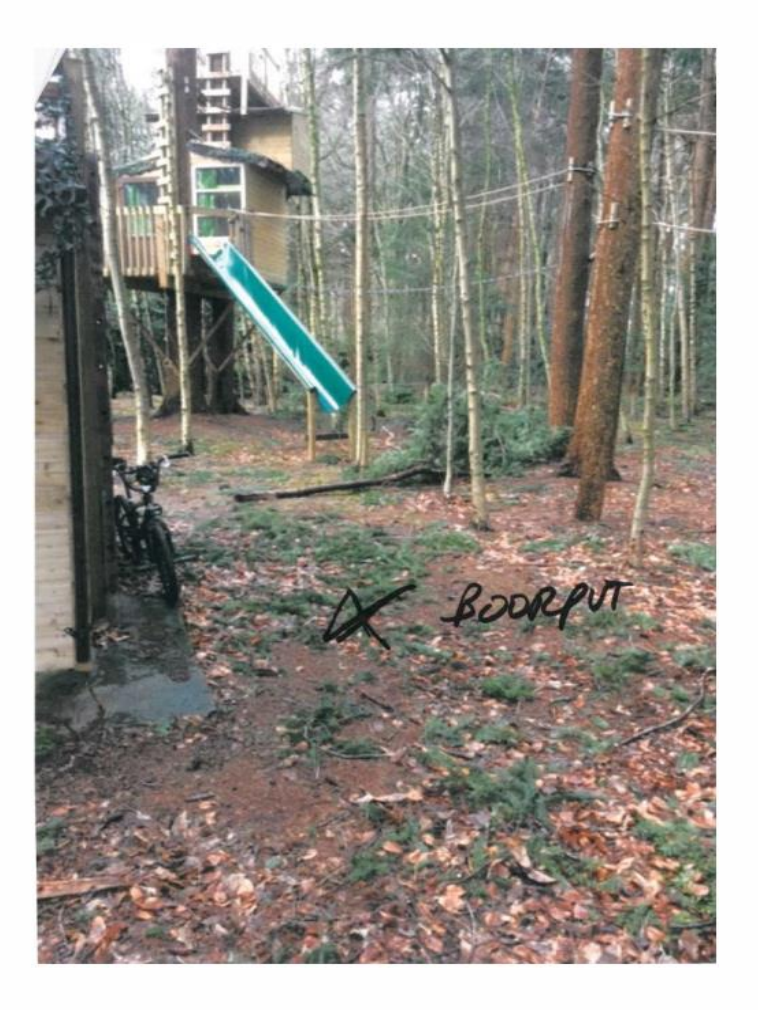

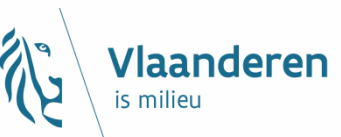

### Boorstaatgegevens

Enkel "manier van uitvoering" is verplicht

| Ligging Boorstaatgegevens Name    | n (0) / Grondwa | aterstanden 🖉 Wetteli | ijk kader 🔪 Interpretaties (1) | Monsters (0) | Opmerkingen (0) | Bijlagen (0) | Historiek            |                     |
|-----------------------------------|-----------------|-----------------------|--------------------------------|--------------|-----------------|--------------|----------------------|---------------------|
| Manier van uitvoering Van (r      | n) Tot (m)      | Methode               |                                | Boordiameter | r (mm) Nr b     | ekisting     | Dikte bekisting (cm) | Materiaal bekisting |
| Consistentie 0,00<br>Vochtgehalte | 135,00          | spoelboring           |                                | 130,0        |                 |              |                      |                     |

| Ligging Boorstaatgegeve | ens Namen (0) | Grondwa | terstanden ) | Wettelijk kader | Interpretaties (1) | Monsters (0) | Opmerkinge | n (0) 🛛 Bijlagen (0) | Historiek            |                     |
|-------------------------|---------------|---------|--------------|-----------------|--------------------|--------------|------------|----------------------|----------------------|---------------------|
| Manier van uitvoering   | Van (m)       | Tot (m) | Methode      |                 |                    | Boordiame    | ter (mm)   | Nr bekisting         | Dikte bekisting (cm) | Materiaal bekisting |
| Consistentie            | 0,00          | 100,00  | omgek. sp    | oelboring       |                    |              |            |                      |                      |                     |
| Vochtgehalte            |               |         |              |                 |                    |              |            |                      |                      |                     |
| Kleur                   |               |         |              |                 |                    |              |            |                      |                      |                     |
|                         |               |         |              |                 |                    |              |            |                      |                      |                     |

| Van (m) | Tot (m)                         | Methode                                                                                                    |                                                                           |
|---------|---------------------------------|----------------------------------------------------------------------------------------------------|---------------------------------------------------------------------------|
| 0,00    | 0,55                            | kernboring                                                                                                  |                                                                           |
| 0,55    | 1,50                            | edelmanbori                                                                                                 | ng                                                                        |
| 1,50    | 5,00                            | ramguts                                                                                                    |                                                                           |
|         |                                 | $\mathbf{X}$                                                                                                |                                                                           |
|         | Van (m)<br>0,00<br>0,55<br>1,50 | Van (m)         Tot (m)           0,00         0,55           0,55         1,50           1,50         5,00 | Van (m)Tot (m)Methode0,000,55kernboring0,551,50edelmanbori1,505,00ramguts |

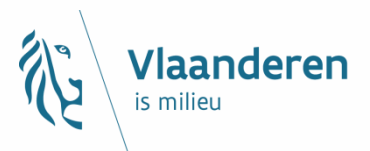

### Grondwaterstanden

### Een slecht voorbeeld

| Ligging | Boorstaatgegevens | Namen (0) Grondwatersta | anden Wettelijk kader ) | Interpretaties (1) Mon |
|---------|-------------------|-------------------------|-------------------------|------------------------|
| Datu    | ım Tijd           | Boordiepte (m)          | Waterdiepte (m)         | Wateroppervlak         |

### Een goed voorbeeld

| Datum      | Тijd  | Boordiepte (m) | Waterdiepte (m) | Wateroppervlak |
|------------|-------|----------------|-----------------|----------------|
| 05/04/2017 | 18:30 | 16,50          | 1,50            | water bij rust |
|            |       |                |                 |                |
| Datum      | тijd  | Boordiepte (m) | Waterdiepte (m) | Wateroppervlak |
| 07/03/2016 |       | 32,00          | 8,80            | water bij rust |

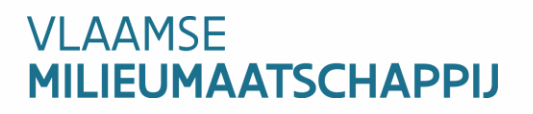

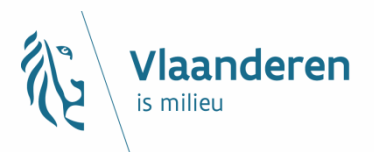

### Enkele slechte voorbeelden

#### Erkenning en Vergunning

Wettelijk kader: Er zal toch geboord worden zonder dat de Referentienummer nog niet aangeleverd door de opdrachtgever verplichte melding of vergunning voorhanden is, wegens:

Discipline erkenning: 1. Bemalingen en draineringen

### Erkenning en Vergunning

Wettelijk kader: Referentienummer aktename: Discipline erkenning: 1. Bemalingen en draineringen Melding gedaan door

vergunning nog niet verkregen

#### Erkenning en Vergunning

Wettelijk kader: Referentienummer aktename:

Discipline erkenning: 1. Bemalingen en draineringen

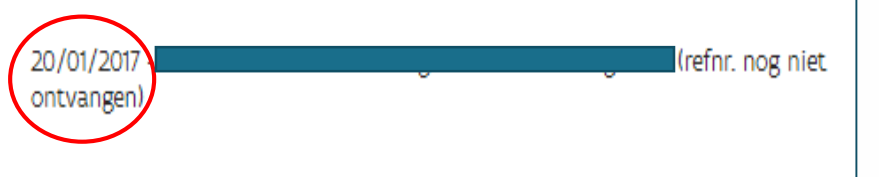

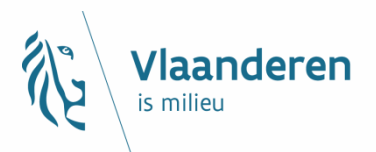

### Een goed voorbeeld

#### Erkenning en Vergunning

Wettelijk kader: Referentienummer aktename: Discipline erkenning: 1. Bemalingen en draineringen LM/8523/1/E/1/EK, 8523/1/E/1

Erkenning en Vergunning

Wettelijk kader: Referentienummer aktename: Discipline erkenning: 1. Bemalingen en draineringen 46024/16952/1/E/1-2017/10

27/02/2017

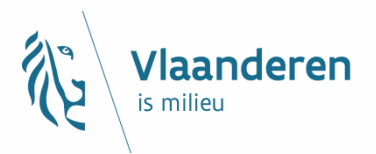

### Wat is dan wel een goede manier?

Datum van besluit/aktename + naam gemeente/provincie + naam vergunninghouder

### 23/12/2016 - Mechelen - Exploitant X

### OF

Datum van indiening + naam gemeente/provincie + naam opdrachtgever (refnr. nog niet ontvangen)

23/12/2016 - Mechelen - Exploitant X (refnr. nog niet ontvangen)

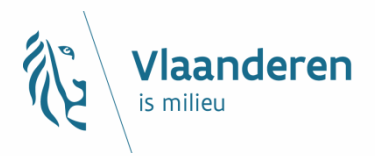

 Vergunningsplichtige activiteiten mogen enkel gebeuren na het verkrijgen van de vergunning

Het referentienummer (bvb: AOW/DGW/EB/140xx) van het besluit van je erkenning is niet geldig!

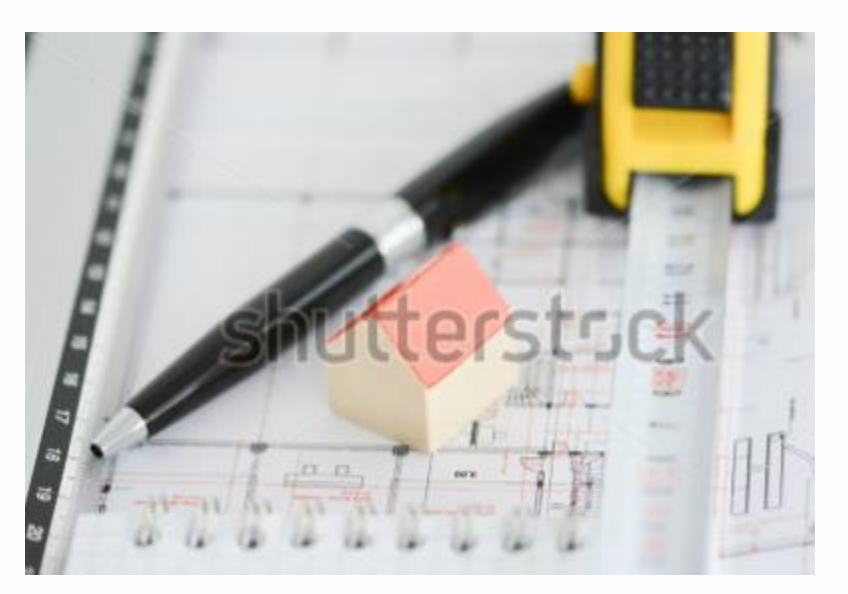

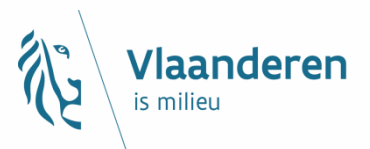

# **Discipline erkenning**

### Een goed voorbeeld

Erkenning en Vergunning

Wettelijk kader: Referentienummer aktename:

Discipline erkenning: 1. Bemalingen en draineringen

46024/16952/1/E/1-2017/10

27/02/2017

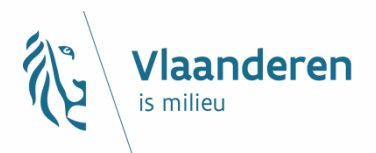

# Opmerkingen

Een goed voorbeeld

Totaal 20 gelijke boringen van 16m diep uitgevoerd tby geothermisch boorveld. Liggingsplan toegevoegd als bijlage

uittreksel met vermelding geen vergunningsplicht als bijlage toegevoegd.

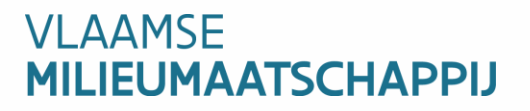

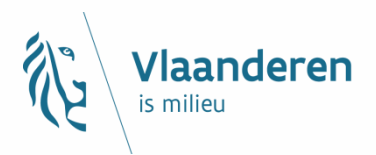

# Bijlagen

Voorbeelden van bijlages:

- Een liggingsplan met de individuele boringen
- Een excel-bestand met de putopbouw van je grondwaterwinning
- Een foto van de locatie
- Een formulier om aan te geven dat de winning niet-ingedeeld is.
- Een ingescande versie van de vergunning om de boring uit te voeren
- Een boorverslag
- Geothermisch verslag
- Sonderingsverslag/logging

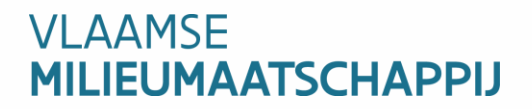

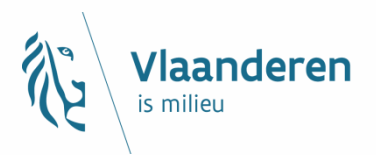

# Bijlagen

Slechte voorbeelden:

- Geen bijlage
- Geen aanduiding van het aantal putten
- Te klein formaat
- Onduidelijk
- Plan of foto zonder referentiekenmerken
- Geen pompputgegevens
- Geen debietmetergegevens

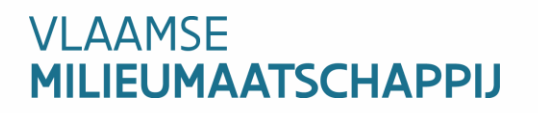

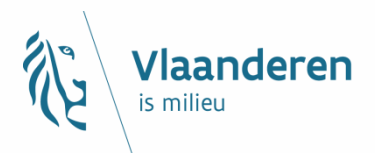

# Bijlagen

### Goede voorbeelden:

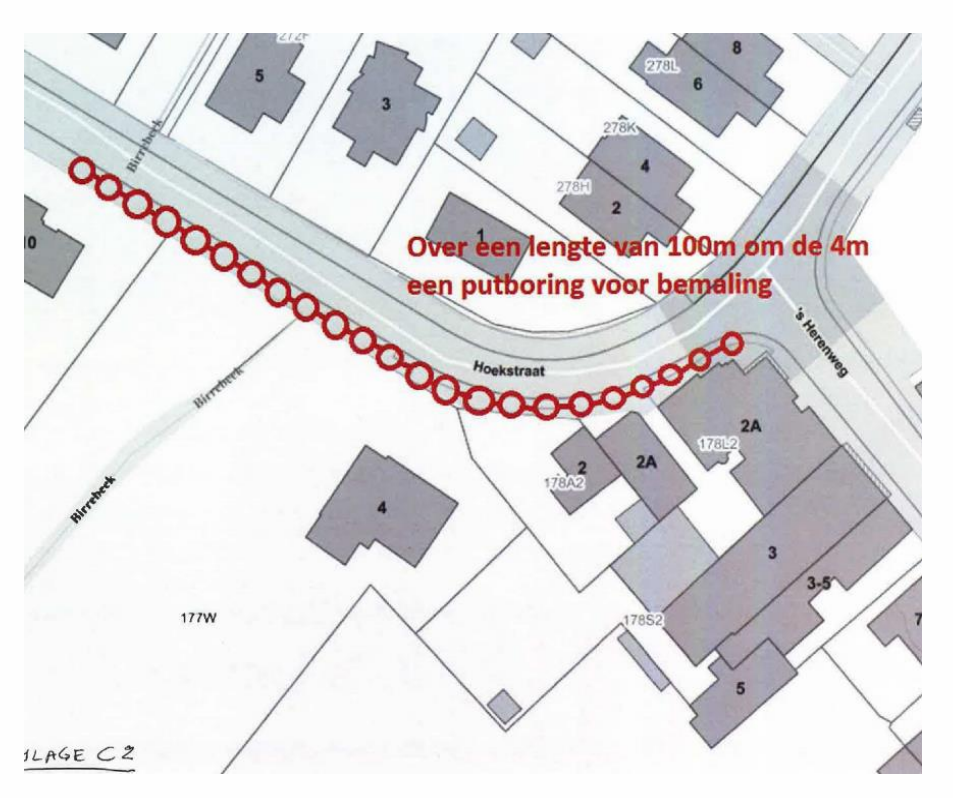

![](_page_71_Picture_4.jpeg)
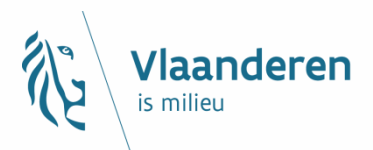

## Bijlagen

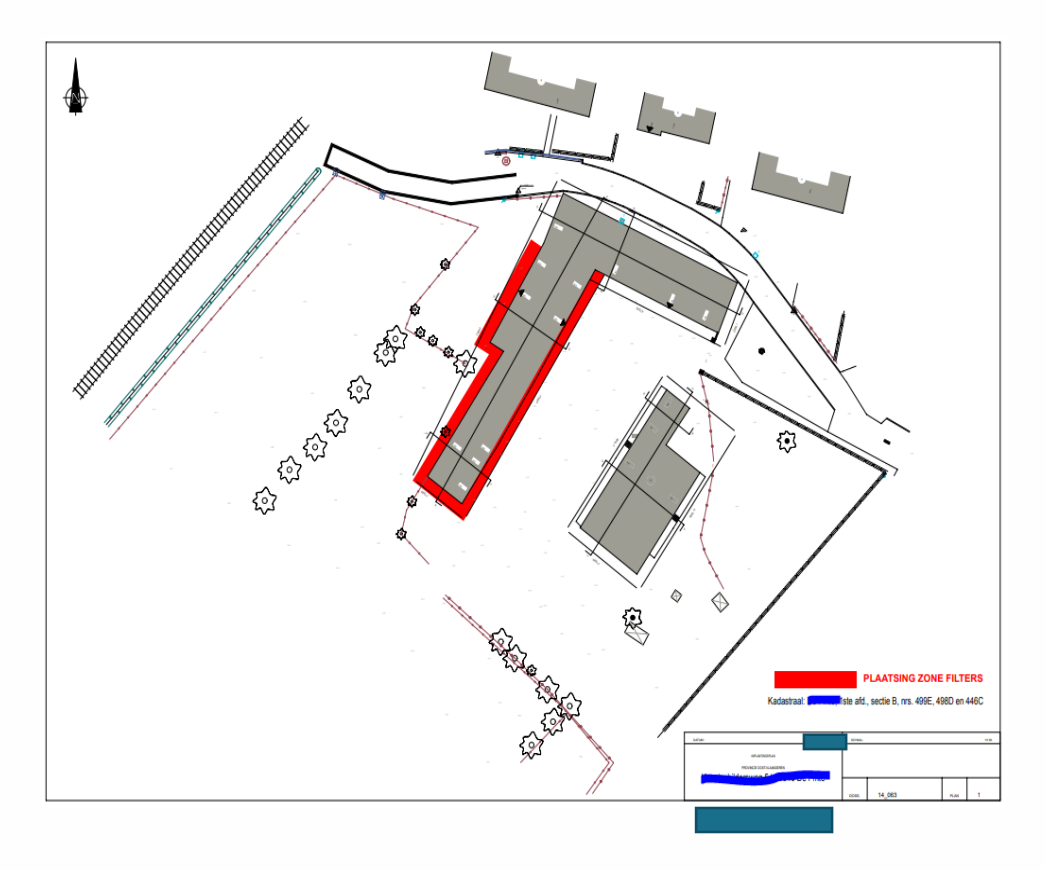

#### Opmerking

21 bronbemalingsputten van 3 m

# **Afwerking peilput**

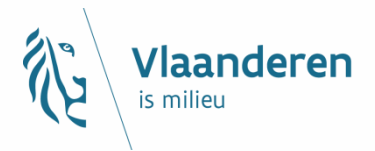

#### Drie goede voorbeelden

| Puttiche driedubbele peilput |             |              |           |            | aupp     | ele pel      | ιρυτ         |                  | Dossiernummer         | G157626-9      |               |
|------------------------------|-------------|--------------|-----------|------------|----------|--------------|--------------|------------------|-----------------------|----------------|---------------|
|                              |             |              |           | Bo         | ordatu   | m: 9/03/201  | 7            |                  | Boormachine :         | GFR8           |               |
|                              | _           |              |           | _          |          |              |              |                  | Boormeester :         | Caers          |               |
|                              |             |              |           | _          |          |              |              |                  |                       |                |               |
|                              | 1           | 2            |           | 3          |          | 1.lengte boy | ven de grond | 1,05m            | 2.lengte boven de g   | grond          | 1,20m         |
| /                            |             | 4            | _         | <u>_</u>   |          | lengte stijg | jbuis        | 77,25m           | lengte stijgbuis      |                | 46,35m        |
|                              |             |              |           | Ŀ.         |          | lengte filte | r            | 4m               | lengte filter         |                | 2m            |
|                              |             | 1            |           | П          |          |              |              | sleuf 0,5mm      |                       |                | sleuf 0,5mm   |
|                              | 젠           |              | 1         |            | 4        | Ø peilbuis   |              | PVC 63x57mm      | Ø peilbuis            |                | PVC 63x57mm   |
|                              | E.          | 15           |           | <u></u>    |          | 3.lengte bo  | ven de arono | 1.34m            |                       |                |               |
|                              |             | ÷.           |           |            |          | lenate stiid | ibuis        | 25.10m           |                       |                |               |
|                              |             |              |           |            |          | lengte filte | ,<br>r       | 2m               |                       |                |               |
|                              |             |              |           | 14         |          | inger net    |              | sleuf 0.5mm      |                       |                |               |
|                              |             | 13           |           | t-t        |          | (1 poilbuic  |              | DVC 62v57mm      |                       |                |               |
|                              | 11          | -10          | -         | f. I       |          | 4 Ghoring    |              | 240mm            |                       |                |               |
|                              |             | ÷            |           | HJ.        | ~        | 4.2 Doning   |              | 240000           |                       |                |               |
|                              | 2           |              |           | ł٢         | -        | 9.zand der t | ooring       | Van 1,0 tot 0,0m | -mv                   |                |               |
|                              | 14          | - 13         | -         |            |          | 6.kleistopp  | en           | Dantoplug Star   | daard                 |                |               |
|                              |             | - (· ·       |           |            |          |              | van 73,85 to | ot 47,53m-mv: 15 | 50kg                  |                |               |
|                              |             |              | 4         | 2          | 6        |              | van 43,87 to | ot 27,2m-mv: 100 | Okg                   |                |               |
|                              | 6           | 6            | 4         | EA.        |          |              | van 22,3 tot | 1,0m-mv: 1000kg  |                       |                |               |
|                              | 1           | E            | 4         | 14         |          |              |              |                  |                       |                |               |
|                              | 8           | 0            |           | £I.        |          | 7.grind      |              | 0,8 - 1,25mm     |                       |                |               |
|                              | 0           | Ō            |           | 1⊴≣        | 7        |              | van 81,0 tot | 72,85m-mv: 525   | kg                    |                |               |
|                              | 8           | 0            |           | \$₽        |          |              | van 47,53 to | ot 43,87m-mv: 32 | 5kg                   |                |               |
|                              | 9           | 0            |           | <b>5</b> 1 |          |              | van 27,2 tot | 22,3m-mv: 400k   | .a                    |                |               |
|                              | 13          | ŝ            | ہے        | 윊          |          | 8.diepte bo  | rina         | 81m              |                       |                |               |
|                              | 51          | Ť            | <u>er</u> | 1          | 5        |              |              |                  |                       |                |               |
|                              |             | - 4          |           | 計          |          |              |              |                  |                       |                |               |
|                              | ÷           | 12           |           | 1          | 6        | DOOPBO       |              | NDLAGEN          |                       |                |               |
|                              | 4           | 14           | 9 Ø 2     | 1 A        |          | van 0 tot :  | 1.5m m/: a   | anyulling        |                       |                |               |
|                              | A           | -6           | 4 8 5     | 50         |          | van 15 to    | t 4m mv: a   | roon licht klaib | oudend middelme       | tia alauconia  | thoudend zero |
|                              | H.          | P            | 600       | <u>71</u>  |          | van 1,5 to   | t 46 0m m    | i liehtereen ki  | oudend middeling      | matic clauser  | inthoused and |
|                              | δĒ          | Ťŏ           | 000       | 261        | 7        | van 4,0 to   | 10,011-11V   | . lichtgroen ki  | emoudend middel       | matig glaucor  | nethoudend 2  |
|                              |             |              | 600       | ्रि        |          | van 16,0 t   | ot 32,0m-n   | IV: Donkergro    | en, licht siltig midd | leimatig glaud | onietnoudend  |
|                              | 생를          | -18          | 262       | 8          |          |              |              | zand             |                       |                |               |
|                              |             | 같            | 580       | 얾          |          | van 32,0 t   | ot 81,0m-m   | IV: Donkergro    | en giauconiethoud     | iena tijn zano | 1             |
|                              | 1000        | ĒX           | 000       | ž.         | 6        |              |              |                  |                       |                |               |
|                              | 14          | ŧ ĝ          | Ø Ø       | 20         | <u> </u> |              |              |                  |                       |                |               |
|                              | 16          | 1            | 7 £       | 40         |          |              |              |                  |                       |                |               |
|                              | 146         | 7 <b>4</b> 4 | 2.9       | 2          |          |              |              |                  |                       |                |               |
|                              | 1963        | <u>6</u> 2   | 000       | 281        |          |              |              |                  |                       |                |               |
|                              | 19%9        | 200          | 800       | 261        |          |              |              |                  |                       |                |               |
| _                            | 202         | ČČ,          | ŏçõ       | ्रहो       | 7        |              |              |                  |                       |                |               |
|                              | logo<br>ogo | 20           | 200       | লা         |          |              |              |                  |                       |                |               |
|                              | lo Yo       | Se o         | 0.0       | 읽          |          |              |              |                  |                       |                |               |
|                              | 1.0-        | 6.0          | 0.0       | 허          | 0        |              |              |                  |                       |                |               |
|                              |             | 20           |           |            |          |              |              |                  |                       |                |               |
| 22                           |             | Ř            | 200       | 6          | _        |              |              |                  |                       |                |               |

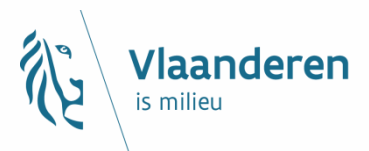

# **Afwerking pompput**

| utiich   | e war            | me pro    | 11          |                             |                  | Dossiernummer         | G157626-9        |             |
|----------|------------------|-----------|-------------|-----------------------------|------------------|-----------------------|------------------|-------------|
|          |                  | Boordatur | n: 13/02/20 | 17                          |                  | Boormachine :         | GFR2             |             |
|          |                  |           |             |                             |                  | Boormeester :         | <u> </u>         |             |
|          |                  | ,         |             |                             |                  |                       |                  |             |
|          | <u> </u>         |           |             | 4 Inc. 14                   |                  | 0.00-                 |                  |             |
|          |                  | • •       |             | 1. lengte                   | boven de gron    | 0,90m                 |                  |             |
| 9        | 92               | 5         |             | Z. Doordia                  | ameter           | 450mm                 |                  |             |
| Ť        | . 24             | 2         |             | 3. aanvu                    | ling             | rijnzano              | 700              |             |
|          | i i l            | 3         |             | diepte                      | aanvulling       | van 27,30 tot 3,0     | Jum-mv: 7000     | лкд         |
|          | · · -            |           |             | <ol> <li>stijgbu</li> </ol> | S                | PVC 250x230mn         | n, iijmverbindi  | ng          |
|          |                  | -         |             | lengte                      | stijgbuis        | 44,57m tot maaiv      | /eid             |             |
|          |                  | -         |             | 5. ardicht                  | ingsstop         | Dantopiug stand       | aard             |             |
| - · ·    | 1 1 1            |           |             | diepte                      | ardienting       | van 42,80 tot 27      | ,40m-mv: 250     | локд        |
| 1        | - 7 A            | 5         |             | diepte                      | atdichting       | van 3,00 tot 2,00     | 0m-mv: 200kg     |             |
| - E      | 1                |           |             | <ol><li>kop va</li></ol>    | n de filter      | 44,5/m-mv             |                  |             |
|          | بسع              |           |             | 7. filter                   |                  | PVC 200x184,6r        | nm, sleuf 0,7    | 5mm         |
|          | · · ·            | 4         |             |                             |                  | lijmverbinding        |                  |             |
|          |                  | 4         |             | lengte                      | filter           | 64m: van 108,57       | tot 44,57m-r     | nv          |
|          |                  |           |             | 8. grinds                   | port             | 1,0 - 2,0mm           |                  |             |
|          | ·                |           |             | hoeve                       | elheid           | van 110,0 tot 42      | ,8m-mv: 1750     | 00kg        |
|          | 1.55             |           |             | 9. zandva                   | ang              | PVC 200x184,6r        | nm, lijmverbin   | ding        |
|          | · · ·            |           |             | lengte                      | zandvang         | 1m: van 109,57 t      | tot 108,57m-r    | nv          |
| I        | 7                |           |             | <ol><li>diepte</li></ol>    | e put            | 109,57m-mv            |                  |             |
| E .      | A                |           |             | 10. diepte                  | e boring         | 110,0m-mv             |                  |             |
| <u>7</u> | l Čá             |           |             |                             |                  |                       |                  |             |
| Š.       | - <b>1</b> 00    | 6         |             |                             |                  |                       |                  |             |
| 284      | E 020            | 7         |             |                             |                  |                       |                  |             |
| e d      | E 6861           | 8         |             |                             |                  |                       |                  |             |
| 189      | E 696            |           | DOORBOO     | ORDE GRO                    | NDLAGEN          |                       |                  |             |
| 193      | E 000            |           | van 0 tot 1 | 1,5m-mv: z                  | warte teelaaro   | de                    |                  |             |
| ۲°3      | 5 000 I          |           | van 1,5 to  | t 4m-mv: g                  | roen licht kleih | oudend middelma       | itig glauconie   | thoudend za |
| 28       |                  | 9         | van 4,0 to  | t 16,0m-m                   | v: lichtgroen kl | eihoudend middel      | matig glaucor    | niethoudend |
| 68       | 6001             |           | van 16,0 t  | ot 32,0m-i                  | nv: Donkergroe   | en, licht siltig midd | lelmatig glaud   | oniethoude  |
| 189      | E 8981           |           |             |                             | zand             |                       |                  |             |
| 168      | E 680            |           | van 32,0 t  | ot 110,0m                   | -mv: Donkergro   | oen glauconiethou     | udend fijn zar   | nd          |
| 269      | E 600            |           |             |                             |                  |                       |                  |             |
| 528      | 200              |           |             |                             |                  |                       |                  |             |
| 269      | E ooo            |           |             |                             |                  |                       |                  |             |
|          | E 000            |           |             |                             |                  |                       |                  |             |
| - 368    | E 686            |           |             |                             |                  |                       |                  |             |
| -283     | E 698            |           |             |                             |                  |                       |                  |             |
| 520      | E 000            |           |             |                             |                  |                       |                  |             |
| 289      | E 000            |           |             |                             |                  |                       |                  |             |
| ್ದೇಶ     | F 232            | 10        |             |                             | Debiet :         |                       | 80m <sup>3</sup> |             |
| -369     | 600              | 10        |             |                             | waterneil        | in rust ·             | 3 17m bove       | nkant PVC   |
| ್ಷಣ್ಣ    | L Cost           | 11        |             |                             | waterneil        | in werking :          | 8 68m hove       | nkant PVC   |
|          | <u>120 20 21</u> |           |             |                             | Specifick        | debiet :              | 14.5m3/b/m       | inter v C   |
|          |                  |           |             |                             | opeoniek         |                       | ,                |             |

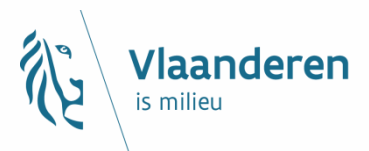

# **Afwerking pompput**

| athene Ko                               | uue bio                                       |             |                                  | DOSSI              | emummer      | G157626-9        |             |
|-----------------------------------------|-----------------------------------------------|-------------|----------------------------------|--------------------|--------------|------------------|-------------|
|                                         | Boordatu                                      | 770372017   |                                  | Boorn              | nachine :    | GFR2             |             |
|                                         |                                               |             |                                  | Boorn              | neester :    | Caers            |             |
|                                         |                                               |             |                                  |                    |              |                  |             |
|                                         | 1                                             |             |                                  |                    |              |                  |             |
|                                         | • •                                           |             | <ol> <li>lengte boven</li> </ol> | de grond 0,76m     |              |                  |             |
| 1 1 1 1 1 1 1 1 1 1 1 1 1 1 1 1 1 1 1   | <u> </u>                                      |             | <ol><li>boordiamete</li></ol>    | er 450mr           | n            |                  |             |
| 6                                       |                                               |             | <ol><li>aanvulling</li></ol>     | rijnzan            | d            |                  |             |
| · · · ·                                 | <u></u>                                       |             | diepte aanvul                    | ling 🔰 van 32      | ,43 tot 4,00 | )m-mv: 8000k     | g           |
| · -                                     | 3                                             |             | <ol> <li>stijgbuis</li> </ol>    | PVC 2              | 50x230mm     | n, lijmverbindir | ng          |
| 1 2                                     | 1                                             |             | lengte stijgbui                  | is 45,10m          | i tot maaiv  | eld              |             |
|                                         |                                               |             | 5. afdichtingsst                 | top Danto          | plug stand   | aard             |             |
| - · · · · · · · · · · · · · · · · · · · |                                               |             | diepte afdicht                   | ing van 42         | .70 tot 32.4 | 43m-my: 2000     | )ka         |
|                                         | 1                                             |             | diepte afdicht                   | ing van 4.0        | 00 tot 2.00r | n-mv: 200ka      |             |
|                                         | 5                                             |             | 6. kon van de fi                 | iter 45.10m        | -mv          | ,<br>            |             |
| I I.                                    |                                               |             | 7 filter                         | PVC 2              | 00×184.6m    | m, sleuf 0 75n   | nm          |
|                                         |                                               |             | •                                | liimuer            | binding      |                  |             |
|                                         | 4                                             |             | lengte filter                    | 64m-u              | an 109 10 M  | ot 45 10 m. m.u  |             |
|                                         |                                               |             | • erigte niter                   | 10.20              |              | 5045,1011-1119   |             |
|                                         |                                               |             | <ul> <li>grinuscort</li> </ul>   | 1,0 - 2,0          | 0 E0 beb 42  | 7                | )k.a        |
|                                         |                                               |             | noeveeneid<br>9. sos duss s      | Van nu             | 0.0010142    | - 10             | JKY<br>Kala |
|                                         |                                               |             | 9. zanovang                      | FVC2               | 00x184,6m    | m, lijmverbind   | ling        |
|                                         |                                               |             | lengte zandva                    | ang im: Vai        | n 110,10 tot | 109,10m-mv       |             |
| 9 9                                     |                                               |             | 10. diepte put                   | 110,100            | n-mv         |                  |             |
| A                                       | 1                                             |             | 10. diepte borin                 | ig 110,5m          | -mv          |                  |             |
|                                         | 1                                             |             |                                  |                    |              |                  |             |
| (°) 6°°                                 | 6                                             |             |                                  |                    |              |                  |             |
|                                         | 7                                             |             |                                  |                    |              |                  |             |
| 608 E 080                               | 8                                             |             |                                  |                    |              |                  |             |
| 209 000                                 |                                               | DOORBO      | ORDE GRONDI                      | LAGEN              |              |                  |             |
| 500 E 000                               |                                               | van 0 tot 1 | ,5m-mv: aanvullii                | ng                 |              |                  |             |
|                                         |                                               | van 1,5 tot | 4m-mv: groen lie                 | cht kleihoudend i  | niddelmati   | g glauconieth    | oudend      |
| 528 E 288                               | 9                                             | van 4,0 to  | t 16,0m-mv: lichte               | groen kleihouden   | d middelm    | atig glauconie   | ethouder    |
| - Kös = 688                             | 1                                             | van 16,0 to | ot 32,0m-mv: Dor                 | nkergroen, licht s | iltig middel | matig glauco     | niethoud    |
|                                         |                                               |             | zand                             | 1                  | -            |                  |             |
| - tõg 📕 õõõ                             |                                               | van 32,0 ti | ot 110,0m-mv: Do                 | nkergroen glauc    | oniethoud    | end fijn zand    |             |
|                                         |                                               |             |                                  |                    |              |                  |             |
| -36 <b>2 - 1</b> 686                    |                                               |             |                                  |                    |              |                  |             |
|                                         |                                               |             |                                  |                    |              |                  |             |
| 308 000                                 | 1                                             |             |                                  |                    |              |                  |             |
|                                         |                                               |             |                                  |                    |              |                  |             |
| ್ಷೇಷ 🖩 🐯                                |                                               |             |                                  |                    |              |                  |             |
| <u></u>                                 |                                               |             |                                  |                    |              |                  |             |
| - Your Elloyou                          |                                               |             |                                  |                    |              |                  |             |
| ≡                                       |                                               |             |                                  | ahist.             |              | 72-2             |             |
|                                         | 10                                            |             | U                                | neoret :           |              | 2.22m have       | ak ant D'   |
|                                         |                                               |             | . W                              | aterpeir in rust : |              | 2,32m bove       | inkant PV   |
|                                         | <u>1 1 1 1 1 1 1 1 1 1 1 1 1 1 1 1 1 1 1 </u> |             |                                  |                    |              |                  |             |
|                                         |                                               |             | w                                | aterpeil in werkin | g:           | 7,45m bover      | nkantPV     |

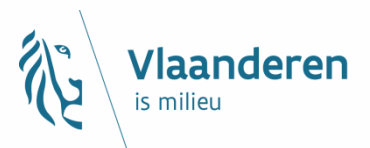

## **Gegevens debietmeter**

Excel-formulier voor bemalingen: detail-info en gegevens debietmeter

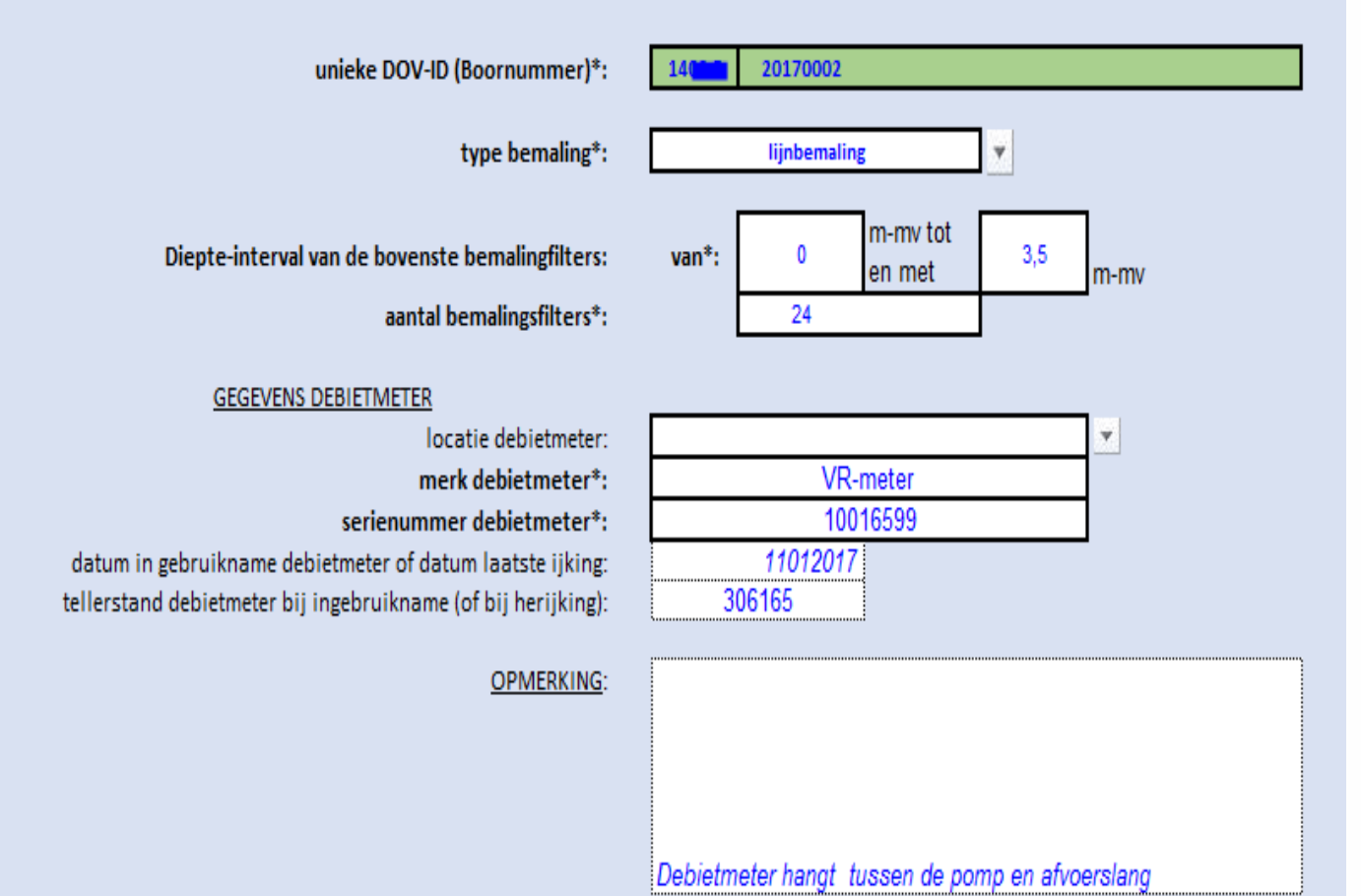

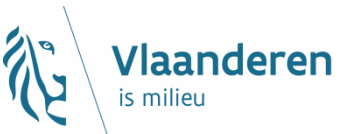

# Waar staan excels voor putafwerking, detail-info en debietmeter?

#### Richtlijnen en korte check per type boring

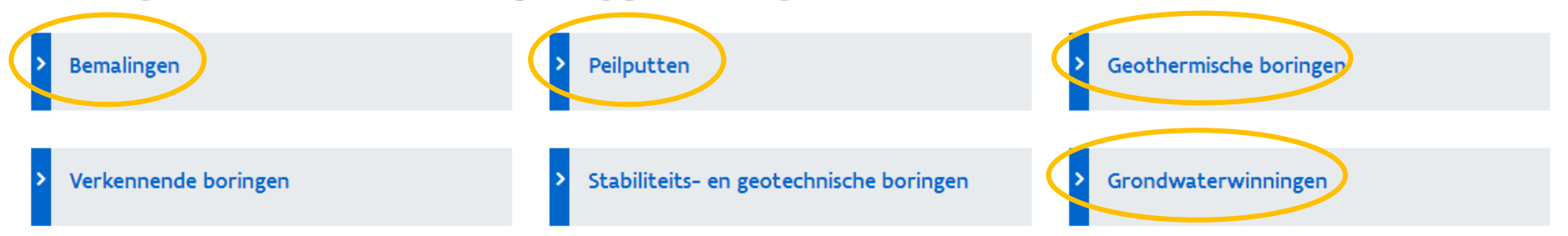

#### Grondwaterwinningen

Richtlijnen bij het aanleveren van grondwaterwinningen via het e-DOV meldpunt boringen

#### Korte check om grondwaterwinningen correct aan te leveren:

- 1. Boorfiche: minimaal in te vullen tabbladen:
  - a ligging
  - b. boorstaat (methode van uitvoering)
  - c. wettelijk kader
- 2 Lithologische beschrijving
- 3. Afwerking pompput en gegevens debietmeter opladen in bijlage via excel-formulier or deraan deze pagina

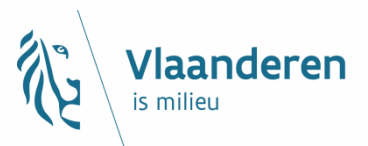

## **Gegevens debietmeter**

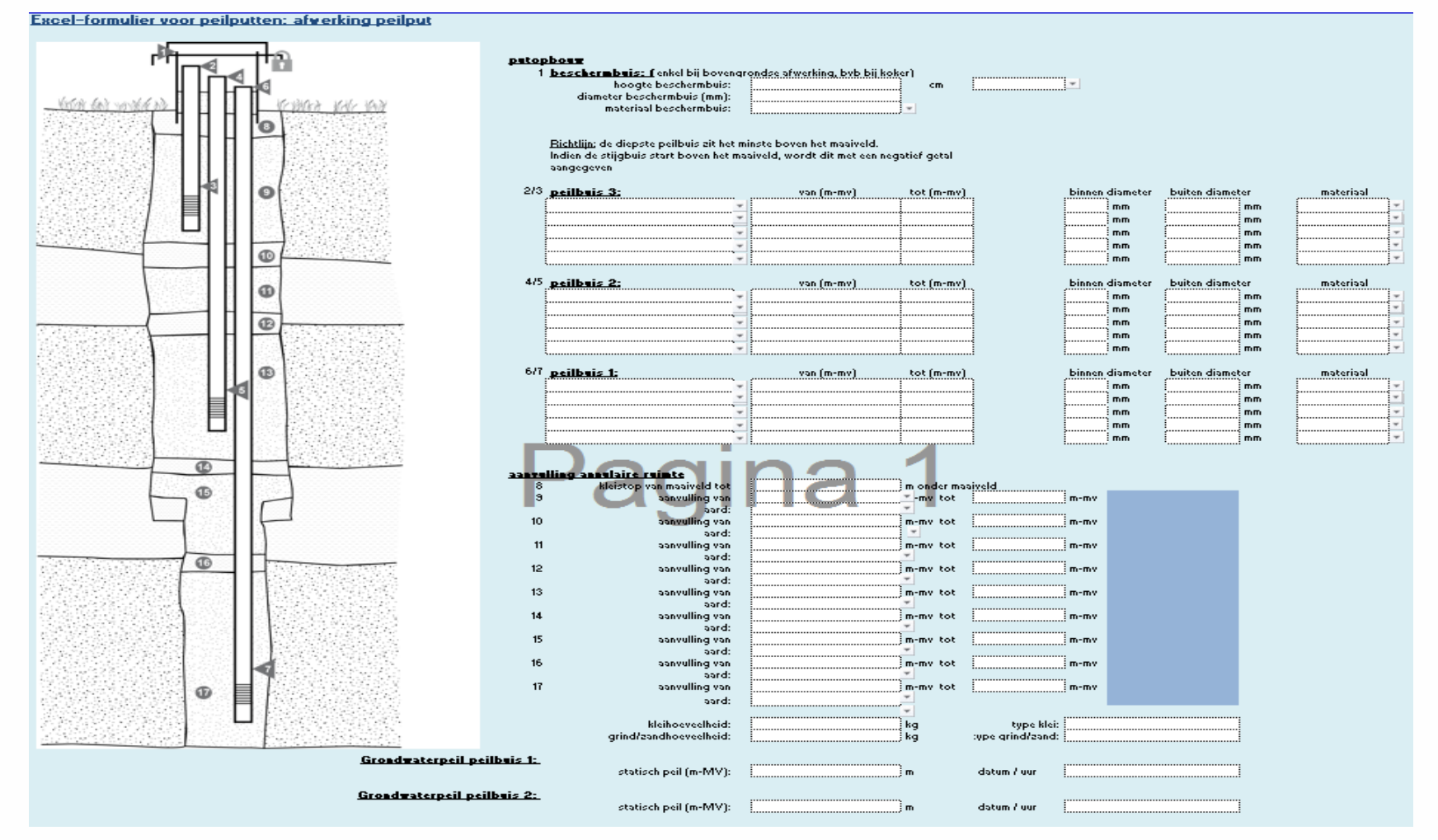

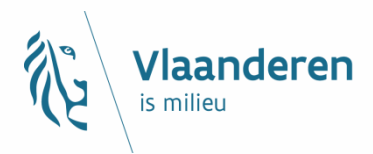

## Boorverslag

|                  | Opdrachtgever     |                           |                           |                     |                                   |               |        |     |  |  |  |  |
|------------------|-------------------|---------------------------|---------------------------|---------------------|-----------------------------------|---------------|--------|-----|--|--|--|--|
|                  | Contactpersoon    |                           |                           | Tel                 |                                   |               |        |     |  |  |  |  |
|                  | Adres             |                           |                           | Fax                 |                                   |               |        |     |  |  |  |  |
|                  | Postcode          |                           |                           | E-mail              |                                   |               |        |     |  |  |  |  |
|                  | Gemeente          |                           |                           | Lambe               | rt coördina                       | aten X 169611 |        |     |  |  |  |  |
|                  |                   |                           |                           |                     |                                   |               | Y 2068 | 351 |  |  |  |  |
|                  | Werfadres         |                           |                           | Maaive              | ldhoogte                          |               | Z      |     |  |  |  |  |
|                  |                   |                           |                           | Topografische kaart |                                   |               |        |     |  |  |  |  |
|                  | Postcode          |                           |                           |                     |                                   |               |        |     |  |  |  |  |
|                  | Gemeente          |                           | Melding nr: 1417-B012     |                     |                                   |               |        |     |  |  |  |  |
|                  |                   |                           | /                         |                     |                                   |               |        |     |  |  |  |  |
|                  | Doorboorde grond  | llagen                    |                           | Boorda              | itum                              |               |        |     |  |  |  |  |
|                  | van 0 m tot 1 m   | ARDE                      | Boorm                     |                     |                                   |               |        |     |  |  |  |  |
|                  | van 1 m tot 3 m   | Boorm                     | Spoelboring               |                     |                                   |               |        |     |  |  |  |  |
|                  | van 3 m tot 18 m  | <b>GRIJS</b> GI           | ROF ZANDOISTIAAN          |                     |                                   |               |        |     |  |  |  |  |
|                  | van 18 m tot 38 m | FIJN ZAND                 | Spoelproduct, hoeveelheid |                     |                                   |               |        |     |  |  |  |  |
|                  |                   | ANTWE                     | RPHAAN                    | Putont              | Putontsmetting, aard, hoeveelheid |               |        |     |  |  |  |  |
|                  |                   |                           |                           |                     | Grindhoeveelheid 200 KG           |               |        |     |  |  |  |  |
| Vervangt niet de |                   |                           |                           | Kleiho              | eveelheid                         | 250           | KG     |     |  |  |  |  |
| lithologi        | sche              |                           |                           |                     |                                   |               |        |     |  |  |  |  |
|                  |                   |                           |                           |                     | Putontwikkeling/proefpomping      |               |        |     |  |  |  |  |
| beschrij         | /ing              | Stationair debiet in m²/h |                           |                     |                                   |               |        |     |  |  |  |  |
|                  | van m tot m       |                           |                           | Datum               |                                   |               |        |     |  |  |  |  |
|                  | van m tot m       |                           | Statisch peil (m-MV)      |                     |                                   |               |        |     |  |  |  |  |
|                  | van m tot m       |                           |                           | Dynam               | isch (m-M                         | V)            |        |     |  |  |  |  |
|                  | van m tot m       |                           |                           |                     |                                   |               |        |     |  |  |  |  |
|                  |                   |                           |                           |                     |                                   |               |        |     |  |  |  |  |

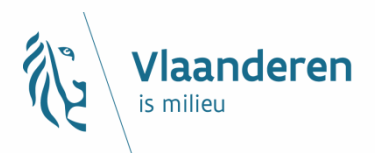

## Boorverslag

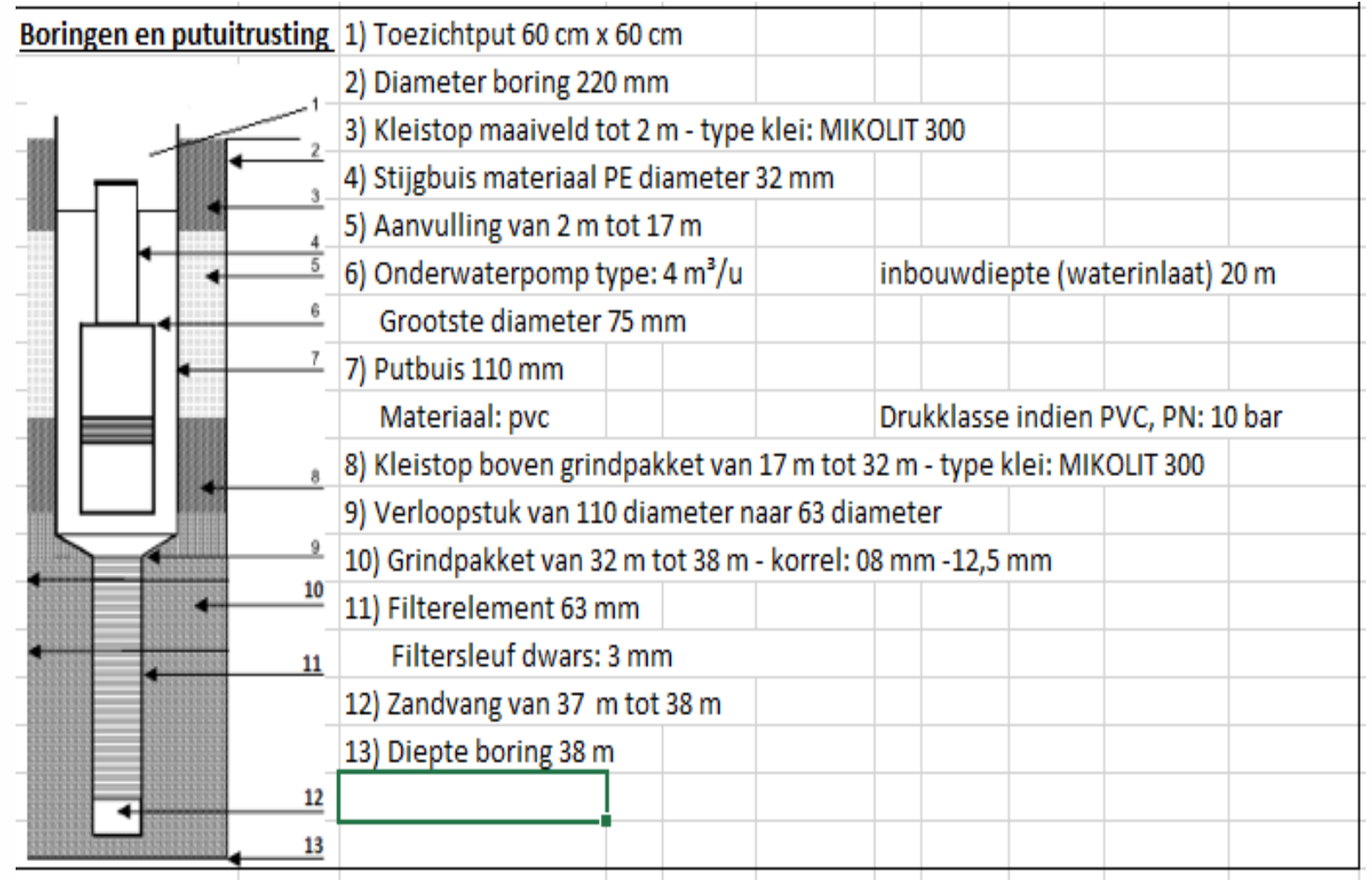

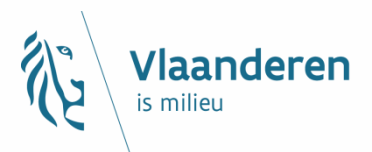

## Boorlogging

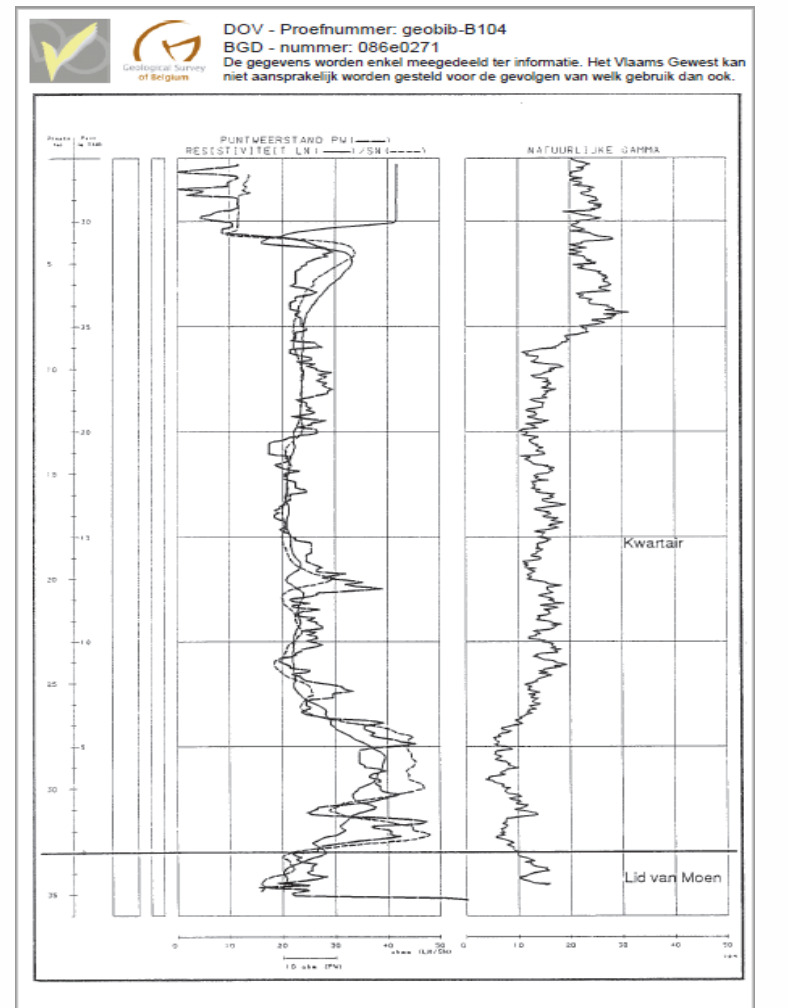

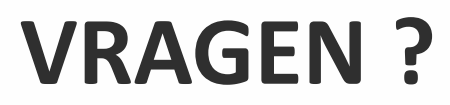

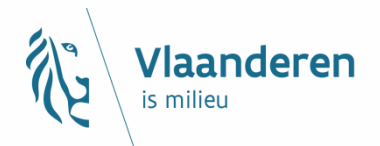

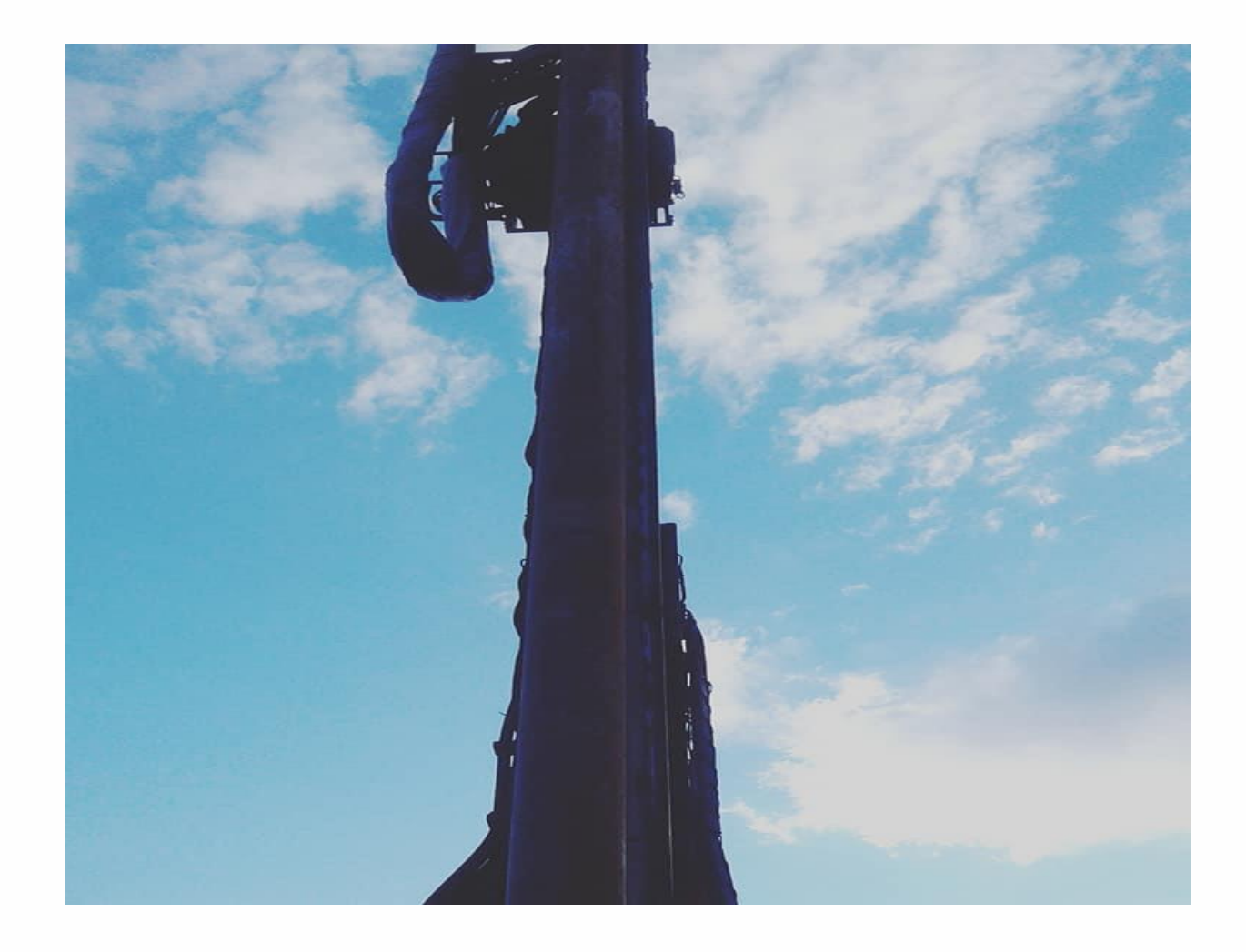